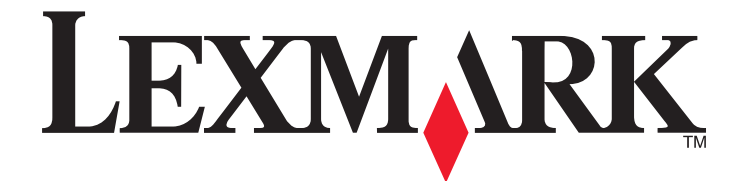

# Lexmark E360d ed E360dn Series

Guida per l'utente

Gennaio 2010

www.lexmark.com

Tipo di macchina: 4513 Modello: 420, 430

# Sommario

| Informazioni sulla sicurezza                                     | 5  |
|------------------------------------------------------------------|----|
| Informazioni sulla stampante                                     | 7  |
| Grazie per aver scelto questa stampante!                         | 7  |
| Individuazione delle informazioni sulla stampante                | 7  |
| Scelta della posizione della stampante                           | 8  |
| Configurazioni della stampante                                   | 9  |
| Uso del raccoglitore di uscita standard e del fermo carta        | 12 |
| Impostazione della stampante aggiuntiva                          | 14 |
| Installazione delle opzioni interne                              | 14 |
| Installazione delle opzioni hardware                             | 19 |
| Collegamento dei cavi                                            | 22 |
| Verifica della configurazione della stampante                    | 23 |
| Impostazione del software della stampante                        | 24 |
| Riduzione dell'impatto ambientale della stampante                | 26 |
| Risparmio di carta e di toner                                    | 26 |
| Risparmio energetico                                             | 27 |
| Riciclaggio                                                      | 29 |
| Caricamento della carta e dei supporti speciali                  | 31 |
| Impostazione del tipo e del formato carta                        | 31 |
| Configurazione delle impostazioni di dimensione carta Universale | 31 |
| Caricamento dei vassoi                                           | 33 |
| Uso dell'alimentatore multiuso                                   | 37 |
| Capacità dei vassoi carta                                        | 41 |
| Collegamento e scollegamento dei vassoi                          | 42 |
| Informazioni sulla carta e sui supporti speciali                 | 44 |
| Istruzioni relative alla carta                                   | 44 |
| Conservazione della carta                                        | 46 |
| Tipi, formati e pesi supportati                                  | 47 |

| Stampa in corso                                                                 | 50 |
|---------------------------------------------------------------------------------|----|
| -<br>Stampa di un documento                                                     |    |
| Stampa di documenti speciali                                                    | 51 |
| Stampa di pagine di informazioni                                                | 54 |
| Annullamento di un processo di stampa                                           | 55 |
| Informazioni sui menu della stampante                                           |    |
| Elenco dei menu                                                                 |    |
| Menu Carta                                                                      | 58 |
| Menu report                                                                     |    |
| Menu Rete/Porte                                                                 | 67 |
| Menu Impostazioni                                                               | 72 |
| Manutenzione della stampante                                                    | 83 |
| Pulizia della parte esterna della stampante                                     |    |
| Conservazione dei materiali di consumo                                          |    |
| Verifica dello stato dei materiali di consumo da un computer di rete            |    |
| Richiesta di materiali di consumo                                               |    |
| Sostituzione dei materiali di consumo                                           |    |
| Spostamento della stampante                                                     | 90 |
| Supporto amministrativo                                                         | 91 |
| Ricerca di informazioni sull'amministratore e sulle operazioni di rete avanzate | 91 |
| Uso del server Web incorporato                                                  |    |
| Verifica del display virtuale                                                   |    |
| Verifica dello stato della periferica                                           |    |
| Visualizzazione dei rapporti                                                    |    |
| Impostazione degli avvisi e-mail                                                |    |
| Configurazione delle notifiche dei materiali di consumo                         |    |
| Copia delle impostazioni della stampante in altre stampanti                     |    |
| Ripristino delle impostazioni predefinite di fabbrica                           | 93 |
| Rimozione degli inceppamenti                                                    | 95 |
| Come evitare gli inceppamenti                                                   |    |
| Identificazione degli inceppamenti nel percorso carta                           |    |
| Aree di inceppamento e messaggi correlati                                       |    |
| 200 Inceppamento carta                                                          |    |
|                                                                                 |    |

#### Sommario

| 201 Inceppamento carta |     |
|------------------------|-----|
| 202 Inceppamento carta | 101 |
| 231 Inceppamento carta |     |
| 233 Inceppamento carta | 104 |
| 234 Inceppamento carta | 104 |
| 235 Inceppamento carta | 105 |
| 24x Inceppamento carta | 105 |
| 251 Inceppamento carta | 106 |

# Risoluzione dei problemi......108

| Indice                                                                                  | 141 |
|-----------------------------------------------------------------------------------------|-----|
| Consumo di energia                                                                      | 133 |
| Nota all'edizione                                                                       | 130 |
| Informazioni sul prodotto                                                               | 130 |
| Avvertenze                                                                              | 130 |
| Come contattare il servizio di assistenza                                               | 129 |
| li server web incorporato non si apre                                                   | 128 |
|                                                                                         |     |
|                                                                                         | 110 |
| Risoluzione dei problemi di alimentazione della carta                                   | 110 |
| Risoluzione dei problemi relativi alle onzioni                                          | 117 |
| Giamanti<br>Risoluzione dei problemi di stampa                                          | 113 |
| Il display del pannello di controllo della stampante è vuoto o contiene solo simboli di | 110 |
| Risoluzione dei problemi della stampante di base                                        | 113 |
| Informazioni sui messaggi della stampante                                               | 108 |

# Informazioni sulla sicurezza

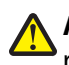

**ATTENZIONE** — **PERICOLO DI LESIONI:** prima di eseguire qualsiasi collegamento elettrico o di cavi, fare riferimento alle *Istruzioni di sicurezza* incluse.

Collegare il cavo di alimentazione a una presa elettrica dotata di messa a terra posta nelle vicinanze del prodotto e facilmente raggiungibile.

Non posizionare o utilizzare questo prodotto in prossimità di acqua o superfici bagnate.

ATTENZIONE — PERICOLO DI LESIONI: questo prodotto utilizza un laser. L'uso di regolazioni, procedure o controlli diversi da quelli specificati può causare l'esposizione a radiazioni pericolose.

Questo prodotto utilizza un processo che sottopone a riscaldamento i supporti di stampa; il calore generato può causare l'emissione di sostanze nocive da parte dei supporti. Leggere attentamente la sezione delle istruzioni operative riguardante la scelta dei supporti di stampa in modo da evitare il rischio di emissioni nocive.

ATTENZIONE — SUPERFICIE MOLTO CALDA: l'area interna della stampante può surriscaldarsi. Per evitare infortuni, lasciare raffreddare la superficie prima di toccarla.

**ATTENZIONE — PERICOLO DI LESIONI:** la stampante pesa oltre 18 kg (40 libbre) e deve essere sollevata da due o più persone allenate.

**ATTENZIONE** — **PERICOLO DI LESIONI:** prima di spostare la stampante, per evitare di ferirsi o danneggiare la stampante stessa, attenersi alle seguenti istruzioni:

- Spegnere la stampante con l'interruttore e scollegare il cavo di alimentazione dalla presa a muro.
- Scollegare tutti i cavi della stampante prima di spostarla.
- Sollevare la stampante dal cassetto opzionale e metterla da parte anziché tentare di sollevare il cassetto e la stampante contemporaneamente.

Nota: utilizzare i punti di presa ai lati della stampante per sollevarla e separarla dal cassetto opzionale.

Utilizzare solo il cavo di alimentazione fornito con il prodotto o componenti sostitutivi autorizzati dal produttore.

ATTENZIONE — PERICOLO DI SCOSSA: se si accede alla scheda di sistema o si installano dispositivi di memoria o hardware opzionali dopo aver configurato la stampante, prima di continuare, spegnere la stampante e scollegare il cavo di alimentazione dalla presa a muro. Spegnere gli eventuali dispositivi collegati alla stampante e scollegare tutti i cavi della stampante.

ATTENZIONE — PERICOLO DI SCOSSA: accertarsi che tutte le connessioni esterne (quali connessioni Ethernet e a sistemi telefonici) siano installate in modo corretto nelle relative porte contrassegnate.

Questo prodotto è stato progettato, testato e approvato per essere utilizzato con componenti di uno specifico produttore, conformemente ai rigidi standard globali per la sicurezza. Le caratteristiche legate alla sicurezza di alcune parti potrebbero non essere ovvie. Il produttore non è da ritenere responsabile in caso di uso di altre parti di ricambio.

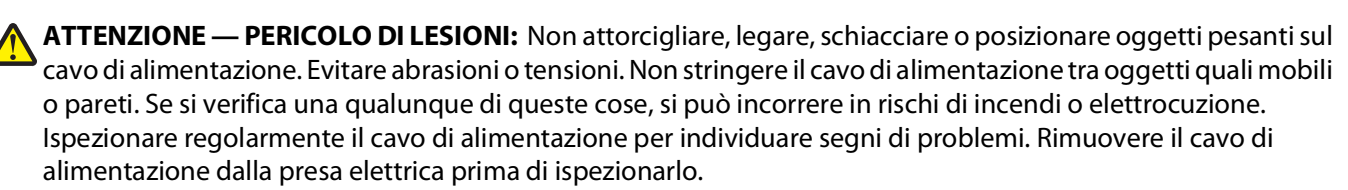

Per riparazioni di tipo diverso dagli interventi descritti nella documentazione per l'utente, rivolgersi a un tecnico specializzato.

Informazioni sulla sicurezza

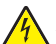

ATTENZIONE — PERICOLO DI SCOSSA: per evitare il rischio di scosse elettriche quando si pulisce la parte esterna della stampante, prima di continuare scollegare il cavo di alimentazione dalla presa a muro e scollegare tutti i cavi dalla stampante.

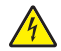

ATTENZIONE — PERICOLO DI SCOSSA: in caso di temporali non utilizzare la funzione fax, non installare questo prodotto né effettuare i collegamenti elettrici o dei cavi, ad esempio la funzione fax, il cavo di alimentazione o del telefono, durante un temporale.

Per ulteriori informazioni sulla sicurezza, consultare la Guida per l'utente del prodotto.

#### SALVARE QUESTE ISTRUZIONI.

# Informazioni sulla stampante

# Grazie per aver scelto questa stampante!

Lexmark si è impegnata molto per soddisfare le esigenze dei suoi clienti.

Per iniziare a utilizzare subito la nuova stampante, utilizzare i materiali di installazione forniti con la stampante, quindi fare riferimento alla *Guida per l'utente* per informazioni sull'esecuzione delle attività di base Per ottenere il massimo dalla stampante, leggere attentamente la *Guida per l'utente* e verificare la presenza dei più recenti aggiornamenti sul sito Web Lexmark.

Lexmark si impegna a offrire stampanti dalle prestazioni elevate e a prezzo contenuto; inoltre, desidera che i suoi clienti siano soddisfatti. In caso di eventuali problemi, rivolgersi a uno degli esperti tecnici del supporto Lexmark per assistenza immediata. Per eventuali commenti e suggerimenti, contattare Lexmark. I clienti sono infatti per Lexmark l'obiettivo principale di tutte le attività e i loro suggerimenti aiutano la società a operare meglio.

# Individuazione delle informazioni sulla stampante

| Argomento di ricerca                                                                                                    | Disponibile in                                                                                                    |
|----------------------------------------------------------------------------------------------------|----------------------------------------------------------------------------------------------------|
| <ul><li>Istruzioni di installazione iniziale:</li><li>Collegamento della stampante</li><li>Installazione del software della stampante</li></ul> | Documentazione di installazione: è la documentazione relativa all'in-<br>stallazione fornita con la stampante ed è anche disponibile sul sito<br>Web Lexmark all'indirizzo <b>http://support.lexmark.com</b> . |
| Configurazione aggiuntiva e istruzioni per l'uso della stampante:                                                                               | <i>Guida per l'utente</i> : la <i>Guida per l'utente</i> è disponibile sul CD <i>Software e</i><br><i>documentazione.</i>                                                                                      |
| <ul> <li>Selezione e conservazione della carta e dei<br/>supporti speciali</li> </ul>                                                           | Per gli aggiornamenti, visitare il sito Web all'indirizzo<br>http://support.lexmark.com.                                                                                                    |
| Caricamento della carta                                                                                                    |                                                                                                    |
| <ul> <li>Esecuzione delle attività di stampa a seconda<br/>del modello della stampante</li> </ul>                                               |                                                                                                    |
| <ul> <li>Configurazione delle impostazioni della<br/>stampante</li> </ul>                                                                       |                                                                                                    |
| • Visualizzazione e stampa di documenti e foto                                                                                                  |                                                                                                    |
| <ul> <li>Impostazione e uso del software della<br/>stampante</li> </ul>                                                                         |                                                                                                    |
| <ul> <li>Installazione e configurazione della stampante<br/>in una rete, a seconda del modello della<br/>stampante</li> </ul>                   |                                                                                                    |
| Gestione e manutenzione della stampante                                                                                                    |                                                                                                    |
| Risoluzione dei problemi                                                                                                    |                                                                                                    |

| Argomento di ricerca                                                                                                    | Disponibile in                                                                                                    |
|----------------------------------------------------------------------------------------------------|----------------------------------------------------------------------------------------------------|
| Guida per l'uso del software della stampante                                                                                                    | Guida Windows o Aiuto Mac: aprire un'applicazione o un programma<br>software della stampante, quindi fare clic su <b>Guida</b> (o Aiuto).                                                                   |
|                                                                                                    | Fare clic su ${\it 2}{\it 2}$ per visualizzare le informazioni sensibili al contesto.                                                                                                    |
|                                                                                                    | Note:                                                                                                    |
|                                                                                                    | <ul> <li>La Guida viene installata automaticamente con il software della<br/>stampante.</li> </ul>                                                                                                    |
|                                                                                                    | <ul> <li>Il software della stampante si trova nella cartella dei programmi<br/>della stampante o sul desktop, a seconda del sistema operativo.</li> </ul>                                                   |
| Gli aggiornamenti, il supporto tecnico e le infor-                                                                                                    | Sito Web del supporto Lexmark: http://support.lexmark.com.                                                                                                    |
| <ul> <li>mazioni aggiuntive più recenti:</li> <li>Documentazione</li> <li>Download dei driver</li> <li>Supporto chat in diretta</li> <li>Supporto e-mail</li> <li>Supporto telefonico</li> </ul> | <b>Nota:</b> selezionare la regione, quindi il prodotto per visualizzare il sito del supporto appropriato.                                                                                                  |
|                                                                                                    | Per i numeri di telefono del supporto e l'orario del servizio relativo alla<br>regione o al paese, visitare il sito Web del supporto o fare riferimento<br>alla garanzia stampata fornita con la stampante. |
|                                                                                                    | Registrare le seguenti informazioni (presenti sulla ricevuta e sul retro<br>della stampante) e tenerle a portata di mano quando si contatta il<br>supporto in modo da rendere il servizio più rapido:       |
|                                                                                                    | Numero modello stampante                                                                                                    |
|                                                                                                    | Numero di serie                                                                                                    |
|                                                                                                    | Data di acquisto                                                                                                    |
|                                                                                                    | Luogo di acquisto                                                                                                    |
| Garanzia                                                                                                    | Le informazioni sulla garanzia variano in base al paese o alla regione:                                                                                                    |
|                                                                                                    | <ul> <li>Negli Stati Uniti: consultare la dichiarazione di garanzia limitata<br/>inclusa con questa stampante o disponibile all'indirizzo<br/>http://support.lexmark.com.</li> </ul>                        |
|                                                                                                    | • <b>Resto del mondo</b> : consultare la garanzia stampata fornita con la stampante.                                                                                                    |

# Scelta della posizione della stampante

Quando si sceglie una posizione in cui collocare la stampante, lasciare spazio sufficiente per aprire vassoi, coperchi e sportelli. Se si prevede di installare altri componenti, lasciare spazio sufficiente anche per questi ultimi. Importante:

- Verificare che il flusso d'aria nella stanza soddisfi l'ultima revisione dello standard ASHRAE 62.
- Scegliere una superficie piana, solida e stabile.
- Posizionare la stampante:
  - Lontano dal flusso diretto di eventuali condizionatori d'aria, riscaldatori o ventilatori
  - Al riparo dalla luce solare diretta, da livelli estremi di umidità o da escursioni termiche
  - Al riparo da polvere e sporcizia
- Per una ventilazione corretta della stampante, si consiglia di rispettare le seguenti distanze spaziali:

Informazioni sulla stampante

| 4 | 5               |                       | ×× |
|---|-----------------|-----------------------|----|
| 1 | Lato posteriore | 300 mm (12 pollici)   |    |
| 2 | Lato destro     | 200 mm (8 pollici)    |    |
| 3 | Lato anteriore  | 300 mm (12 pollici)   |    |
| 4 | Lato sinistro   | 12,7 mm (0,5 pollici) |    |
| 5 | Lato superiore  | 300 mm (12 pollici)   |    |

# Configurazioni della stampante

## Modello di base

L'illustrazione riportata di seguito mostra la parte anteriore della stampante e i relativi componenti o caratteristiche di base:

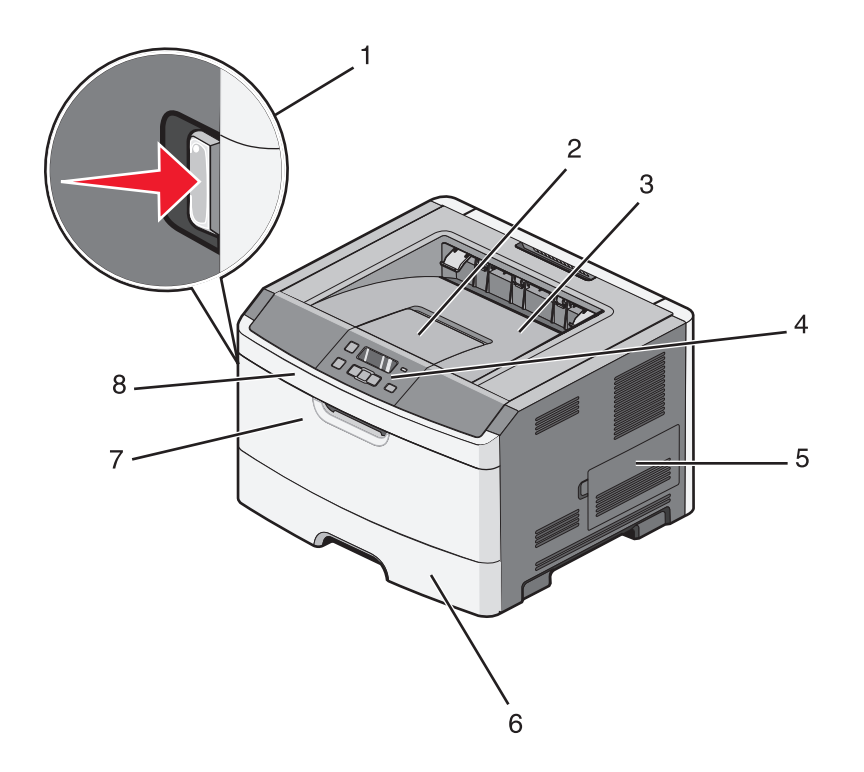

| 1 | Pulsante di rilascio sportello anteriore  |
|---|-------------------------------------------|
| 2 | Fermo carta                               |
| 3 | Raccoglitore di uscita standard           |
| 4 | Pannello di controllo della stampante     |
| 5 | Porta della scheda di sistema             |
| 6 | Vassoio standard da 250 fogli (Vassoio 1) |
| 7 | Sportello alimentatore multiuso           |
| 8 | Sportello anteriore                       |

L'illustrazione riportata di seguito mostra la parte posteriore della stampante e i relativi componenti o caratteristiche di base:

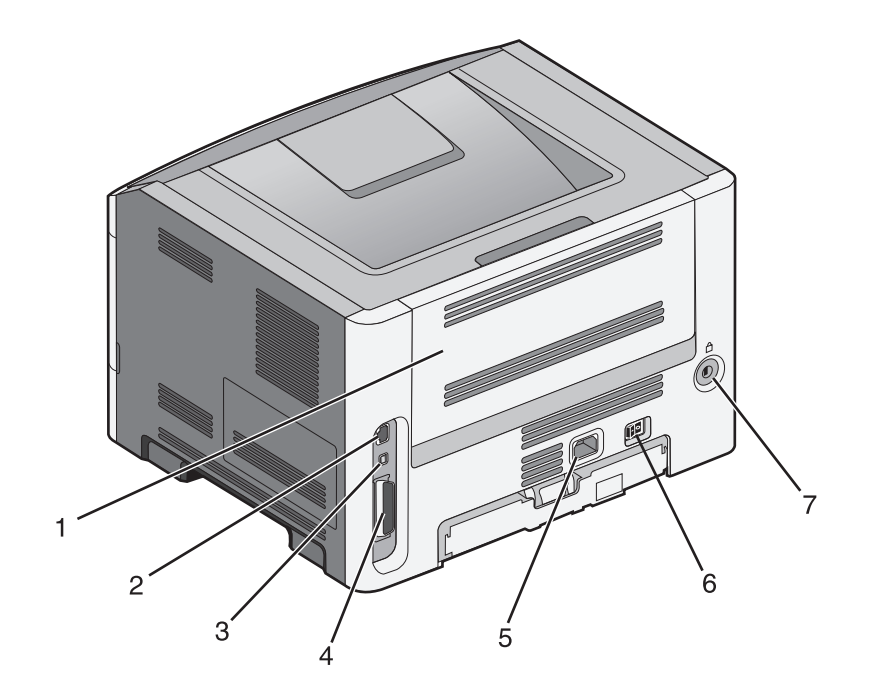

| 1 | Sportello posteriore                                                            |
|---|---------------------------------------------------------------------------------|
| 2 | porta Ethernet                                                                  |
|   | Nota: la porta Ethernet è una caratteristica presente solo nei modelli di rete. |
| 3 | porta USB                                                                       |
| 4 | Porta parallela                                                                 |
| 5 | Socket del cavo di alimentazione della stampante                                |
| 6 | Interruttore di alimentazione                                                   |
| 7 | Porta del dispositivo di blocco                                                 |

## Modelli configurati

L'illustrazione riportata di seguito mostra la stampante configurata con un cassetto opzionale:

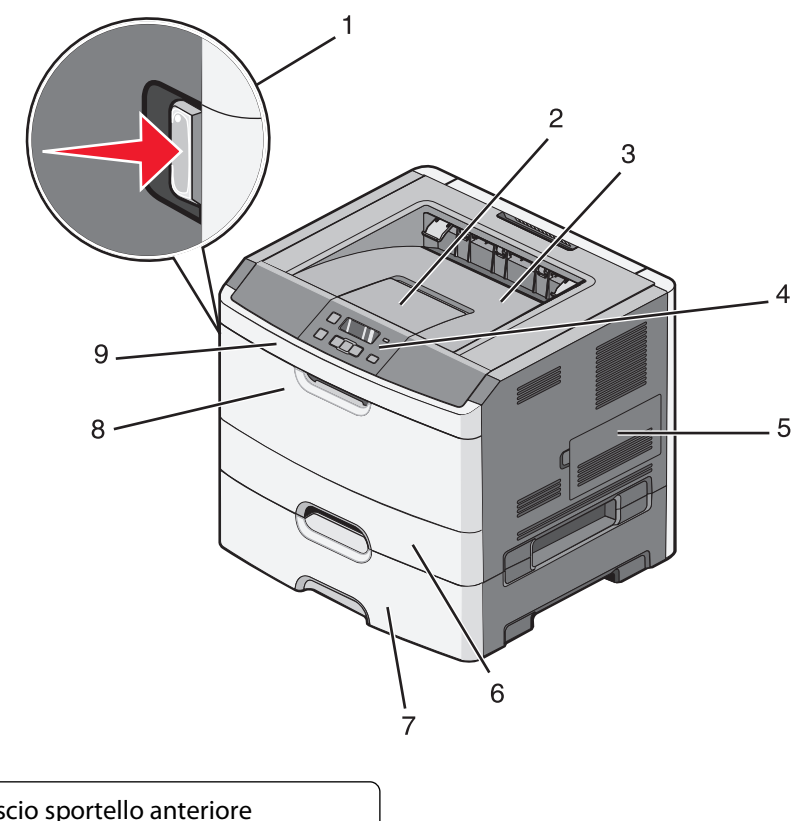

| 1 | Pulsante di rilascio sportello anteriore          |
|---|---------------------------------------------------|
| 2 | Fermo carta                                       |
| 3 | Raccoglitore di uscita standard                   |
| 4 | Pannello di controllo della stampante             |
| 5 | Porta della scheda di sistema                     |
| 6 | Vassoio standard da 250 fogli (Vassoio 1)         |
| 7 | Cassetto opzionale da 250 o 550 fogli (vassoio 2) |
| 8 | Sportello alimentatore multiuso                   |
| 9 | Sportello anteriore                               |

# Uso del raccoglitore di uscita standard e del fermo carta

Il raccoglitore di uscita standard può contenere fino a 150 fogli da 75 g/m<sup>2</sup> (20 libbre). I processi vengono raccolti con il lato di stampa rivolto verso il basso. Il raccoglitore di uscita standard include un fermo carta che trattiene la carta in modo che non scivoli dalla parte anteriore del raccoglitore quando impila. Il fermo carta inoltre consente di impilare meglio la carta.

Per aprire il fermo carta, estrarlo tirando verso l'esterno e capovolgendolo.

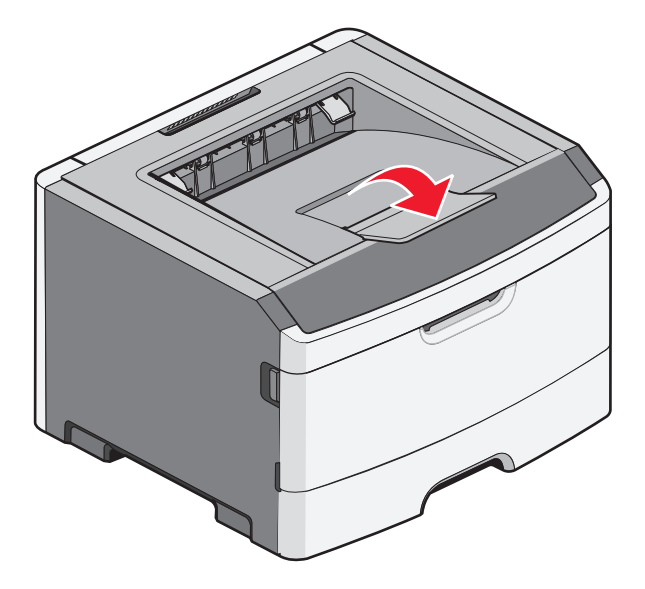

#### Note:

- Non lasciare il fermo carta nella posizione aperta quando si stampano lucidi per evitare di piegarli.
- Quando si sposta la stampante, accertarsi che il fermo carta sia chiuso.

# Impostazione della stampante aggiuntiva

# Installazione delle opzioni interne

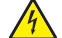

ATTENZIONE — PERICOLO DI SCOSSA: Se si accede alla scheda di sistema o si installano dispositivi di memoria o hardware opzionali dopo aver configurato la stampante, prima di continuare, spegnere la stampante e scollegare il cavo di alimentazione dalla presa a muro. Spegnere gli eventuali dispositivi collegati alla stampante e scollegare tutti i cavi della stampante.

È possibile personalizzare la capacità di memoria e la connettività della stampante aggiungendo delle schede opzionali. Le istruzioni riportate in questa sezione descrivono come installare le schede disponibili e individuare una scheda che si desidera rimuovere.

## Opzioni interne disponibili

#### Schede di memoria

- Memoria della stampante
- Memoria Flash
- Font

# Accesso alla scheda di sistema per l'installazione delle opzioni interne

- ATTENZIONE PERICOLO DI SCOSSA: Se si accede alla scheda di sistema o si installano dispositivi di memoria o hardware opzionali dopo aver configurato la stampante, prima di continuare, spegnere la stampante e scollegare il cavo di alimentazione dalla presa a muro. Spegnere gli eventuali dispositivi collegati alla stampante e scollegare tutti i cavi della stampante.
- 1 Con la stampante posizionata frontalmente, la porta della scheda di sistema si trova sul lato destro. Aprire la porta della scheda di sistema.

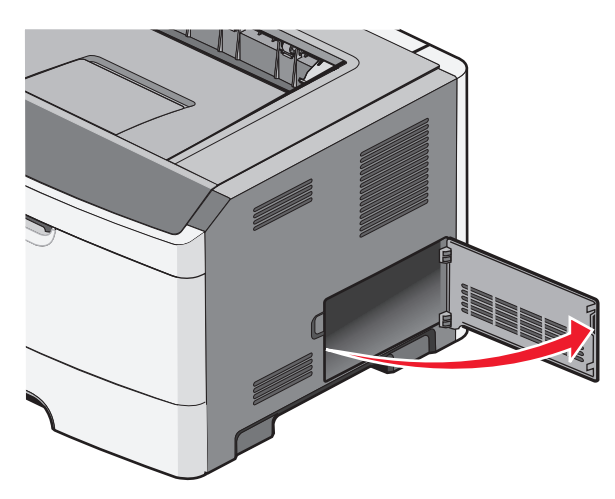

Impostazione della stampante aggiuntiva

2 Per individuare il connettore appropriato, fare riferimento alla figura riportata di seguito.

**Avvertenza** — **Danno potenziale:** i componenti elettrici della scheda di sistema sono facilmente danneggiati dall'elettricità statica. Prima di toccare un componente o connettore elettronico della scheda di sistema, toccare una superficie metallica.

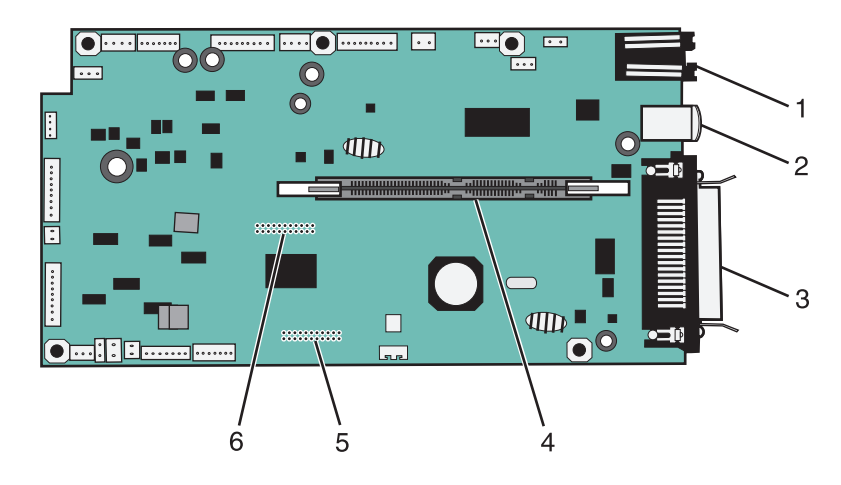

| 1 | Connettore Ethernet                                                             |
|---|---------------------------------------------------------------------------------|
|   | Nota: la porta Ethernet è una caratteristica presente solo nei modelli di rete. |
| 2 | porta USB                                                                       |
| 3 | Connettore parallelo                                                            |
| 4 | Connettore della scheda di memoria                                              |
| 5 | Connettore della scheda opzionale                                               |
| 6 | Connettore della scheda opzionale                                               |

## Installazione di una scheda di memoria

ATTENZIONE — PERICOLO DI SCOSSA: se dopo aver installato la stampante si accede alla scheda di sistema o si installano dispositivi hardware o di memoria opzionali, spegnere la stampante e scollegare il cavo di alimentazione dalla presa a muro prima di proseguire. Spegnere gli eventuali dispositivi collegati alla stampante e scollegare i cavi.

**Avvertenza** — **Danno potenziale:** i componenti elettrici della scheda di sistema possono essere facilmente danneggiati dall'elettricità statica. Prima di toccare un componente o connettore elettronico della scheda di sistema, toccare una superficie metallica.

È possibile acquistare separatamente una scheda di memoria opzionale e collegarla alla scheda di sistema. Per installare la scheda di memoria:

- **1** Spegnere la stampante.
- 2 Accedere alla scheda di sistema.

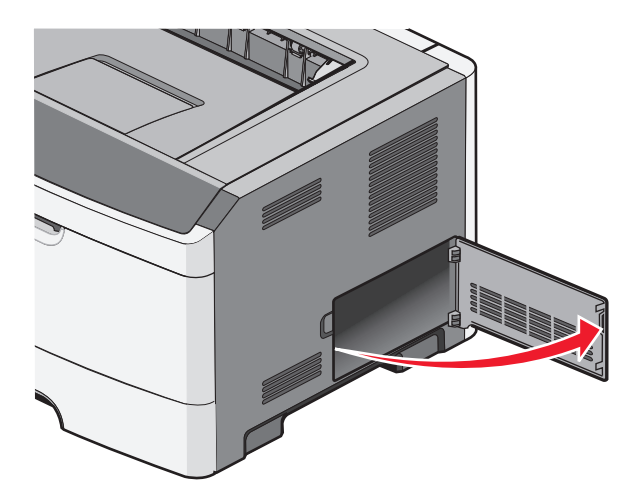

**3** Estrarre la scheda di memoria dalla confezione.

Nota: non toccare i punti di connessione lungo il bordo della scheda.

- 4 Allineare la scheda di memoria con il relativo connettore sulla scheda di sistema.
- 5 Sbloccare i fermi posti ai lati del connettore della scheda di memoria.

**Avvertenza** — **Danno potenziale:** le schede di memoria possono essere facilmente danneggiate dall'elettricità statica. Toccare una superficie di metallo con messa a terra prima di toccare la scheda di memoria.

Nota: le schede di memoria per altre stampanti potrebbero non essere compatibili con il modello acquistato.

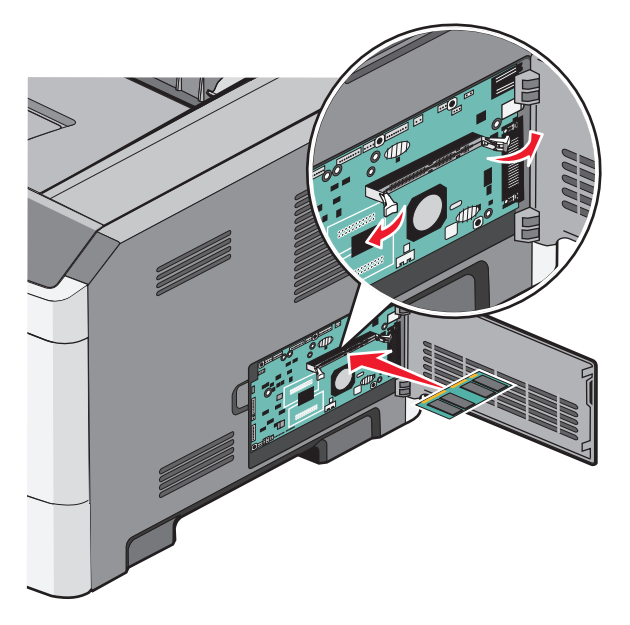

**6** Inserire la scheda di memoria nel connettore finché i fermi non *scattano* in posizione.

Impostazione della stampante aggiuntiva

Per inserire completamente la scheda potrebbe essere necessario esercitare una certa pressione.

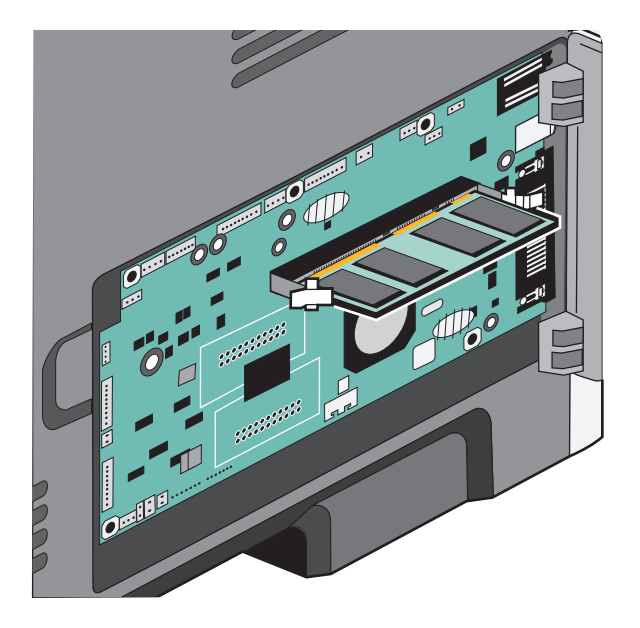

- 7 Assicurarsi che entrambi i fermi siano fissati alle corrispondenti tacche sulle due estremità della scheda di memoria.
- 8 Chiudere lo sportello della scheda di sistema.
- **9** Riaccendere la stampante.
- **10** Aprire la cartella delle stampanti:
  - a Fare clic su 🚳 oppure su Start e quindi fare clic su Esegui.
  - **b** Nella casella Inizia ricerca o Esegui, digitare **control printers**.
  - Premere Invio o fare clic su OK.
     Viene aperta la cartella delle stampanti.
- **11** Fare clic con il pulsante destro del mouse sull'icona della stampante.
- 12 Fare clic su Proprietà.
- 13 Fare clic su Opzioni di installazione.

Nota: le schede di memoria per altre stampanti potrebbero non essere compatibili con il modello acquistato.

- **14** Fare clic su **Richiedi alla stampante**.
- 15 Fare clic su OK.
- 16 Fare clic su OK, quindi chiudere la cartella delle stampanti.

## Installazione di una scheda di memoria Flash o di una scheda firmware

La scheda di sistema dispone di due alloggiamenti per una scheda di memoria Flash o firmware opzionale. È possibile installare solo una delle due schede ma i connettori sono interscambiabili.

ATTENZIONE — PERICOLO DI SCOSSA: se si accede alla scheda di sistema o si installano dispositivi di memoria o hardware opzionali dopo aver configurato la stampante, prima di continuare, spegnere la stampante e scollegare il cavo di alimentazione dalla presa a muro. Spegnere gli eventuali dispositivi collegati alla stampante e scollegare tutti i cavi della stampante.

**Avvertenza — Danno potenziale:** i componenti elettrici della scheda di sistema possono essere facilmente danneggiati dall'elettricità statica. Prima di toccare un componente o connettore elettronico della scheda di sistema, toccare un oggetto metallico.

1 Aprire la porta della scheda di sistema.

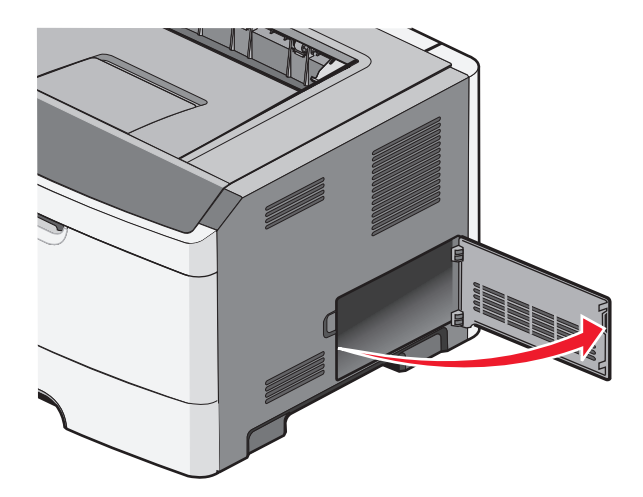

2 Estrarre la scheda dalla confezione e

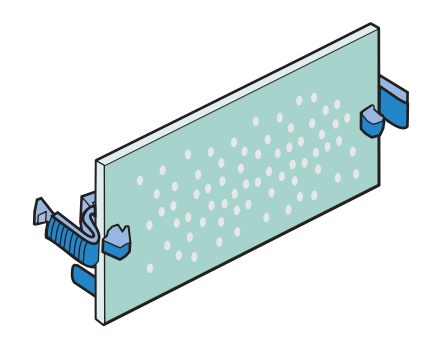

Nota: evitare di toccare i punti di connessione lungo il bordo della scheda.

**3** Tenendo la scheda dai lati, allineare la scheda al connettore sulla scheda di sistema.

**4** Inserire la scheda fino a bloccarla in posizione.

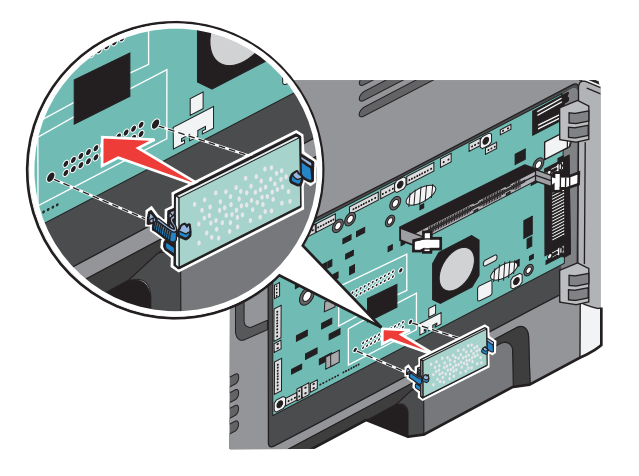

#### Note:

- Il connettore sulla scheda deve aderire per tutta la sua lunghezza alla scheda di sistema.
- Fare attenzione a non danneggiare i connettori.

5 Chiudere la porta della scheda di sistema.

# Installazione delle opzioni hardware

## Installazione di un cassetto da 250 o 550 fogli

**ATTENZIONE — PERICOLO DI LESIONI:** la stampante pesa oltre 18 kg (40 libbre) e deve essere sollevata da due o più persone allenate.

Il cassetto opzionale deve essere posizionato sotto la stampante. Un cassetto consta di due componenti: un vassoio e un'unità di supporto. La stampante supporta un cassetto opzionale; è possibile installare un cassetto da 250 o 550 fogli.

ATTENZIONE — PERICOLO DI SCOSSA: se dopo aver installato la stampante si accede alla scheda di sistema o si installano dispositivi hardware o di memoria opzionali, spegnere la stampante e scollegare il cavo di alimentazione dalla presa a muro prima di proseguire. Spegnere gli eventuali dispositivi collegati alla stampante e scollegare i cavi.

- 1 Estrarre il cassetto dalla confezione e rimuovere il materiale di imballaggio.
- 2 Rimuovere il vassoio dall'unità di supporto.

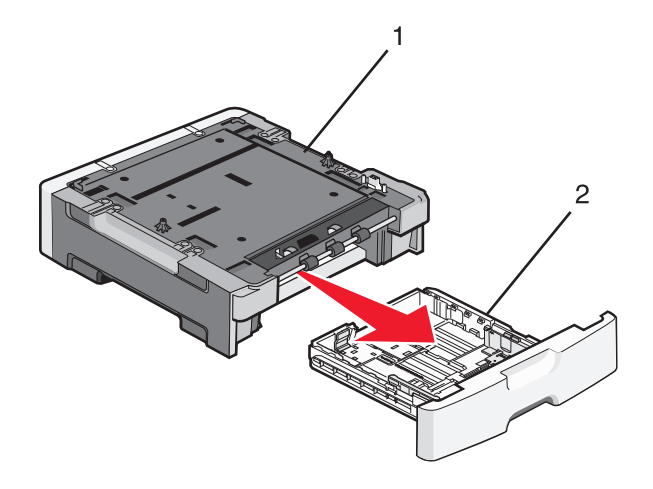

| 1 | Unità di supporto    |
|---|----------------------|
| 2 | Maniglia del vassoio |

- **3** Rimuovere il materiale di imballaggio e il nastro dall'interno del vassoio.
- 4 Inserire il vassoio nell'unità di supporto.
- **5** Posizionare il cassetto nell'area prescelta per l'installazione della stampante.

**6** Allineare i bordi esterni della stampante con i bordi esterni del cassetto, quindi abbassare lentamente la stampante fino a bloccarla in posizione.

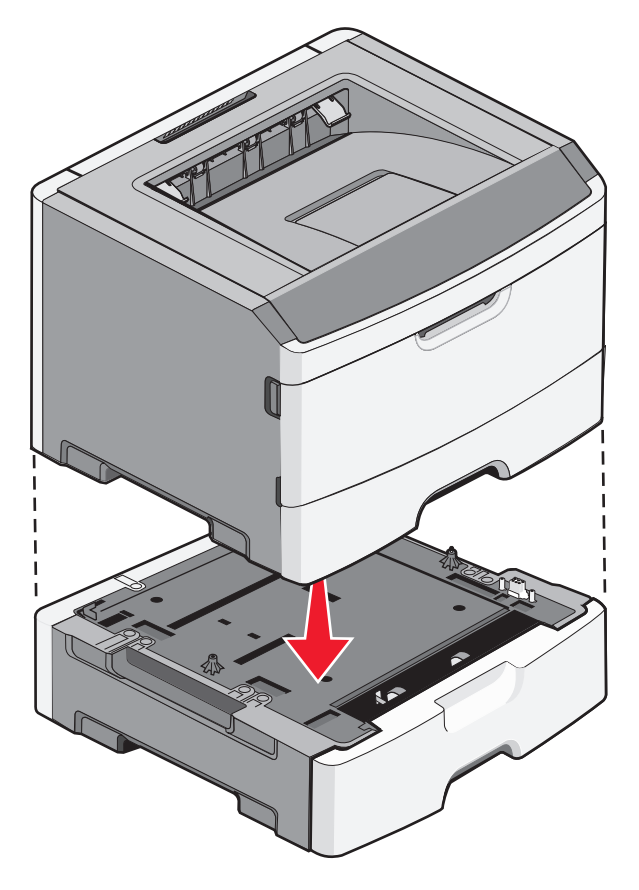

- 7 Riaccendere la stampante.
- 8 Aprire la cartella delle stampanti:
  - a Fare clic su 🧐 oppure su Start e quindi fare clic su Esegui.
  - **b** Nella casella Inizia ricerca o Esegui, digitare **control printers**.
  - C Premere Invio o fare clic su OK.
     Viene aperta la cartella delle stampanti.
- **9** Fare clic con il pulsante destro del mouse sull'icona della stampante.
- **10** Fare clic su **Proprietà**.
- **11** Fare clic su **Opzioni di installazione**.
- 12 Fare clic su Richiedi alla stampante.
- **13** Fare clic su **OK**.
- 14 Fare clic su OK, quindi chiudere la cartella delle stampanti.

Impostazione della stampante aggiuntiva

# Collegamento dei cavi

- **1** Collegare la stampante a un computer o a una rete.
  - Per una connessione locale, utilizzare un cavo USB o parallelo.
  - Per una connessione di rete, utilizzare un cavo Ethernet.
- 2 Collegare il cavo di alimentazione prima alla stampante e poi alla presa a muro.

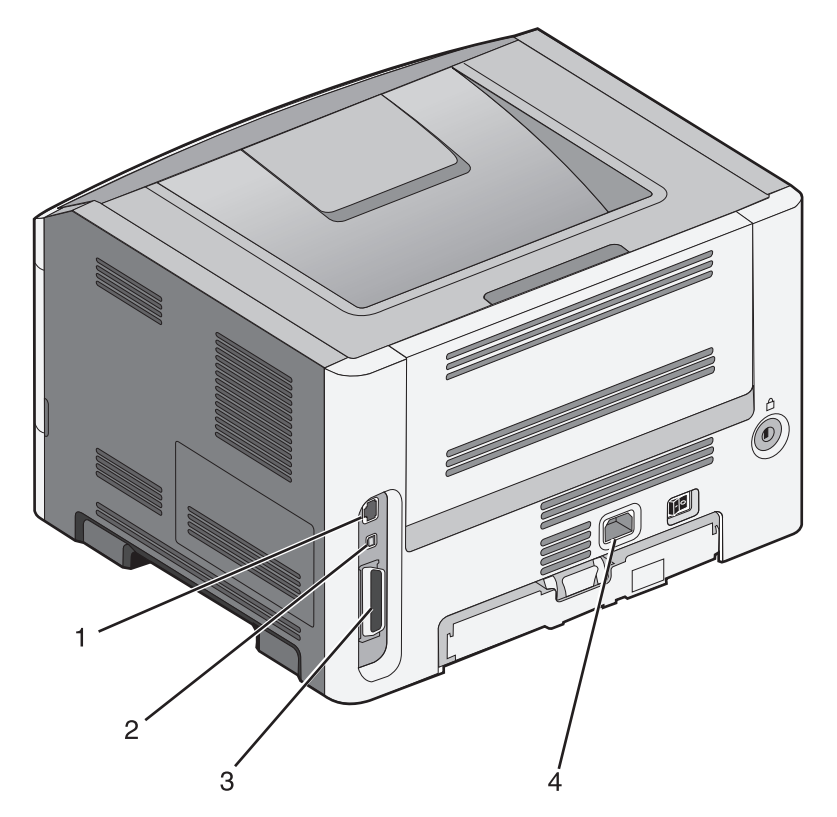

| 1 | porta Ethernet                                                                                                    |  |
|---|----------------------------------------------------------------------------------------------------|--|
| 2 | porta USB                                                                                                    |  |
|   | <b>Avvertenza — Danno potenziale:</b> Non toccare il cavo USB, eventuali schede di rete o la stampante nell'area mostrata mentre è in corso la stampa. Si potrebbero perdere dei dati o potrebbe verificarsi un malfunzionamento. |  |
| 3 | Porta parallela                                                                                                    |  |
| 4 | Socket del cavo di alimentazione                                                                                                    |  |

Impostazione della stampante aggiuntiva

# Verifica della configurazione della stampante

## Stampa della pagina delle impostazioni dei menu

Stampare una pagina delle impostazioni dei menu per controllare le impostazioni correnti e verificare che le opzioni della stampante siano installate correttamente.

**Nota:** se non sono state ancora apportate modifiche alle impostazioni delle voci di menu, nella pagina delle impostazioni dei menu sono elencate tutte le impostazioni predefinite di fabbrica. Una volta selezionate e salvate altre impostazioni dai menu, queste sostituiscono le impostazioni predefinite di fabbrica come *impostazioni predefinite dell'utente*. Un'impostazione predefinita dell'utente resta attiva finché non si accede nuovamente al menu, si sceglie un altro valore e questo viene salvato.

- 1 Accertarsi che la stampante sia accesa e che venga visualizzato il messaggio Pronta.
- 2 Sul pannello di controllo, premere 🔄.
- **3** Premere i pulsanti freccia fino a visualizzare **Report**, quindi premere il pulsante Ø.
- 4 Premere i pulsanti freccia fino a visualizzare **Pagina** impostazioni menu, quindi premere il pulsante **(V)**. Al termine della stampa della pagina delle impostazioni dei menu, viene visualizzato il messaggio **Pronta**.

## Stampa di una pagina delle impostazioni di rete

Se la stampante è collegata in rete, stampare una pagina delle impostazioni di rete per verificare il collegamento. In questa pagina sono contenute anche importanti informazioni relative alla configurazione per la stampa in rete.

- **1** Accertarsi che la stampante sia accesa e che venga visualizzato il messaggio **Pronta**.
- 2 Sul pannello di controllo, premere 🔄.
- 3 Premere i pulsanti freccia fino a visualizzare Report, quindi premere 🕖.
- 4 Premere i pulsanti freccia fino a visualizzare Pagina impostazioni rete, quindi premere  $\mathcal{O}$ . Al termine della stampa delle impostazioni di rete, viene visualizzato il messaggio Pronta.
- 5 Nella prima sezione della pagina delle impostazioni di rete, verificare che la stampante sia collegata.

Se lo stato è "Non collegata", è possibile che il connettore LAN non sia attivo o che il cavo di rete non funzioni correttamente. Rivolgersi a un tecnico del supporto di sistema, quindi stampare un'altra pagina delle impostazioni di rete.

# Impostazione del software della stampante

## Installazione del software della stampante

Il driver per stampante è un software che consente al computer di comunicare con la stampante. Il software della stampante viene generalmente installato durante la configurazione iniziale della stampante.

#### Per gli utenti Windows

- 1 Chiudere tutti i programmi software in esecuzione.
- 2 Inserire il CD Software e documentazione.
- 3 Dalla finestra di dialogo principale dell'installazione, fare clic su Installa stampante e software.
- **4** Seguire le istruzioni visualizzate sullo schermo.

#### Per gli utenti Macintosh

- 1 Chiudere tutte le applicazioni software in esecuzione.
- 2 Inserire il CD Software e documentazione.
- 3 Dalla scrivania Finder, fare doppio clic sull'icona del CD della stampante che viene visualizzata automaticamente.
- 4 Fare doppio sull'icona Installa stampante e software.
- **5** Seguire le istruzioni visualizzate sullo schermo.

#### Utilizzo di Internet

- 1 Accedere al sito Web Lexmark all'indirizzo www.lexmark.com.
- 2 Dal menu Driver e Download, fare clic su Trova driver.
- 3 Selezionare la stampante, quindi selezionare il sistema operativo in uso.
- 4 Scaricare il driver e installare il software della stampante.

## Aggiornamento delle opzioni disponibili nel driver della stampante.

Dopo aver installato il software della stampante ed eventuali opzioni, potrebbe essere necessario aggiungere manualmente le opzioni nel driver della stampante per renderle disponibili per i processi di stampa.

#### Per gli utenti Windows

- **1** Aprire la cartella Stampanti:
  - a Fare clic su 💿 oppure fare clic su Start, quindi su Esegui.
  - **b** Nella casella Inizia ricerca o Esegui, digitare **control printers**.
  - c Premere Invio oppure fare clic su OK.

Viene aperta la cartella delle stampanti.

- 2 Selezionare la stampante.
- 3 Fare clic con il pulsante destro del mouse sulla stampante, quindi selezionare Proprietà.

Impostazione della stampante aggiuntiva

#### 24

- 4 Fare clic sulla scheda Opzioni di installazione.
- **5** In Opzioni disponibili, aggiungere le eventuali opzioni hardware installate.
- 6 Fare clic su Applica.

#### Per gli utenti Macintosh

#### In Mac OS X 10.5 o versioni successive

- 1 Dal menu Apple, scegliere Preferenze di Sistema.
- 2 Fare clic su Stampa e Fax.
- 3 Selezionare la stampante, quindi fare clic su Opzioni e Forniture.
- 4 Fare clic su Driver, aggiungere le eventuali opzioni hardware installate.
- 5 Fare clic su OK.

#### In Mac OS X versione 10.4 o precedenti

- 1 Dalla scrivania Finder, scegliere Vai >Applicazioni.
- 2 Fare doppio clic su Utility, quindi su Centro stampa o Utilità di configurazione della stampante.
- **3** Selezionare la stampante, quindi dal menu Stampanti scegliere **Mostra Info**.
- 4 Dal menu a comparsa, scegliere Opzioni installabili.
- 5 Aggiungere le eventuali opzioni hardware installate, quindi fare clic su Applica modifiche.

# Riduzione dell'impatto ambientale della stampante

Lexmark è impegnata nella sostenibilità ambientale e migliora continuamente le stampanti per ridurre l'impatto sull'ambiente. La società progetta pensando all'ambiente, crea l'imballaggio in modo da ridurre i materiali e offre programmi di raccolta e riciclaggio. Per ulteriori informazioni, vedere:

- Il capitolo sugli avvisi
- La sezione sulla sostenibilità ambientale del sito Web Lexmark all'indirizzo www.lexmark.com/environment
- Il programma di riciclaggio Lexmark all'indirizzo www.lexmark.com/recycle

Selezionando determinate attività o impostazioni della stampante, si potrebbe ridurre ulteriormente l'impatto della stampante. In questo capitolo vengono descritte le impostazioni e le attività che potrebbero generare un maggiore vantaggio ambientale.

# Risparmio di carta e di toner

## Uso di carta riciclata e di altri tipi di carta da ufficio

Come azienda sensibile ai problemi ambientali, Lexmark supporta l'uso di carta da ufficio riciclata prodotta appositamente per l'uso con stampanti laser (elettrofotografiche). Nel 1998, Lexmark ha presentato al governo USA uno studio in cui si dimostra che la carta riciclata dai principali stabilimenti statunitensi viene alimentata allo stesso modo della carta non riciclata. Tuttavia, non è possibile affermare che *tutta* la carta riciclata viene alimentata in modo adeguato.

Lexmark esegue regolari test sulle stampanti per verificarne l'uso con la carta riciclata (20–100% dei rifiuti di consumo) e con tipi di carta di prova provenienti da tutto il mondo, utilizzando camere di prova per ricreare le diverse condizioni di temperatura e umidità. Lexmark non ha riscontrato motivi che possano sconsigliare l'uso dell'odierna carta da ufficio riciclata, ma in linea generale è necessario che la carta sia conforme alle seguenti specifiche.

- Basso tasso di umidità (4-5%)
- Levigatezza idonea (100–200 unità Sheffield o 140–350 unità Bendtsen, in Europa)

**Nota:** alcuni tipi di carta più levigata (ad esempio la carta per stampanti laser premium da 24 libbre, 50–90 unità Sheffield) e tipi di carta più ruvida (ad esempio la carta di cotone premium, 200–300 unità Sheffield) sono state progettati per funzionare molto bene in stampanti laser, nonostante la superficie lavorata. Prima di utilizzare questi tipi di carta, consultare il fornitore della carta.

- Coefficiente di attrito tra fogli idoneo (0,4–0,6)
- Sufficiente resistenza alla flessione nel verso di alimentazione

La carta riciclata, la carta meno pesante (<60 gm<sup>2</sup>/16 libbre) e/o di minore spessore (<3,8 mils/0,1 mm) e la carta a grana corta per le stampanti con alimentazione verticale (o bordo corto) potrebbero disporre di una resistenza alla flessione minore di quanto richiesto per un'alimentazione affidabile. Prima di utilizzare questi tipi di carta per la stampa laser (elettrofotografica), consultare il fornitore della carta. Tenere presente che le presenti linee guida sono esclusivamente di carattere generale e che, anche nel caso in cui il tipo di carta usato sia conforme a tali specifiche, potrebbero comunque verificarsi problemi nelle stampanti laser (ad esempio, se la carta si arriccia eccessivamente nelle normali condizioni di stampa).

## Conservazione dei materiali di consumo

Esistono diversi modi per ridurre la quantità di carta e di toner utilizzata durante la stampa. È possibile:

### Utilizzare entrambi i lati del foglio

È possibile controllare se la stampa viene effettuata su uno o su due lati del foglio selezionando **Stampa su due lati** dalla finestra di dialogo Stampa o dalla barra degli strumenti Lexmark.

## Posizionare più pagine su un foglio di carta

È possibile stampare fino a 16 pagine consecutive di un documento di più pagine su un lato di un singolo foglio di carta selezionando un'impostazione dall'area Stampa multipagina (N in 1) della finestra di dialogo Stampa.

### Controllare l'accuratezza della prima bozza

Prima di stampare o effettuare copie multiple di un documento:

- Utilizzare la funzione di anteprima di stampa disponibile nella finestra di dialogo Stampa o sulla barra degli strumenti Lexmark per controllare l'aspetto del documento prima di stamparlo.
- Stampare una copia del documento per controllare che il relativo contenuto e formato siano corretti.

### Evitare gli inceppamenti della carta

Effettuare selezioni accurate e caricare la carta in modo da evitare che si inceppi. Per ulteriori informazioni, vedere "Come evitare gli inceppamenti" a pagina 95.

# **Risparmio energetico**

## Uso di Modalità Risparmio

Utilizzare Modalità Risparmio per selezionare rapidamente uno o più modi per ridurre l'impatto ambientale della stampante.

**Nota:** vedere la tabella per le diverse impostazioni che vengono modificate quando si seleziona un'impostazione di Modalità Risparmio.

| Scegliere          | Per                                                                                                    |
|--------------------|----------------------------------------------------------------------------------------------------|
| Consumo energetico | Ridurre il consumo energetico, soprattutto quando la stampante è inattiva.                                                                                                    |
|                    | <ul> <li>I motori delle stampanti non si avviano finché un processo non è pronto per la stampa. Si<br/>potrebbe notare un breve ritardo prima che venga stampata la prima pagina.</li> </ul>    |
|                    | • La stampante entra in modalità Risparmio energia dopo un minuto di inattività.                                                                                                    |
| Carta              | Abilitare la stampa fronte/retro (su 2 lati).                                                                                                    |
| Cons. energ./Carta | Utilizzare tutte le impostazioni associate alle modalità Consumo energetico e Carta.                                                                                                    |
| Disattivato        | Utilizzare le impostazioni predefinite di fabbrica per tutte le impostazioni associate a Modalità<br>Risparmio . Questa impostazione supporta le specifiche sulle prestazioni per la stampante. |

Per selezionare un'impostazione di Modalità Risparmio:

- 1 Sul pannello di controllo, premere 🔄.
- 2 Premere i pulsanti freccia fino a visualizzare Impostazioni, quindi premere 🕖.
- **3** Premere i pulsanti freccia fino a visualizzare **Impostazioni** generali, quindi premere
- **4** Premere i pulsanti freccia fino a visualizzare **Modalità Risparmio**, quindi premere
- 5 Selezionare l'impostazione desiderata, quindi premere Ø.
  Sul display viene visualizzato il messaggio Inoltro modifiche in corso.

## Riduzione della rumorosità della stampante

Utilizzare Modalità Silenzioso per ridurre la rumorosità della stampante.

**Nota:** vedere la tabella per le diverse impostazioni che vengono modificate quando si seleziona un'impostazione di Modalità Silenzioso.

| Scegliere   | Per                                                                                                    |  |
|-------------|----------------------------------------------------------------------------------------------------|--|
| Attivato    | Ridurre la rumorosità della stampante.                                                                                                    |  |
|             | <ul> <li>Si potrebbe notare una riduzione della velocità di elaborazione.</li> </ul>                                                                                      |  |
|             | • I motori delle stampanti non si avviano finché un processo non è pronto per la stampa. Si potrebbe notare un breve ritardo prima che venga stampata la prima pagina.    |  |
|             | <ul> <li>Le ventole girano a una velocità ridotta o sono spente.</li> </ul>                                                                                               |  |
|             | • Se la stampane dispone della funzione fax, i segnali acustici del fax vengono ridotti o disabilitati, inclusi quelli emessi dalla suoneria o dall'altoparlante del fax. |  |
| Disattivato | Utilizzare le impostazioni predefinita di fabbrica. Questa impostazione supporta le specifiche sulle prestazioni<br>per la stampante.                                     |  |

Per selezionare un'impostazione di Modalità Silenzioso:

- 1 Sul pannello di controllo, premere 🔄.
- 2 Premere i pulsanti freccia fino a visualizzare Impostazioni, quindi premere 🕢.
- **3** Premere i pulsanti freccia fino a visualizzare **Impostazioni** generali, quindi premere
- **4** Premere i pulsanti freccia fino a visualizzare **Modalità Silenzioso**, quindi premere
- **5** Selezionare l'impostazione desiderata, quindi premere

Sul display viene visualizzato il messaggio Inoltro modifiche in corso.

## **Regolazione dell'opzione Risparmio energia**

Per risparmiare energia è possibile ridurre il numero di minuti attesi dalla stampante prima di entrare in modalità Risparmio energia.

È possibile selezionare un valore compreso tra 1 e 240 minuti. L'impostazione predefinita di fabbrica è 30 minuti.

#### Uso del server Web incorporato

1 Digitare l'indirizzo IP della stampante nel campo degli indirizzi del browser Web.

**Nota:** Se non si conosce l'indirizzo IP della stampante, stampare una pagina delle impostazioni di rete e individuare l'indirizzo IP nella sezione TCP/IP.

- 2 Fare clic su Impostazioni, quindi su Impostazioni generali.
- 3 Fare clic su Timeout.
- **4** Nella casella Risparmio energia, aumentare o diminuire il numero di minuti attesi dalla stampante prima di entrare in modalità Risparmio energia.
- 5 Fare clic su Inoltra.

#### Uso del pannello di controllo della stampante

- **1** Accertarsi che la stampante sia accesa e che sia visualizzato il messaggio **Pronta**.
- 2 Premere 🗔.
- 3 Premere i pulsanti freccia fino a visualizzare Impostazioni, quindi premere 🕖.
- **4** Premere i pulsanti freccia fino a visualizzare **Impostazioni** generali, quindi premere
- **5** Premere i pulsanti freccia fino a visualizzare **Timeout**, quindi premere
- **6** Premere i pulsanti freccia fino a visualizzare **Risparmio** energia, quindi premere
- 7 Premere i pulsanti freccia per aumentare o diminuire il numero di minuti prima che la stampante entri in modalità Risparmio energia, quindi premere Ø.

# Riciclaggio

Lexmark offre programmi di raccolta e approcci al riciclaggio progressivi dal punto di vista ambientale. Per ulteriori informazioni, vedere:

- Il capitolo sugli avvisi
- La sezione sulla sostenibilità ambientale del sito Web Lexmark all'indirizzo www.lexmark.com/environment
- Il programma di riciclaggio Lexmark all'indirizzo www.lexmark.com/recycle

## Riciclaggio dei prodotti Lexmark

Per la restituzione e il riciclaggio dei prodotti Lexmark:

- 1 Visitare il sito Web Lexmark all'indirizzo www.lexmark.com/recycle.
- 2 Individuare il prodotto che si desidera riciclare e selezionare il paese dall'elenco.

Riduzione dell'impatto ambientale della stampante

**3** Seguire le istruzioni visualizzate sullo schermo.

## Riciclaggio dei materiali di imballaggio Lexmark

Lexmark si impegna continuamente per ridurre al minimo i materiali di imballaggio. Una minore quantità di materiali di imballaggio garantisce un trasporto delle stampanti Lexmark nella maniera più efficiente ed ecosostenibile e una riduzione dei materiali da smaltire. Questa efficienza determina una riduzione delle emissioni responsabili dell'effetto serra, un risparmio energetico e di risorse naturali.

Le confezioni di carta Lexmark sono riciclabili al 100% dove esistono impianti di riciclaggio di materiale corrugato. Tali impianti potrebbero non trovarsi nella propria area.

La schiuma utilizzata nei materiali di imballaggio Lexmark è riciclabile dove esistono impianti di riciclaggio di materiale in schiuma. Tali impianti potrebbero non trovarsi nella propria area.

Quando si restituisce una cartuccia a Lexmark, è possibile riutilizzare la confezione in cui è contenuta la cartuccia. Lexmark riciclerà la confezione.

## Restituzione delle cartucce Lexmark per il riuso o il riciclaggio

Il programma di raccolta cartucce Lexmark devia milioni di cartucce Lexmark dalle discariche annualmente consentendo ai clienti Lexmark di restituire in maniera facile e gratuita le cartucce usate a Lexmark per il riuso o il riciclaggio. Il 100% delle cartucce vuote restituite a Lexmark sono riutilizzate o disassemblate per il riciclaggio. Vengono riciclate anche le confezioni utilizzate per restituire le cartucce.

Per restituire le cartucce Lexmark per il riuso o il riciclaggio, seguire le istruzioni fornite con la stampante o la cartuccia e utilizzare l'etichetta di spedizione prepagata. È inoltre possibile:

- 1 Visitare il sito Web all'indirizzo www.lexmark.com/recycle.
- **2** Dalla sezione Toner Cartridges, selezionare il proprio paese dall'elenco.
- **3** Seguire le istruzioni visualizzate sullo schermo.

# Caricamento della carta e dei supporti speciali

In questa sezione viene descritto come caricare i vassoi da 250 e 550 fogli, nonché l'alimentatore multiuso. Inoltre, contiene informazioni sull'orientamento della carta, sull'impostazione di Dimensioni Carta e Tipo di carta, sul collegamento e lo scollegamento dei vassoi.

# Impostazione del tipo e del formato carta

- **1** Accertarsi che la stampante sia accesa e che sia visualizzato il messaggio **Pronta**.
- 2 Sul pannello di controllo, premere 🔄.
- 3 Premere i pulsanti freccia fino a visualizzare Menu Carta, quindi premere 🕖.
- 4 Premere i pulsanti freccia fino a visualizzare Dimensioni/tipo carta, quindi premere 🕖.
- **5** Premere i pulsanti freccia fino a visualizzare il vassoio corretto, quindi premere  $\mathcal{Q}$ .
- 6 Premere 🕖 fino a visualizzare Dimensioni.
- 7 Premere i pulsanti freccia finché non vengono visualizzate le dimensioni corrette, quindi premere **V**. Viene visualizzato il messaggio **Inoltro modifiche in corso**, seguito da **Dimensioni**.
- 8 Premere i pulsanti freccia fino a visualizzare Tipo, quindi premere 🕖.
- 9 Premere i pulsanti freccia finché non viene visualizzato il tipo corretto, quindi premere 
   Viene visualizzato il messaggio Inoltro modifiche in corso, seguito da Tipo.

# Configurazione delle impostazioni di dimensione carta Universale

L'impostazione di dimensione carta Universale viene definita dall'utente e consente di stampare con dimensioni carta non preimpostate nei menu della stampante. Impostare le Dimensioni carta per il vassoio specificato su Universale quando le dimensioni desiderate non sono disponibili nel menu Dimensioni carta. Quindi, specificare le seguenti impostazioni di dimensione carta Universale per la carta in uso:

- Unità di misura (pollici o millimetri)
- Altezza verticale e larghezza verticale
- Direzione alimentaz.

**Nota:** le dimensioni Universale più ridotte corrispondono a 76,2 x 127 mm (3 x 5 pollici); le più ampie corrispondono a 216 x 356 mm (8,5 x 14 pollici).

## Specificare un'unità di misura

- 1 Accertarsi che la stampante sia accesa e che sia visualizzato il messaggio **Pronta**.
- 2 Sul pannello di controllo, premere 🔄.

Caricamento della carta e dei supporti speciali

- 3 Premere i pulsanti freccia fino a visualizzare Menu Carta, quindi premere 🕖.
- **4** Premere i pulsanti freccia fino a visualizzare **Impostazione Universale**, quindi premere
- 5 Premere i pulsanti freccia fino a visualizzare Unità di misura, quindi premere 🕖.
- 6 Premere i pulsanti freccia finché non viene visualizzata l'unità di misura corretta, quindi premere 🕖.

Viene visualizzato il messaggio Inoltro modifiche in corso, seguito dal menu Impostazione Universale.

**7** Premere **8** per tornare allo stato **Pronta**.

## Specificare l'altezza e la larghezza della carta

La definizione di altezza e larghezza specifiche per la carta Universale (con orientamento verticale) consente alla stampante di supportare le dimensioni e le funzioni standard quali la stampa fronte/retro e la stampa di più pagine su un unico foglio.

**Nota:** selezionare **Altezza verticale** per regolare l'impostazione dell'altezza della carta o **Larghezza carta** per regolare l'impostazione della larghezza della carta o regolare entrambe. Seguono le istruzioni per regolare entrambe le impostazioni.

- 1 Dal menu Impostazione Universale, premere i pulsanti freccia fino a visualizzare Larghezza verticale, quindi premere Ø.
- 2 Premere il pulsante freccia sinistra per diminuire l'impostazione oppure il pulsante freccia destra per aumentare l'impostazione, quindi premere Ø.

Viene visualizzato il messaggio Inoltro modifiche in corso, seguito dal menu Impostazione Universale.

- 3 Dal menu Impostazione Universale, premere i pulsanti freccia fino a visualizzare Altezza verticale, quindi premere 🕢.
- 4 Premere il pulsante freccia sinistra per diminuire l'impostazione oppure il pulsante freccia destra per aumentare l'impostazione, quindi premere Ø.

Viene visualizzato il messaggio Inoltro modifiche in corso, seguito dal menu Impostazione Universale.

**5** Premere **8** per tornare allo stato **Pronta**.

## Specificare la direzione dell'alimentazione

Bordo corto è l'impostazione predefinita di fabbrica per la direzione dell'alimentazione dell'impostazione carta Universale. Il menu Direzione alimentaz. non viene visualizzato nel menu Impostazione Universale a meno che il bordo lungo della carta Universale non sia impostato su un valore inferiore a quello che la stampante può alimentare. Se necessario, specificare se nella stampante viene inserito prima il bordo corto o il bordo lungo.

- 1 Dal menu Impostazione Universale, premere i pulsanti freccia fino a visualizzare Direzione alimentaz., quindi premere 🕢.
- 2 Premere i pulsanti freccia fino a visualizzare Bordo corto o Bordo lungo, quindi premere 🕖.
- **3** Premere **8** per tornare allo stato **Pronta**.

Caricamento della carta e dei supporti speciali

# Caricamento dei vassoi

**1** Estrarre il vassoio completamente.

**Nota:** non rimuovere i vassoi durante la stampa o quando sul display viene visualizzato il messaggio Occupata. Ciò potrebbe causare un inceppamento della carta.

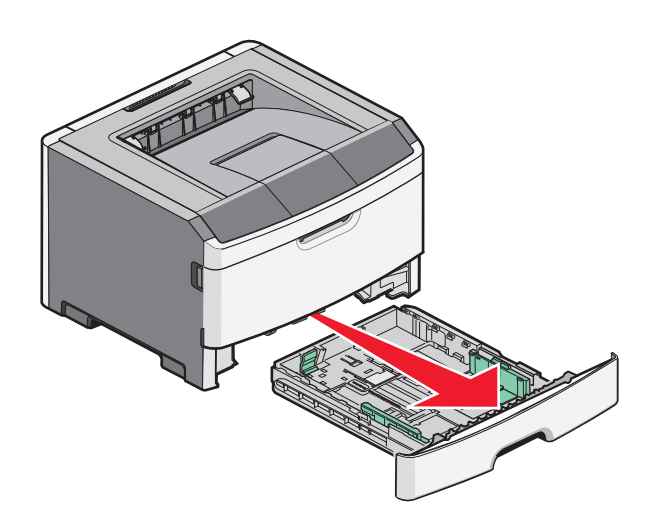

2 Premere e far scorrere le guide nella posizione corretta per le dimensioni della carta da caricare.

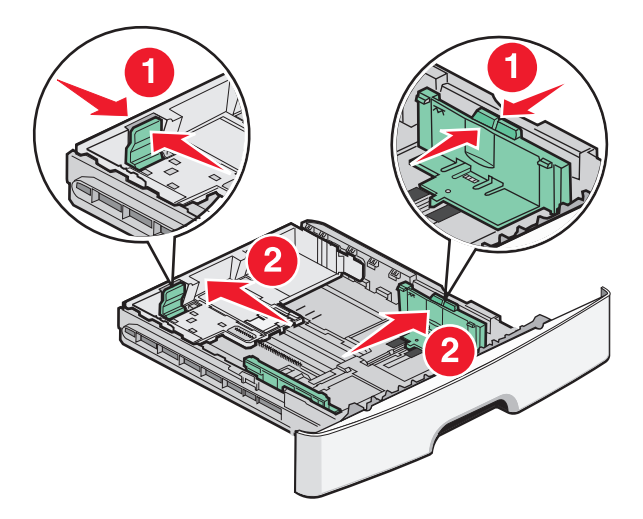

Per caricare carta di formato lungo, ad esempio A4 o legal, premere e far scorrere all'indietro la guida della lunghezza nella posizione adeguata alla lunghezza della carta da caricare.

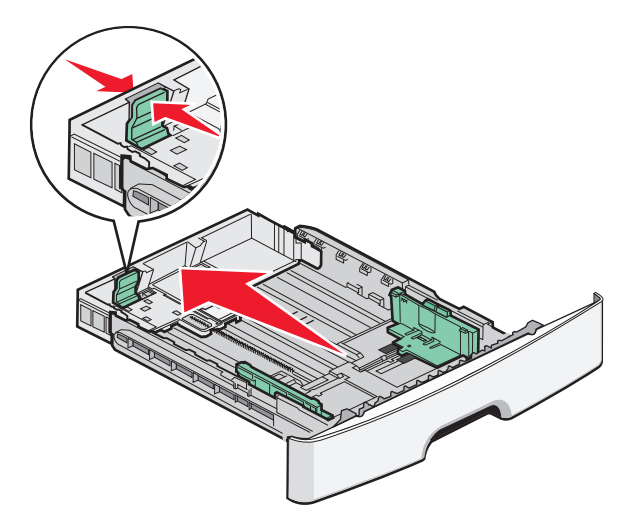

Per caricare carta formato-A6:

- **a** Premere e far scorrere la guida della lunghezza verso il centro del vassoio nella posizione adeguata al formato A5.
- **b** Sollevare il fermo posteriore formato A6.

#### Note:

- Il vassoio 1 supporta solamente 150 fogli in formato A6. Fare riferimento al limite massimo di caricamento sul fermo posteriore A6, indicante l'altezza massima per il caricamento della carta in formato A6. Non sovraccaricare il vassoio.
- Nel vassoio 2 non può essere caricata carta in formato A6.

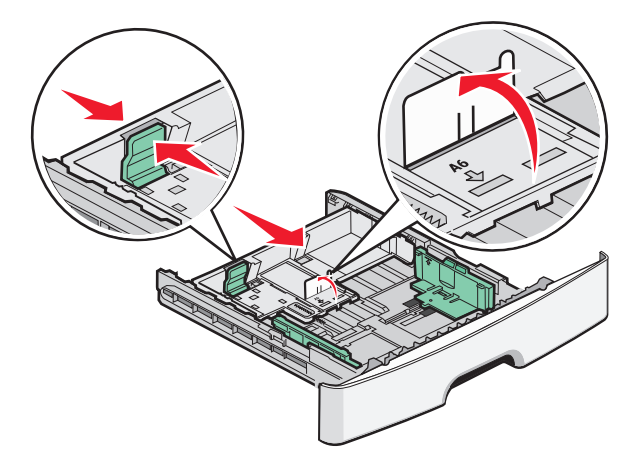

Nota: utilizzare gli indicatori del formato carta sul fondo del vassoio per posizionare la guida.

**3** Flettere una risma di carta avanti e indietro per separare i fogli, quindi aprirli a ventaglio. Non piegare o sgualcire la carta. Allineare i bordi su una superficie piana.

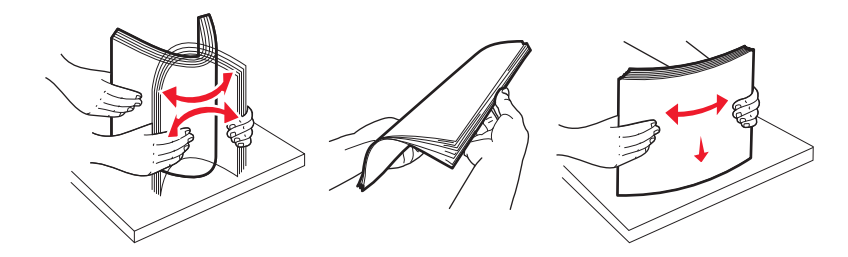

4 Caricare la risma accostandola al retro del vassoio come mostrato nella figura con il lato di stampa consigliato rivolto verso il basso.

**Nota:** il limite massimo di caricamento sulla guida della larghezza indica l'altezza massima per il caricamento della carta. Non caricare carta in formato A6-fino al limite massimo di caricamento; il vassoio supporta solamente 150 fogli.

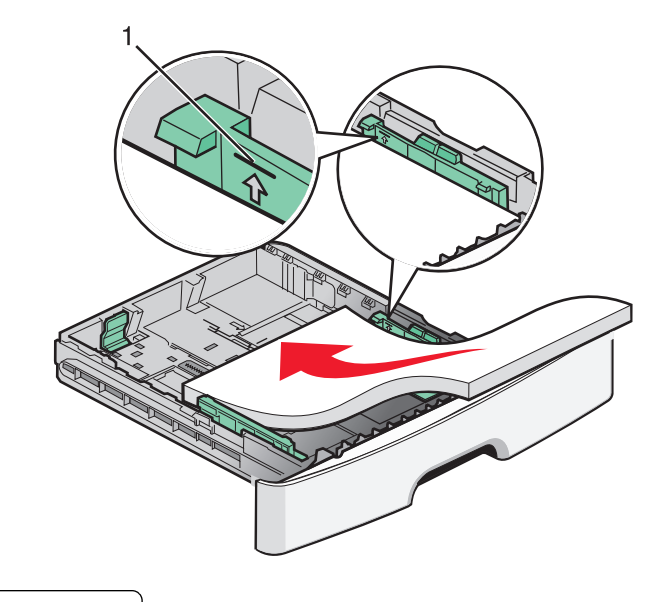

1 Limite massimo di caricamento

Caricare la carta intestata con il bordo superiore del foglio rivolto verso la parte anteriore del vassoio e con il progetto rivolto verso il basso.

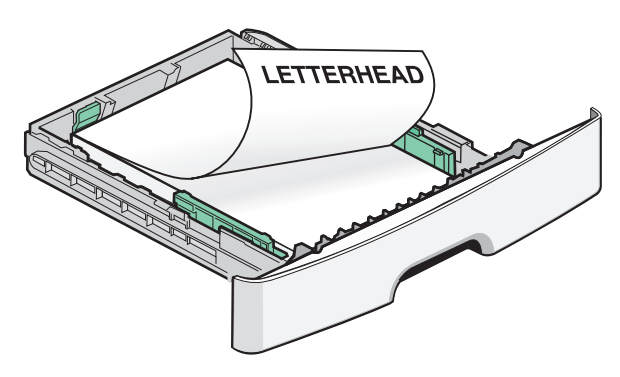

Caricamento della carta e dei supporti speciali

**5** Premere e far scorrere le guide in modo che tocchino leggermente la risma.

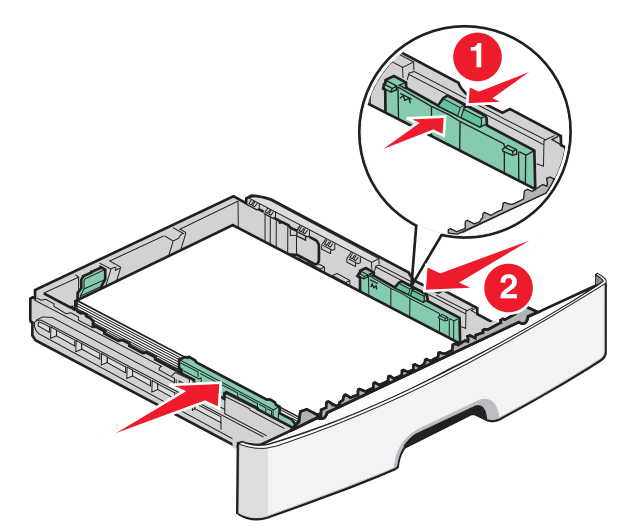

**6** Inserire il vassoio.

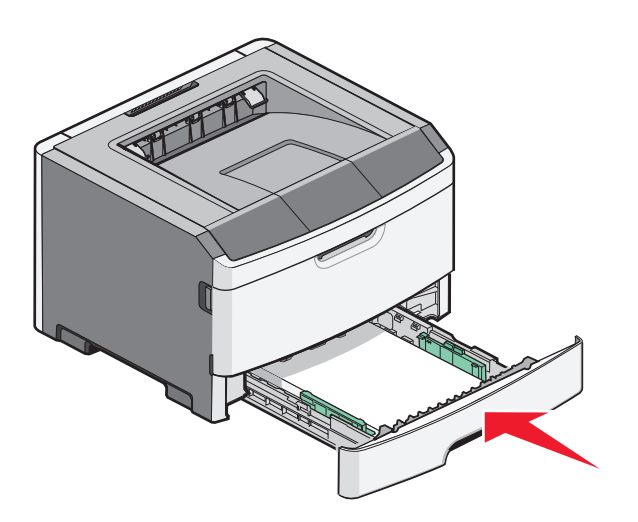

7 Se è stato caricato un tipo di carta diverso da quello caricato in precedenza nel vassoio, modificare l'impostazione Tipo/Dimensioni carta nel menu Carta del pannello di controllo della stampante.
# Uso dell'alimentatore multiuso

È possibile utilizzare l'alimentatore multiuso quando si stampa su tipi e formati di carta diversi oppure supporti speciali, ad esempio cartoncino, lucidi, etichette di carta e buste. È inoltre possibile utilizzare l'alimentatore multiuso per i processi di stampa di una sola pagina su carta intestata o altri supporti speciali che non si tengono in un vassoio.

## Apertura dell'alimentatore multiuso

1 Afferrare la maniglia, quindi abbassare lo sportello dell'alimentatore multiuso.

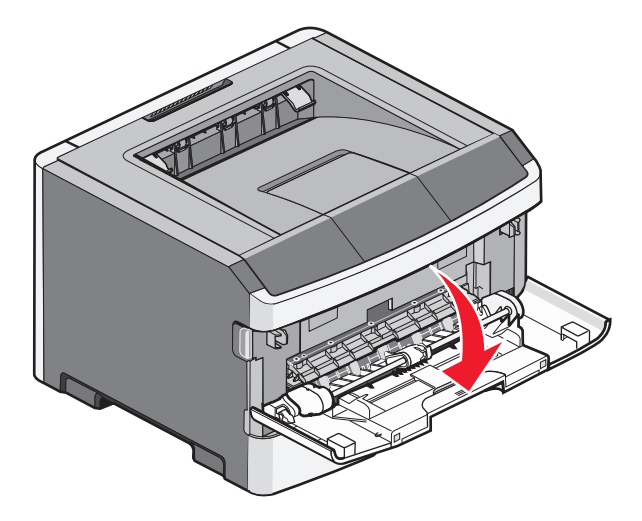

**2** Afferrare la maniglia sollevata, quindi estrarre l'estensione.

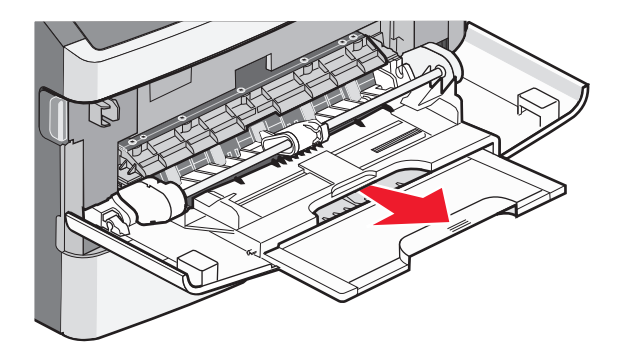

**3** Afferrare la maniglia sollevata, quindi estrarre l'estensione in modo da aprirlo.

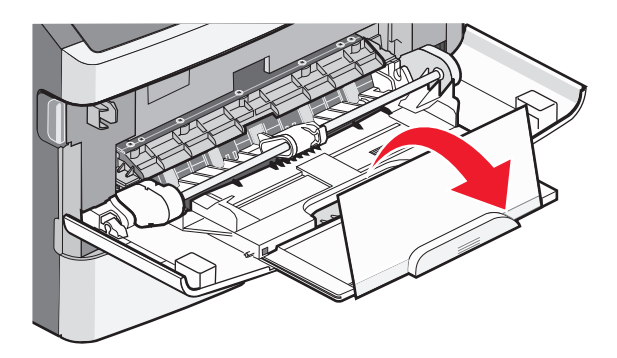

Caricamento della carta e dei supporti speciali

**4** Accompagnare l'apertura dell'estensione. In tal modo, l'alimentatore è completamente aperto.

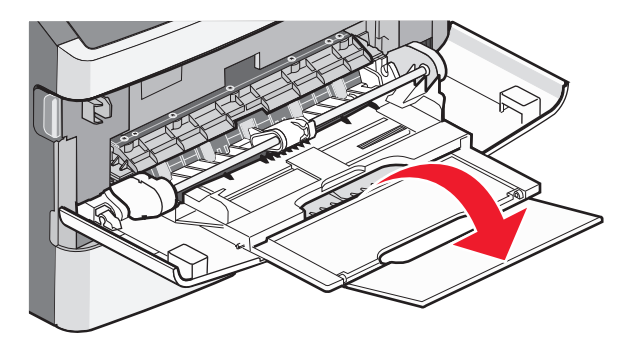

### Caricamento dell'alimentatore multiuso

**1** Stringere la linguetta posizionata sulla guida della larghezza a destra, quindi far scorrere le guide completamente.

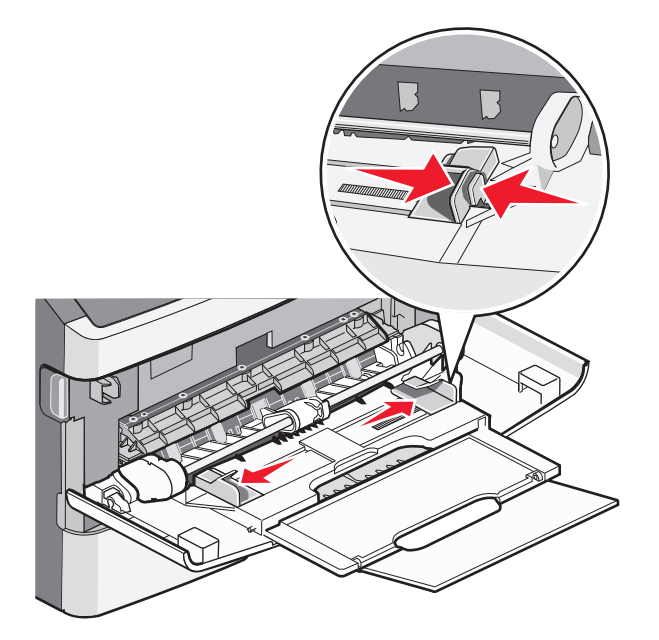

- 2 Preparare la carta o i supporti speciali per il caricamento.
  - Flettere i fogli di carta o le etichette di carta avanti e indietro in modo da separarli, quindi aprirli a ventaglio. Non piegare o sgualcire la carta o le etichette. Allineare i bordi su una superficie piana.

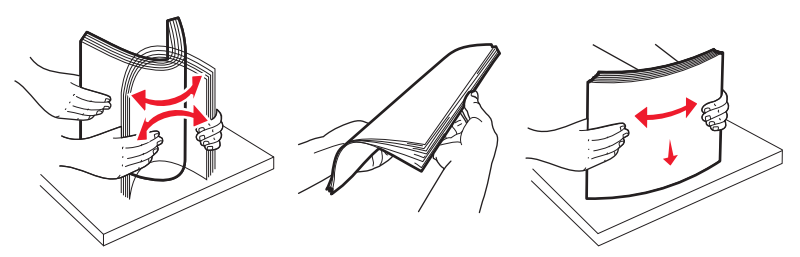

• Tenere i lucidi dai bordi, quindi aprirli a ventaglio. Allineare i bordi su una superficie piana. Nota: non toccare il lato di stampa dei lucidi e fare attenzione a non graffiarli.

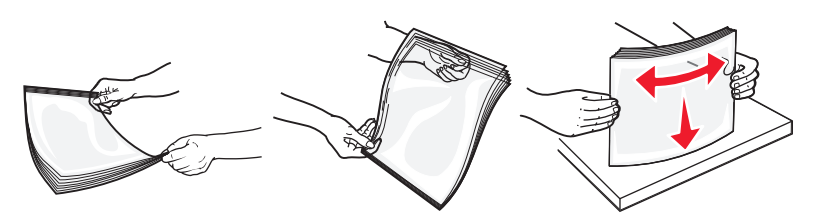

• Flettere la risma di buste avanti e indietro in modo da separarle, quindi aprirle a ventaglio. Allineare i bordi su una superficie piana.

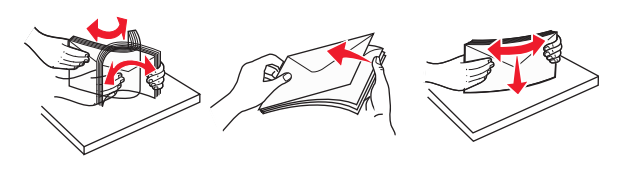

**Nota:** l'apertura a ventaglio impedisce ai bordi delle buste di aderire gli uni agli altri. Inoltre, consente di alimentarli correttamente per evitare inceppamenti. Non piegare o sgualcire le buste.

**3** Caricare la carta o i supporti speciali.

#### Note:

- Non forzare la carta nell'alimentatore multiuso. Un caricamento eccessivo del vassoio potrebbe provocare inceppamenti.
- Non superare il limite massimo di caricamento della risma forzando la carta o i supporti speciali sotto gli indicatori del limite che si trovano sulle guide.

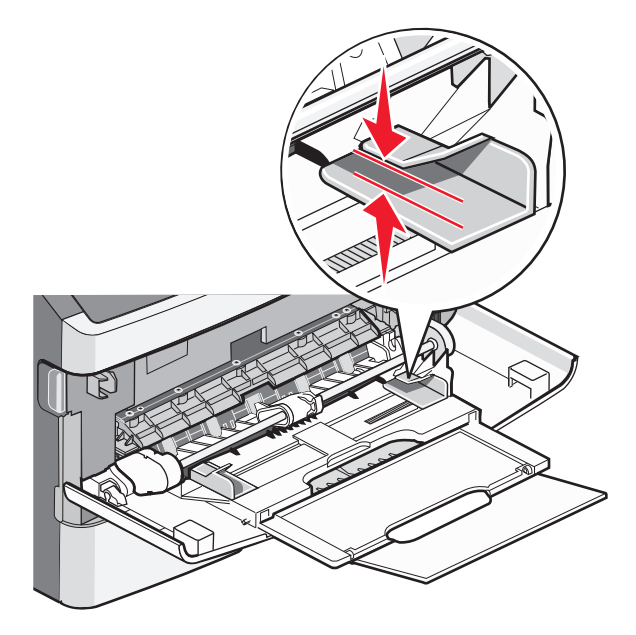

• Caricare la carta, i lucidi e il cartoncino con il lato di stampa consigliato rivolto verso l'alto e inserendo nella stampante il bordo superiore per primo. Per ulteriori informazioni sul caricamento dei lucidi, vedere la confezione dei lucidi.

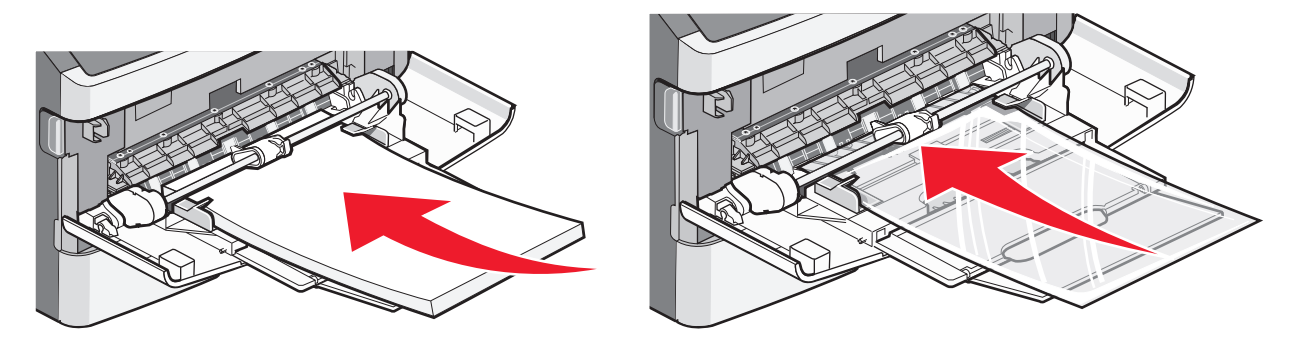

• Caricare la carta intestata con il logo rivolto verso l'alto e in modo che il bordo superiore venga inserito per primo nella stampante.

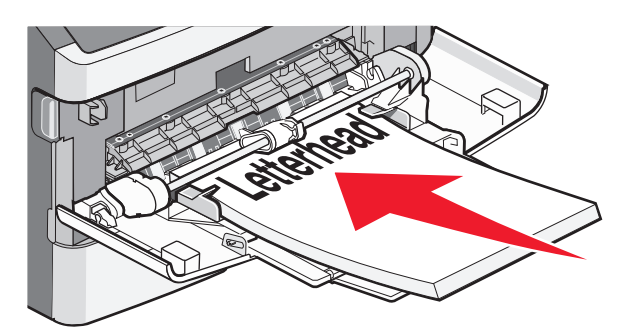

• Caricare le buste con l'aletta rivolta verso il basso e con l'area destinata al francobollo come mostrato. Il francobollo e gli indirizzi sono riportati nella figura solo per mostrare il corretto orientamento per il caricamento delle buste.

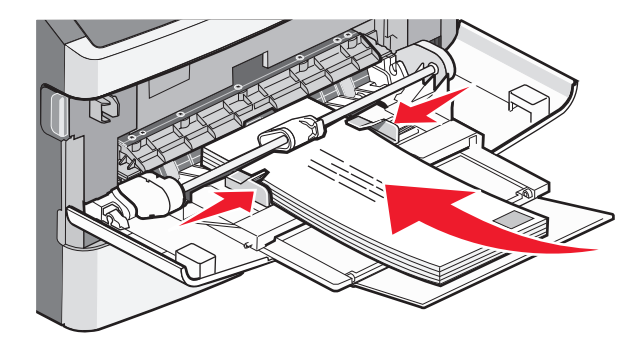

**Avvertenza** — **Danno potenziale:** non utilizzare buste preaffrancate e con graffette, ganci, finestre, rivestimenti patinati o autoadesivi. potrebbero danneggiare seriamente la stampante.

**4** Premere la linguetta situata sulla guida della larghezza a destra per regolare le guide finché non toccano leggermente i lati della risma.

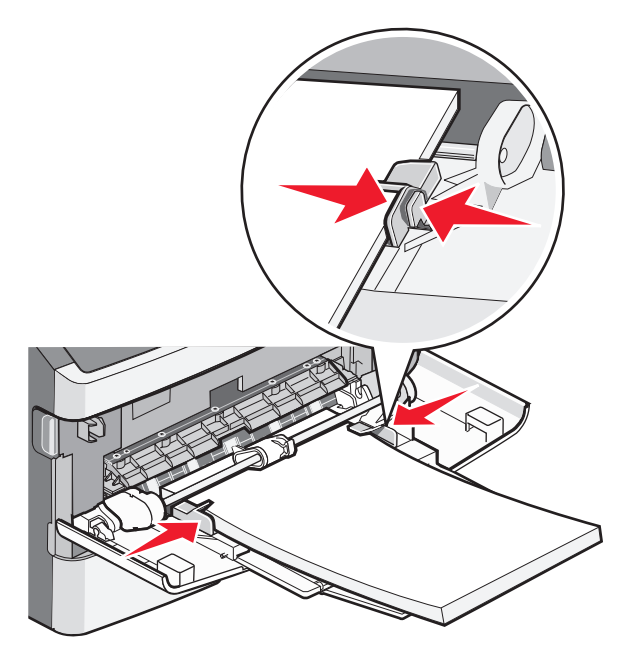

**5** Far scorrere con cautela la carta nell'alimentatore multiuso finché non si arresta. La carta deve essere ben distesa nell'alimentatore multiuso. Accertarsi che il supporto venga prelevato senza problemi dall'alimentatore multiuso e che non sia piegato o arricciato.

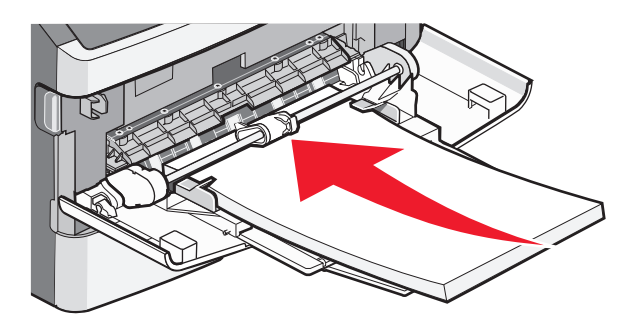

**6** Dal pannello di controllo della stampante, impostare Dimensioni carta e Tipo di carta.

# Capacità dei vassoi carta

Le capacità dei vassoi e dell'alimentatore multiuso sono basate sulla carta da 75 g/m<sup>2</sup> (20 libbre).

| Caricare fino a                                                                                                  | Note                                                                                                    |
|----------------------------------------------------------------------------------------------------|----------------------------------------------------------------------------------------------------|
| <b>Vassoio 1</b><br>250 fogli di carta<br>150 fogli di carta in formato A6<br>50 etichette di carta<br>50 lucidi | Le etichette viniliche, delle farmacie e stampate su due lati non sono supportate.<br>Utilizzare solo etichette di carta. Le etichette di carta stampate solo su un lato speci-<br>fiche per stampanti laser sono supportate per uso occasionale. |

| Caricare fino a                                                       | Note                                                                                                    |
|-----------------------------------------------------------------------|----------------------------------------------------------------------------------------------------|
| <b>Vassoio 2</b><br>250 o 550 fogli di carta<br>50 etichette di carta | È possibile installare sulla stampante un solo cassetto opzionale alla volta. La quantità massima di carta che è possibile caricare dipende dall'eventuale presenza del vassoio opzionale da 250 o 550 fogli.                                     |
|                                                                       | Le etichette viniliche, delle farmacie e stampate su due lati non sono supportate.<br>Utilizzare solo etichette di carta. Le etichette di carta stampate solo su un lato speci-<br>fiche per stampanti laser sono supportate per uso occasionale. |
| Alimentatore multiuso                                                 | Inserire la carta nell'alimentatore manuale in modo che il bordo di ingresso sia a                                                                                                    |
| 50 fogli di carta                                                     | contatto con le guide carta. non forzare la carta nell'alimentatore.                                                                                                    |
| 15 etichette di carta                                                 |                                                                                                    |
| 10 lucidi                                                             |                                                                                                    |
| 10 fogli di cartoncino                                                |                                                                                                    |
| 7 buste                                                               |                                                                                                    |

# Collegamento e scollegamento dei vassoi

## Collegamento dei vassoi

Il collegamento dei vassoi è utile per i processi di stampa di grandi dimensioni o per la stampa di più copie. Quando uno dei vassoi collegati è vuoto, la carta viene prelevata dal successivo vassoio collegato. Quando le impostazioni delle dimensioni e del tipo sono le stesse per tutti i vassoi, essi vengono collegati automaticamente. È necessario definire le impostazioni delle dimensioni e del tipo per tutti i vassoi nel menu Carta.

## Scollegamento dei vassoi

l vassoi scollegati prevedono impostazioni *diverse* rispetto a quelle di qualsiasi altro vassoio. Per scollegare un vassoio utilizzando il menu Carta, modificare le impostazioni di Tipo di carta e Dimensioni carta in modo che non corrispondano a quelle di alcun altro vassoio.

1 Dal menu Carta, verificare che l'impostazione del tipo (ad esempio, Carta normale, Carta intestata, Personalizzata tipo <x>) per il vassoio che si desidera scollegare non corrisponda all'impostazione del tipo di alcun altro vassoio.

Se il nome che descrive meglio la carta in uso viene utilizzato per i vassoi collegati, assegnare un nome di tipo di carta diverso per il vassoio, ad esempio Personalizzata tipo <x>, o assegnare un proprio nome personalizzato.

2 Verificare che l'impostazione delle dimensioni (ad esempio, Letter, A4, Statement) per il vassoio che si desidera scollegare non corrisponda all'impostazione delle dimensioni di alcun altro vassoio.

**Nota:** le impostazioni di Dimensioni carta non sono automatiche. È necessario impostarle manualmente nel menu Carta.

**Avvertenza** — **Danno potenziale:** non assegnare un nome di tipo di carta che non descriva accuratamente il tipo di carta caricato nel vassoio. La temperatura dell'unità di fusione varia in base al tipo di carta specificato. Se viene selezionato un tipo di carta non appropriato, la carta potrebbe non essere elaborata correttamente.

## Creazione di un nome personalizzato per un tipo di carta

Se la stampante è in rete, è possibile utilizzare il server Web incorporato per definire un nome diverso da Personalizzata tipo <x> per ogni tipo di carta personalizzata che viene caricata.

1 Digitare l'indirizzo IP della stampante nel campo degli indirizzi del browser Web.

**Nota:** se non si conosce l'indirizzo IP della stampante, stampare una pagina delle impostazioni di rete e individuare l'indirizzo nella sezione TCP/IP.

- 2 Fare clic su Impostazioni.
- **3** Fare clic su **Menu carta**.
- 4 Fare clic su Nome personalizzato.
- **5** Digitare il nome per il tipo di carta nella casella Nome personalizzato <x>.

**Nota:** questo nome personalizzato sostituirà un nome per il tipo personalizzato <x> nei menu Tipi personalizzati, Dimensioni carta e Tipo di carta.

- 6 Fare clic su Inoltra.
- 7 Fare clic su Tipi personalizzati.

Viene visualizzato Tipi personalizzati, seguito dal nome personalizzato.

- 8 Selezionare un'impostazione per Tipo di carta dall'elenco accanto al nome personalizzato.
- 9 Fare clic su Inoltra.

# Assegnazione di un nome di tipo di carta personalizzato a un vassoio

Assegnare un nome per l'impostazione Personalizzata tipo<x> a un vassoio da collegare o scollegare. Associare lo stesso nome dell'impostazione Personalizzata tipo <x> a ogni vassoio che si desidera collegare.

- **1** Accertarsi che la stampante sia accesa e che venga visualizzato il messaggio **Pronta**.
- 2 Sul pannello di controllo, premere 🔄.
- 3 Premere i pulsanti freccia fino a visualizzare Menu Carta, quindi premere 🕖.
- **4** Premere i pulsanti freccia fino a visualizzare **Dimensioni/tipo carta**, quindi premere
- **6** Premere i pulsanti freccia fino a visualizzare il menu Tipo di carta.
- **7** Premere  $\checkmark$ .
- 8 Premere i pulsanti freccia fino a visualizzare **Personalizzata** tipo <x> o viene visualizzato un altro nome personalizzato, quindi premere **()**.

Viene visualizzato il messaggio Inoltro modifiche in corso, seguito da Menu Carta.

9 Premere , quindi 🕜 per tornare allo stato Pronta.

Caricamento della carta e dei supporti speciali

# Informazioni sulla carta e sui supporti speciali

# Istruzioni relative alla carta

La scelta della carta o dei supporti speciali corretti riduce la possibilità che si verifichino problemi di stampa. Per una qualità di stampa ottimale, si consiglia di provare un campione della carta o dei supporti speciali prima di acquistarne grandi quantità.

## Caratteristiche della carta

Le caratteristiche della carta descritte in questa sezione influiscono sulla qualità e la riuscita della stampa si consiglia di prenderle in considerazione prima di acquistare nuove risme.

#### Peso

I vassoi della stampante alimentano automaticamente la carta con peso fino a 90 g/m<sup>2</sup> (24 libbre) a grana lunga. L'alimentatore multiuso alimenta automaticamente la carta con peso fino a 163 g/m<sup>2</sup> (43 libbre) a grana lunga. La carta con un peso inferiore a 60 g/m<sup>2</sup> (16 libbre) non presenta lo spessore necessario per poter essere alimentata correttamente e può causare inceppamenti. Per ottenere prestazioni ottimali, utilizzare carta a grana lunga da 75 g/m<sup>2</sup> (20 libbre). Per utilizzare carta con dimensioni inferiori a 182 x 257 mm (7,2 x 10,1 pollici), si consiglia di utilizzare carta da almeno 90 g/m<sup>2</sup> (24 libbre).

Nota: La stampa fronte/retro è supportata solo per la carta da 60-90 g/m<sup>2</sup> (16-24 libbre).

#### Arricciamento

L'arricciamento è la tendenza della carta a curvarsi ai bordi. Un arricciamento eccessivo può causare problemi di alimentazione. La carta può arricciarsi dopo il passaggio nella stampante a causa delle temperature elevate. La conservazione della carta fuori dalla confezione in condizioni di calore, freddo, umidità o assenza di umidità, anche sul vassoio, può favorirne l'arricciamento prima della stampa e causare problemi di alimentazione.

#### Levigatezza

La levigatezza della carta influisce direttamente sulla qualità di stampa. Se la carta è troppo ruvida, il toner non si fonde correttamente con la carta. Se la carta è troppo levigata, è possibile che si verifichino problemi di alimentazione o di qualità di stampa. Utilizzare sempre carta i cui valori di levigatezza sono compresi tra 100 e 300 punti Sheffield; tuttavia, un valore di levigatezza compreso tra 150 e 200 punti Sheffield produce la qualità di stampa migliore.

#### Contenuto di umidità

La quantità di umidità presente nella carta influisce sia sulla qualità di stampa che sulla corretta alimentazione. Lasciare la carta nella confezione originale finché non viene utilizzata. In questo modo, si limita l'esposizione della carta a variazioni di umidità che possono comprometterne le prestazioni.

Condizionare la carta conservandola nella confezione originale nello stesso ambiente della stampante per 24 - 48 ore prima di eseguire delle stampe. Prolungare il periodo di alcuni giorni se l'ambiente di conservazione o di trasporto è molto diverso da quello della stampante. La carta spessa può richiedere un periodo di condizionamento più lungo.

Informazioni sulla carta e sui supporti speciali

#### Direzione della grana

La grana è l'allineamento delle fibre di carta sul foglio. La grana può essere *lunga*, se segue la lunghezza del foglio, o *corta*, se segue la larghezza.

Per la carta da 60–90 g/m<sup>2</sup> (16–24 libbre), è consigliato il tipo a grana lunga.

#### Contenuto di fibre

Generalmente, la carta xerografica di qualità è interamente composta di pasta di legno sottoposta a trattamenti chimici. Questo tipo di carta garantisce un alto grado di stabilità e consente di ridurre i problemi di alimentazione, nonché di ottenere una migliore qualità di stampa. La carta che contiene fibre come il cotone possiede caratteristiche che possono causare problemi di gestione della carta stessa.

# Carta non adatta

Si consiglia di non utilizzare i seguenti tipi di carta con la stampante:

- Carte sottoposte a trattamenti chimici utilizzate per eseguire copie senza carta carbone (dette anche carte autocopianti), carta CCP (carbonless copy paper) o NCR (no carbon required)
- Carta prestampata con sostanze chimiche che potrebbero contaminare la stampante
- Carta prestampata che può alterarsi a causa della temperatura nell'unità di fusione della stampante
- Carta prestampata che richiede una registrazione (l'esatta indicazione dell'area di stampa sulla pagina) superiore a ± 2,3 mm (± 0,09 pollici), ad esempio i moduli OCR (optical character recognition)

In alcuni casi, per stampare correttamente su questi moduli, è possibile regolare la registrazione mediante l'applicazione software.

- Carta patinata (di qualità cancellabile), carta sintetica, carta termica
- Carta con bordi irregolari, ruvida, arricciata o con superficie lavorata
- Carta riciclata non conforme allo standard europeo EN12281:2002
- Carta di grammatura inferiore a 60 g/m<sup>2</sup> (16 libbre)
- Moduli o documenti composti da più parti

# Scelta della carta

L'uso della carta appropriata consente di prevenire gli inceppamenti e assicura una stampa senza problemi.

Per evitare inceppamenti e una scarsa qualità di stampa:

- Utilizzare sempre carta nuova, priva di difetti.
- Prima di caricare la carta, identificare il lato di stampa consigliato. In genere, queste informazioni sono riportate sulla confezione.
- Non utilizzare carta, etichette di carta o cartoncino tagliati o rifilati a mano.
- *Non* utilizzare contemporaneamente supporti di formato, tipo o peso diverso nella stessa origine; ciò potrebbe causare inceppamenti.
- Non utilizzare carta patinata, a meno che non sia specifica per la stampa elettrofotografica.

# Scelta dei moduli prestampati e della carta intestata

Quando si scelgono i moduli prestampati e la carta intestata, attenersi alle seguenti istruzioni:

- Utilizzare fibre a grana lunga per carta di peso compreso tra 60 e 90 g/m<sup>2</sup>.
- Utilizzare solo moduli e carta intestata ottenuti con un processo di fotolitografia o di stampa a rilievo.
- Evitare tipi di carta con superfici ruvide o lavorate.

Utilizzare carta stampata con inchiostri resistenti alle alte temperature, specifici per fotocopiatrici xerografiche. L'inchiostro deve essere in grado di resistere a temperature fino a 230°C (446°F) senza sciogliersi o emettere sostanze nocive. Utilizzare inchiostri che non risentano dell'eventuale presenza di resina nel toner. Tra gli inchiostri che soddisfano tali requisiti sono solitamente compresi quelli stabilizzati per ossidazione od oleosi ma non quelli al lattice. In caso di dubbio, contattare il fornitore della carta.

La carta prestampata, ad esempio la carta intestata, deve essere in grado di resistere a temperature fino a 230°C (446°F) senza sciogliersi o emettere sostanze nocive.

# **Conservazione della carta**

Le seguenti istruzioni per la conservazione della carta consentono di evitare eventuali inceppamenti e di mantenere la qualità di stampa a un livello elevato:

- Per ottenere risultati ottimali, conservare la carta in un ambiente con temperatura di 21°C (70°F) e con umidità relativa del 40%. La maggior parte dei produttori di etichette consiglia di stampare in un ambiente con temperatura compresa tra 18 e 24°C (tra 65 e 75°F) e con umidità relativa compresa tra il 40 e il 60%.
- Ove possibile, conservare la carta nelle apposite confezioni, su uno scaffale o un ripiano anziché sul pavimento.
- Conservare le singole confezioni su una superficie piana.
- Non poggiare nulla sopra le confezioni della carta.

# Tipi, formati e pesi supportati

Le tabelle riportate di seguito forniscono informazioni sulle origini standard e opzionali e sui tipi di carta da esse supportati.

Nota: per i formati carta non in elenco, selezionare il formato più grande successivo disponibile nell'elenco.

Per informazioni su cartoncini ed etichette, consultare la Card Stock & Label Guide (solo in inglese).

# Tipi e pesi di carta supportati dalla stampante

Il motore della stampante e il percorso carta nell'unità fronte/retro supportano carta con peso compreso tra 60 e 90 g/m<sup>2</sup> (16–24 libbre). L'alimentatore multiuso supporta carta con peso compreso tra 60 e 163 g/m<sup>2</sup> (16–43 libbre).

| Tipo di carta                               | Vassoio standard<br>da 250 fogli | Vassoio opzionale<br>da 250 o 500 fogli | Alimentatore<br>multiuso | Percorso carta<br>fronte/retro |
|---------------------------------------------|----------------------------------|-----------------------------------------|--------------------------|--------------------------------|
| Carta                                       | $\checkmark$                     | 1                                       | $\checkmark$             | 1                              |
| Normale                                     | •                                | •                                       |                          | •                              |
| • Leggera                                   |                                  |                                         |                          |                                |
| Pesante                                     |                                  |                                         |                          |                                |
| <ul> <li>Ruvida/cotone</li> </ul>           |                                  |                                         |                          |                                |
| Riciclata                                   |                                  |                                         |                          |                                |
| <ul> <li>Personalizzata tipo [x]</li> </ul> |                                  |                                         |                          |                                |
| Carta di qualità                            | $\checkmark$                     | $\checkmark$                            | $\checkmark$             | $\checkmark$                   |
| Carta intestata                             | $\checkmark$                     | $\checkmark$                            | $\checkmark$             | $\checkmark$                   |
| Carta prestampata                           | $\checkmark$                     | $\checkmark$                            | $\checkmark$             | $\checkmark$                   |
| Carta colorata                              | $\checkmark$                     | $\checkmark$                            | $\checkmark$             | $\checkmark$                   |
| Cartoncino                                  | x                                | x                                       | $\checkmark$             | x                              |
| Carta lucida                                | x                                | x                                       | x                        | x                              |
| Etichette di carta <sup>1</sup>             | $\checkmark$                     | $\checkmark$                            | $\checkmark$             | x                              |
| Lucidi                                      | $\checkmark$                     | x                                       | $\checkmark$             | x                              |
| Buste (levigate) <sup>2</sup>               | x                                | x                                       | $\checkmark$             | x                              |

<sup>1</sup> Le etichette di carta stampate solo su un lato specifiche per stampanti laser sono supportate per uso occasionale. Si consiglia di stampare fino a 20 pagine di etichette di carta al mese. Le etichette viniliche, delle farmacie e stampate su due lati non sono supportate.

<sup>2</sup> Utilizzare buste che risultano in piano quando collocate singolarmente su un tavolo con il lato di stampa rivolto verso il basso.

# Dimensioni carta supportate dalla stampante

| Dimensioni carta         | Dimensioni                                                                   | Vassoio<br>standard da<br>250 fogli | Vassoio<br>opzionale da<br>250 o 500 fogli | Alimentatore<br>multiuso | Percorso carta<br>nell'unità<br>fronte/retro |
|--------------------------|------------------------------------------------------------------------------|-------------------------------------|--------------------------------------------|--------------------------|----------------------------------------------|
| A4                       | 210 x 297 mm<br>(8,3 x 11,7 poll.)                                           | $\checkmark$                        | $\checkmark$                               | $\checkmark$             | $\checkmark$                                 |
| A5                       | 148 x 210 mm<br>(5,8 x 8,3 poll.)                                            | $\checkmark$                        | $\checkmark$                               | $\checkmark$             | x                                            |
| <b>A6</b> <sup>1</sup>   | 105 x 148 mm<br>(4,1 x 5,8 poll.)                                            | $\checkmark$                        | x                                          | $\checkmark$             | x                                            |
| Executive                | 184 x 267 mm<br>(7,3 x 10,5 poll.)                                           | $\checkmark$                        | $\checkmark$                               | $\checkmark$             | x                                            |
| Folio                    | 216 x 330 mm (8,5 x 13<br>poll.)                                             | $\checkmark$                        | $\checkmark$                               | $\checkmark$             | $\checkmark$                                 |
| JIS B5                   | 182 x 257 mm<br>(7,2 x 10,1 poll.)                                           | $\checkmark$                        | $\checkmark$                               | $\checkmark$             | x                                            |
| Legal                    | 216 x 356 mm<br>(8,5 x 14 poll.)                                             | $\checkmark$                        | $\checkmark$                               | $\checkmark$             | $\checkmark$                                 |
| Letter                   | 216 x 279 mm<br>(8,5 x 11 poll.)                                             | $\checkmark$                        | $\checkmark$                               | $\checkmark$             | $\checkmark$                                 |
| Oficio (Messico)         | 216 x 340 mm<br>(8,5 x 13,4 poll.)                                           | $\checkmark$                        | $\checkmark$                               | $\checkmark$             | $\checkmark$                                 |
| Statement                | 140 x 216 mm<br>(5,5 x 8,5 poll.)                                            | $\checkmark$                        | $\checkmark$                               | $\checkmark$             | x                                            |
| Universal <sup>2</sup>   | Da 76,2 x 127 mm<br>(3 x 5 poll.) fino a<br>216 x 356 mm<br>(8,5 x 14 poll.) | ✓                                   | ✓                                          | ✓                        | <b>X</b> <sup>3</sup>                        |
| Busta B5                 | 176 x 250 mm<br>(6,9 x 9,8 poll.)                                            | x                                   | x                                          | $\checkmark$             | x                                            |
| Busta C5                 | 162 x 229 mm<br>(6,4 x 9 poll.)                                              | x                                   | x                                          | $\checkmark$             | x                                            |
| Busta DL                 | 110 x 220 mm<br>(4,3 x 8,7 poll.)                                            | x                                   | x                                          | $\checkmark$             | X                                            |
| Busta 7 3/4<br>(Monarch) | 98 x 191 mm<br>(3,9 x 7,5 poll.)                                             | x                                   | x                                          | $\checkmark$             | x                                            |
| Busta 9                  | 98 x 225 mm<br>(3,9 x 8,9 poll.)                                             | x                                   | x                                          | $\checkmark$             | x                                            |

<sup>1</sup> Il formato A6 è supportato solo per tipi di carta a grana lunga.

<sup>2</sup> Se si desidera utilizzare dimensioni della carta non elencate, configurare un formato carta Universale. Per ulteriori informazioni, vedere "Configurazione delle impostazioni di dimensione carta Universale" a pagina 31.

<sup>3</sup> Le dimensioni della carta Universale hanno un supporto limitato nel percorso dell'unità fronte/retro per la carta di dimensioni 210 x 279 mm (8,3 x 11 poll.) o superiori.

| Dimensioni carta | Dimensioni                        | Vassoio<br>standard da<br>250 fogli | Vassoio<br>opzionale da<br>250 o 500 fogli | Alimentatore<br>multiuso | Percorso carta<br>nell'unità<br>fronte/retro |
|------------------|-----------------------------------|-------------------------------------|--------------------------------------------|--------------------------|----------------------------------------------|
| Busta 10         | 105 x 241 mm<br>(4,1 x 9,5 poll.) | x                                   | x                                          | $\checkmark$             | x                                            |
| Altra busta      | 229 x 356 mm<br>(9 x 14 poll.)    | x                                   | X                                          | $\checkmark$             | x                                            |

<sup>1</sup> Il formato A6 è supportato solo per tipi di carta a grana lunga.

<sup>2</sup> Se si desidera utilizzare dimensioni della carta non elencate, configurare un formato carta Universale. Per ulteriori informazioni, vedere "Configurazione delle impostazioni di dimensione carta Universale" a pagina 31.

<sup>3</sup> Le dimensioni della carta Universale hanno un supporto limitato nel percorso dell'unità fronte/retro per la carta di dimensioni 210 x 279 mm (8,3 x 11 poll.) o superiori.

# Stampa in corso

In questo capitolo vengono fornite indicazioni sulle operazioni di stampa, i report della stampante e l'annullamento dei processi di stampa. La selezione e la gestione della carta e dei supporti speciali determina l'affidabilità della stampa dei documenti. Per ulteriori informazioni, vedere "Come evitare gli inceppamenti" a pagina 95e "Conservazione della carta" a pagina 46.

# Stampa di un documento

### Stampa di un documento

- 1 Caricare la carta in un vassoio o in un alimentatore.
- **2** Nel menu Carta del pannello di controllo della stampante, impostare Dimensioni/Tipo di carta in modo che corrispondano alla carta caricata.
- 3 Inviare un processo di stampa:

#### Per gli utenti Windows

- a Con un documento aperto, fare clic su File → Stampa.
- **b** Fare clic su **Proprietà**, **Preferenze**, **Opzioni** o **Imposta**, quindi regolare le impostazioni in base alle esigenze.

**Nota:** per stampare su carta del tipo e delle dimensioni specifiche, regolare le impostazioni del tipo e delle dimensioni della carta in modo che corrispondano alla carta caricata oppure selezionare l'alimentatore o il vassoio appropriato.

c Fare clic su OK, quindi fare di nuovo clic su OK.

#### Per gli utenti Macintosh

- **a** Personalizzare le impostazioni in base alle proprie esigenze nella finestra di dialogo Formato di Stampa:
  - 1 Con un documento aperto, scegliere File > Formato di Stampa.
  - **2** Scegliere le dimensioni della carta o creare delle dimensioni personalizzate che corrispondano alla carta caricata.
  - 3 Fare clic su OK.
- **b** Personalizzare le impostazioni in base alle proprie esigenze nella finestra di dialogo Stampa:
  - Con un documento aperto, scegliere File > Stampa.
     Se necessario, fare clic sul triangolo di apertura per visualizzare altre opzioni.
  - 2 Dalla finestra di dialogo Stampa e dai menu a comparsa, regolare le impostazioni in base alle esigenze.

**Nota:** per stampare su carta di un tipo specifico, regolare le impostazioni del tipo di carta in modo che corrispondano alla carta caricata oppure selezionare l'alimentatore o il vassoio appropriato.

3 Fare clic su Stampa.

# Stampa di documenti speciali

# Suggerimenti relativi all'utilizzo della carta intestata

Quando si esegue la stampa su carta intestata, è importante considerare l'orientamento della pagina. Utilizzare la tabella seguente per stabilire la direzione di caricamento della carta intestata:

| Origine o elaborazione                                                                                                    | Lato di stampa e orientamento del foglio                                                                                                    |
|----------------------------------------------------------------------------------------------------|----------------------------------------------------------------------------------------------------|
| <ul> <li>Vassoio standard da 250-fogli</li> <li>Vassoio opzionale da 250 fogli</li> <li>Vassoio opzionale da 550-fogli</li> </ul> | Il progetto della carta intestata stampato è rivolto verso il basso. Posizionare il bordo superiore del foglio con il logo verso la parte anteriore del vassoio.        |
| Stampa fronte/retro (su due-lati) dai<br>vassoi                                                                                   | Il progetto della carta intestata stampato è rivolto verso l'alto. Posizionare il bordo superiore del foglio con il logo rivolto verso la parte posteriore del vassoio. |
| Alimentatore manuale (stampa su una<br>sola facciata)                                                                             | Il progetto della carta intestata prestampato è rivolto verso l'alto. Inserire nell'a-<br>limentatore manuale prima il bordo superiore del foglio con il logo.          |

| Origine o elaborazione                        | Lato di stampa e orientamento del foglio                                                                                                    |
|-----------------------------------------------|----------------------------------------------------------------------------------------------------|
| Alimentatore manuale (stampa<br>fronte/retro) | Il progetto della carta intestata prestampato è rivolto verso il basso. Il bordo superiore del foglio con il logo deve essere inserito nell'alimentatore manuale per ultimo. |
|                                               | LETTERHEAD<br>LETTERHEAD                                                                                                    |
| Nota: Per verificare la compatibilità della   | carta prestampata con le stampanti laser, rivolgersi al produttore o al rivenditore                                                                                          |

# Suggerimenti sull'uso di lucidi

Eseguire una stampa campione con i lucidi che si desidera utilizzare prima di acquistarne grandi quantità.

Quando si esegue la stampa sui lucidi:

- L'alimentazione dei lucidi può essere effettuata dal vassoio standard da 250 fogli o dall'alimentatore multiuso.
- Utilizzare i lucidi destinati esclusivamente all'uso con stampanti laser. Per verificare che i lucidi siano in grado di resistere a temperature pari a 175°C (350°F) senza sciogliersi, scolorirsi, separarsi o emettere sostanze nocive, rivolgersi al produttore o al rivenditore.

**Nota:** è possibile stampare i lucidi a una temperatura pari a 180°C (356°F) se l'opzione Peso lucidi è impostata su Pesante e l'opzione Grana lucidi è impostata su Ruvida. Selezionare queste impostazioni utilizzando il server Web incorporato oppure dal menu Carta del pannello di controllo della stampante.

- Per evitare problemi di qualità di stampa, non lasciare impronte sui lucidi.
- Prima di caricare i lucidi, aprire la risma a ventaglio per evitare che aderiscano l'uno all'altro.
- Si consiglia di utilizzare lucidi Lexmark di formato Letter, numero di parte 70X7240, e lucidi Lexmark di formato A4, numero di parte 12A5010.

## Suggerimenti sull'uso delle buste

Eseguire una stampa campione con le buste che si desidera utilizzare prima di acquistarne grandi quantità.

Quando si esegue la stampa sulle buste:

- Utilizzare buste destinate esclusivamente all'uso con stampanti laser. Per verificare che le buste siano in grado di resistere a temperature pari a 210°C (410°F) senza incollarsi, incresparsi, piegarsi eccessivamente o emettere sostanze nocive, rivolgersi al produttore o al rivenditore.
- Per ottenere prestazioni ottimali, utilizzare buste da 90 g/m<sup>2</sup> (24 libbre). Utilizzare buste con peso fino a 105 g/m<sup>2</sup> (28 libbre) il cui contenuto di cotone è pari o inferiore al 25%. Le buste con contenuto di cotone pari al 100% non devono avere un peso superiore a 90 g/m<sup>2</sup> (24 libbre).
- Utilizzare solo buste nuove.
- Per ottimizzare le prestazioni della stampante e limitare il numero degli inceppamenti, non utilizzare buste:
  - Eccessivamente curvate o piegate
  - Incollate o danneggiate

- con finestre, fori, perforazioni, ritagli o stampe in rilievo
- con graffette, spago o barrette pieghevoli
- Ripiegate in modo complesso
- Con francobolli applicati
- Con parti adesive esposte quando l'aletta è chiusa
- con gli angoli ripiegati
- Con rifiniture ruvide o arricciature
- Regolare le guide della larghezza in base alla larghezza delle buste.

**Nota:** un alto tasso di umidità (oltre il 60%) in combinazione con le alte temperature raggiunte in fase di stampa potrebbe arricciare o sigillare le buste.

# Suggerimenti relativi all'utilizzo delle etichette

Eseguire una stampa campione con le etichette che si desidera utilizzare prima di acquistarne grandi quantità.

**Nota:** utilizzare solo fogli di etichette di carta. Le etichette viniliche, farmaceutiche e le etichette a due-facciate non sono supportate.

Per informazioni dettagliate sulla stampa, le caratteristiche e la forma delle etichette, consultare la Card Stock & Label Guide (solo in inglese) disponibile sul sito Web Lexmark all'indirizzo **http://support.lexmark.com**.

Quando si esegue la stampa sulle etichette:

- Utilizzare le etichette destinate esclusivamente all'uso con stampanti laser. Rivolgersi al produttore o al rivenditore per verificare che:
  - Le etichette sono in grado di resistere a temperature di 210°C (410°F) senza incollarsi, piegarsi eccessivamente, incresparsi o emettere sostanze nocive.

**Nota:** è possibile stampare le etichette a una temperatura di fusione superiore fino a 220°C (428°F) se l'opzione Peso etichette è impostata su Pesante. Selezionare questa impostazione utilizzando il server Web incorporato oppure dal menu Carta del pannello di controllo della stampante.

- Le etichette adesive, i fogli di supporto (stampabili) e le pellicole protettive sono in grado di resistere a una pressione di 25 psi (172 kPa) senza sfaldarsi, trasudare acqua di condensazione sui bordi o emettere sostanze nocive.
- Non utilizzare etichette contenenti protezioni lucide.
- Utilizzare fogli senza etichette mancanti. Se si utilizzano fogli non completi, le etichette restanti potrebbero sollevarsi durante la stampa e provocare inceppamenti. I fogli dai quali sono state staccate delle etichette potrebbero contaminare la stampante con l'adesivo e invalidare le garanzie della stampante e della relativa cartuccia.
- Non utilizzare etichette con parti adesive esposte.
- Non stampare a meno di 1 mm (0,04 pollici) dal bordo dell'etichetta e delle perforazioni o tra i bordi delle etichette.
- Accertarsi che la pellicola adesiva non venga a contatto con i bordi del foglio. Si consiglia la patinatura della zona dell'adesivo ad almeno 1 mm (0,04 pollici) di distanza dai bordi. Il materiale adesivo potrebbe contaminare la stampante e invalidare la garanzia.
- Se la patinatura della zona dell'adesivo non è possibile, è necessario rimuovere una striscia di 2 mm (0,06 pollici) sul bordo superiore e inferiore e utilizzare un adesivo che non trasudi.
- È preferibile utilizzare l'orientamento verticale, in particolar modo per la stampa di codici a barre.

# Suggerimenti sull'uso dei cartoncini

l cartoncini sono supporti speciali pesanti costituiti da un unico strato. Presentano diverse caratteristiche variabili, quali il contenuto di umidità, lo spessore e la grana, che possono influire notevolmente sulla qualità della stampa. Eseguire una stampa campione sui cartoncini che si desidera utilizzare prima di acquistarne grandi quantità.

Quando si esegue la stampa su cartoncini:

- Accertarsi che l'opzione Tipo di carta sia impostata su Cartoncino.
- Selezionare l'impostazione di Grana carta appropriata.
- L'uso di materiale prestampato, perforato e sgualcito può alterare notevolmente la qualità di stampa e causare problemi di gestione o inceppamenti.
- Per verificare che i cartoncini siano in grado di resistere a temperature che raggiungono i 210°C (410°F) senza emettere sostanze nocive, rivolgersi al produttore o al rivenditore.
- Non utilizzare cartoncini prestampati prodotti con materiali chimici che potrebbero contaminare la stampante. I supporti prestampati introducono componenti semiliquidi e volatili all'interno della stampante.
- Ove possibile, utilizzare cartoncini a grana corta.

# Stampa di pagine di informazioni

Per ulteriori informazioni sulla stampa di pagine di informazioni, vedere "Stampa della pagina delle impostazioni dei menu" a pagina 23 e "Stampa di una pagina delle impostazioni di rete" a pagina 23.

## Stampa di un elenco di esempi di font

Per stampare gli esempi dei font attualmente disponibili per la stampante:

- 1 Accertarsi che la stampante sia accesa e che venga visualizzato il messaggio Pronta.
- 2 Sul pannello di controllo, premere 🔄.
- **3** Premere i pulsanti freccia fino a visualizzare **Report**, quindi premere Ø.
- 4 Premere i pulsanti freccia fino a visualizzare Stampa font, quindi premere 🕖.
- **5** Premere i pulsanti freccia fino a visualizzare **Font PCLO Font PostScript**, quindi premere . Al termine della stampa dell'elenco di esempi di font, viene visualizzato il messaggio **Pronta**.

### Stampa di un elenco di directory

L'elenco di directory mostra tutte le risorse contenute nella memoria Flash o sul disco fisso.

- **1** Accertarsi che la stampante sia accesa e che venga visualizzato il messaggio **Pronta**.
- 2 Sul pannello di controllo, premere 🔄.
- **3** Premere i pulsanti freccia fino a visualizzare **Report**, quindi premere
- Premere i pulsanti freccia fino a visualizzare Stampa directory, quindi premere .
   Al termine della stampa dell'elenco delle directory, viene visualizzato il messaggio Pronta.

# Stampa delle pagine di prova della qualità di stampa

Per individuare i problemi relativi alla qualità di stampa, stampare le pagine di prova di qualità di stampa.

- **1** Spegnere la stampante.
- **3** Rilasciare i pulsanti quando vengono visualizzati i puntini e attendere che venga visualizzato **Menu Configurazione**.
- 4 Premere i pulsanti freccia fino a visualizzare Pagine qualità stampa, quindi premere I. Vengono stampate le pagine di prova della qualità di stampa.
- **5** Premere i pulsanti freccia fino a visualizzare **Esci menu Conf.**, quindi premere . Viene visualizzare il messaggio **Pronta**.

# Annullamento di un processo di stampa

# Annullamento di un processo di stampa dal pannello di controllo della stampante

Se è in corso la formattazione o la stampa del processo:

1 Premere 😣.

Viene visualizzato il messaggio Arresto in corso, seguito da Annulla processo di stampa.

2 Premere Ø per confermare l'eliminazione. Viene visualizzato il messaggio Annullamento in corso.

## Annullamento di un processo di stampa dal computer

#### Per gli utenti Windows

- **1** Aprire la cartella Stampanti:
  - a Fare clic su 💿 oppure su Start e quindi fare clic su Esegui.
  - **b** Nella casella Inizia ricerca o Esegui, digitare **control printers**.
  - Premere Invio o fare clic su OK.
     Viene aperta la cartella delle stampanti.
- **2** Fare doppio clic sull'icona della stampante.
- **3** Selezionare il processo che si desidera annullare.
- 4 Premere il tasto Canc sulla tastiera.

Dalla barra delle applicazioni di Windows:

Quando si invia un processo in stampa, nell'angolo destro sulla barra delle applicazioni viene visualizzata una piccola icona della stampante.

**1** Fare doppio clic sull'icona della stampante.

Nella finestra della stampante viene visualizzato un elenco dei processi di stampa.

- 2 Selezionare il processo che si desidera annullare.
- 3 Premere il tasto Canc sulla tastiera.

#### Per gli utenti Macintosh

In Mac OS X versione 10.5 o successiva:

- 1 Dal menu Apple, scegliere Preferenze di Sistema.
- 2 Fare clic su **Stampa e Fax**, quindi fare doppio clic sull'icona della stampante.
- **3** Dalla finestra della stampante, selezionare il processo che si desidera annullare.
- 4 Dalla barra delle icone nella parte superiore della finestra, fare clic sull'icona Elimina.

In Mac OS X versione 10.4 e precedenti:

- 1 Dal menu Vai, selezionare Applicazioni.
- 2 Fare doppio clic su Utility, quindi su Centro stampa o Utilità di configurazione della stampante.
- **3** Fare doppio clic sull'icona della stampante.
- 4 Dalla finestra della stampante, selezionare il processo che si desidera annullare.
- **5** Dalla barra delle icone nella parte superiore della finestra, fare clic sull'icona **Elimina**.

# Informazioni sui menu della stampante

# Elenco dei menu

#### Menu Carta

#### Report

| Origine predefinita             | Pagina impostazioni menu         |
|---------------------------------|----------------------------------|
| Dimensioni/tipo                 | Statistiche periferica           |
| Configura alimentatore multiuso | Pagina impost. Rete <sup>1</sup> |
| Grana carta                     | Stampa font                      |
| Peso carta                      | Stampa directory                 |
| Caricamento carta               | Report risorse                   |
| Tipi personalizzati             |                                  |
| Impostazione Universale         |                                  |

#### Impostazioni

Impostazioni generali Menu Impostazione Menu Fascicolazione Menu Qualità Menu Utilità Menu Postscript Menu Emulazione PCL

**Rete/Porte** 

NIC attivo Menu Rete<sup>2</sup> Menu USB Menu Parallela

<sup>1</sup> A seconda della configurazione della stampante, questa voce di menu viene visualizzata come Pagina impost. Rete o Pagina impost. rete <x>.

 $^{2}$  A seconda della configurazione della stampante, questa voce di menu viene visualizzata come Rete standard, Rete wireless o Rete <x>.

# Menu Carta

# Menu Origine predefinita

| Voce di menu                                                                  | Descrizione                                                                                                    |
|-------------------------------------------------------------------------------|----------------------------------------------------------------------------------------------------|
| Origine predefinita                                                           | Consente di impostare un'origine carta predefinita per tutti i processi di stampa.                                                                                                    |
| Vassoio <x><br/>Alimentatore multiuso<br/>Carta manuale<br/>Busta manuale</x> | <ul> <li>Note:</li> <li>Dal menu Carta, impostare l'opzione Configura MU su Cassetto affinché l'alimentatore MU appaia come impostazione di menu.</li> <li>Vassoio 1 (vassoio standard) è l'impostazione predefinita di fabbrica.</li> <li>Soltanto un'origine carta installata apparirà come impostazione di menu.</li> <li>Un'origine carta selezionata da un processo di stampa ha la precedenza sull'impostazione dell'origine predefinita per la durata del processo di stampa.</li> <li>Se si utilizzano formati di carta dello stesso tipo e dimensione in due vassoi e i valori relativi a tipo e dimensioni carta sono impostati correttamente, i vassoi vengono automaticamente collegati. Quando un vassoio si svuota, il processo viene stampato dal vassoio</li> </ul> |
| Dusta manuale                                                                 | <ul> <li>Vassoio 1 (vassoio standard) è l'impostazione predefinita di fabbrica.</li> <li>Soltanto un'origine carta installata apparirà come impostazione di menu</li> <li>Un'origine carta selezionata da un processo di stampa ha la precedenza sul dell'origine predefinita per la durata del processo di stampa.</li> <li>Se si utilizzano formati di carta dello stesso tipo e dimensione in due vas relativi a tipo e dimensioni carta sono impostati correttamente, i vassoi ver ticamente collegati. Quando un vassoio si svuota, il processo viene stamp collegato.</li> </ul>                                                                                                    |

# menu Dimensioni carta e Tipo di carta

| Voce di menu                                                                                                    | Descrizione                                                                                                    |
|----------------------------------------------------------------------------------------------------|----------------------------------------------------------------------------------------------------|
| Menu Seleziona origine<br>Vassoio 1<br>Vassoio 2                                                                | Consente di specificare le dimensioni e il tipo della carta<br>caricata nel vassoio selezionato o nell'alimentatore<br>multiuso.                                                                                                    |
| Alimentatore multiuso<br>Carta manuale<br>Busta manuale                                                         | <b>Nota:</b> in questo menu sono riportati solo i vassoi e gli<br>alimentatori installati.                                                                                                    |
| Menu Imposta dimensioni per il vassoio 1 o il<br>vassoio 2                                                      | Consente di specificare le dimensioni della carta caricata in ciascun vassoio.                                                                                                    |
| A4<br>A5<br>A6<br>JISB5<br>Executive<br>Folio<br>Legal<br>Letter<br>Oficio (Messico)<br>Statement<br>Universale | <ul> <li>Note:</li> <li>Letter è l'impostazione predefinita di fabbrica USA. A4<br/>è l'impostazione predefinita di fabbrica interna-<br/>zionale.</li> <li>Se si utilizza carta dello stesso tipo e dimensione in due<br/>vassoi e i valori relativi a tipo e dimensioni carta sono<br/>impostati correttamente, i vassoi vengono collegati<br/>automaticamente. Quando un vassoio è vuoto, il<br/>processo viene stampato con la carta del vassoio<br/>collegato.</li> <li>il formato della carta A6 è supportato solo nel vassoio<br/>1.</li> </ul> |

| Voce di menu                                                                                                    | Descrizione                                                                                                    |
|----------------------------------------------------------------------------------------------------|----------------------------------------------------------------------------------------------------|
| Menu Imposta dimensioni per la carta manuale<br>A4<br>A5<br>Executive<br>Folio<br>JISB5<br>Legal<br>Letter<br>Oficio (Messico)<br>Statement                                                                                                    | Consente di specificare le dimensioni della carta caricata<br>nell'alimentatore multiuso.<br><b>Nota:</b> Letter è l'impostazione predefinita di fabbrica USA.<br>A4 è l'impostazione predefinita di fabbrica internazionale.                                                                                                    |
| Universale                                                                                                    |                                                                                                    |
| Menu Imposta dimensioni per la busta manuale<br>Busta 7 3/4<br>Busta 9<br>Busta 10<br>Busta C5<br>Busta B5<br>Busta DL<br>Altre buste                                                                                                    | Consente di specificare le dimensioni della busta caricata<br>nell'alimentarore multiuso.<br><b>Nota:</b> Busta 10 è l'impostazione predefinita di fabbrica<br>USA. Busta DL è l'impostazione predefinita di fabbrica<br>internazionale.                                                                                                    |
| Menu Imposta tipo per il vassoio 1<br>Carta normale<br>Lucidi<br>Riciclata<br>Etichette<br>Carta di qualità<br>Carta intestata<br>Carta prestampata<br>Carta colorata<br>Carta leggera<br>Carta leggera<br>Carta pesante<br>Ruvida/cotone<br>Personalizzata Tipo <x></x> | <ul> <li>Consente di specificare il tipo di carta caricata nel vassoio 1.</li> <li>Note: <ul> <li>Carta normale è l'impostazione predefinita di fabbrica del vassoio 1.</li> <li>Se è disponibile un nome definito dall'utente, questo viene visualizzato al posto di Personalizzata tipo <x>.</x></li> <li>Utilizzare questa voce di menu per configurare il collegamento automatico del vassoio.</li> </ul> </li> </ul> |

| Voce di menu                                                                                                    | Descrizione                                                                                                    |
|----------------------------------------------------------------------------------------------------|----------------------------------------------------------------------------------------------------|
| Menu Imposta tipo per il vassoio 2<br>Personalizzata Tipo <x><br/>Carta normale<br/>Cartoncino<br/>Riciclata<br/>Etichette<br/>Carta di qualità<br/>Carta intestata<br/>Carta prestampata<br/>Carta colorata<br/>Carta leggera<br/>Carta pesante</x> | <ul> <li>Consente di specificare il tipo di carta caricata nel vassoio 2.</li> <li>Note: <ul> <li>Personalizzata tipo <x> è l'impostazione predefinita di fabbrica.</x></li> <li>Se è disponibile un nome definito dall'utente, questo viene visualizzato al posto di Personalizzata tipo <x>.</x></li> <li>Utilizzare questa voce di menu per configurare il collegamento automatico del vassoio.</li> </ul> </li> </ul> |
| Ruvida/cotone<br>Menu Imposta tipo per la carta manuale                                                                                                    | Consente di specificare il tipo di carta caricata nell'alimen-                                                                                                    |
| Carta normale<br>Cartoncino<br>Lucidi<br>Etichette<br>Carta di qualità<br>Carta intestata<br>Carta prestampata<br>Carta colorata<br>Carta leggera<br>Carta leggera<br>Carta pesante<br>Ruvida/cotone<br>Personalizzata Tipo <x></x>                  | Nota: Carta normale è l'impostazione predefinita di<br>fabbrica.                                                                                                    |
| Menu Imposta tipo per la busta manuale<br>Busta<br>Busta ruvida                                                                                                    | Consente di specificare il tipo di busta caricata nell'alimen-<br>tatore multiuso.<br><b>Nota:</b> Busta è l'impostazione predefinita di fabbrica.                                                                                                    |
| Personalizzata Tipo <x></x>                                                                                                    |                                                                                                    |

# Menu Configura MU

| Voce di menu | Descrizione                                                                                                    |
|--------------|----------------------------------------------------------------------------------------------------|
| Configura MU | Indica quando la stampante deve selezionare la carta dall'alimentatore multiuso.                                                                                    |
| Cassetto     | Note:                                                                                                    |
| Manuale      | Cassetto è l'impostazione predefinita di fabbrica.                                                                                                    |
|              | <ul> <li>L'impostazione Cassetto consente di configurare l'alimentatore multiuso come origine carta<br/>automatica.</li> </ul>                                      |
|              | <ul> <li>Quando l'opzione Manuale è selezionata, l'alimentatore multiuso può essere utilizzato solo per<br/>processi di stampa ad alimentazione manuale.</li> </ul> |

# Grana carta, menu

| Voce di menu                                                    | Descrizione                                                                                                    |
|-----------------------------------------------------------------|----------------------------------------------------------------------------------------------------|
| <b>Grana carta normale</b><br>Levigata<br>Normale<br>Ruvida     | Consente di specificare la grana relativa della carta caricata.<br><b>Nota:</b> Normale è l'impostazione predefinita di fabbrica.                                                                                                    |
| <b>Grana cartoncino</b><br>Levigata<br>Normale<br>Ruvida        | <ul> <li>Consente di specificare la grana relativa del cartoncino caricato in un vassoio specifico.</li> <li>Note: <ul> <li>Normale è l'impostazione predefinita di fabbrica.</li> <li>Le impostazioni vengono visualizzate solo se il cartoncino è supportato.</li> </ul> </li> </ul> |
| <b>Grana lucidi</b><br>Levigata<br>Normale<br>Ruvida            | Consente di specificare la grana relativa dei lucidi caricati.<br><b>Nota:</b> Normale è l'impostazione predefinita di fabbrica.                                                                                                    |
| <b>Grana carta riciclata</b><br>Levigata<br>Normale<br>Ruvida   | Consente di specificare la grana relativa della carta riciclata caricata.<br><b>Nota:</b> Normale è l'impostazione predefinita di fabbrica.                                                                                                    |
| <b>Grana etichette</b><br>Levigata<br>Normale<br>Ruvida         | Consente di specificare la grana relativa delle etichette caricate.<br><b>Nota:</b> Normale è l'impostazione predefinita di fabbrica.                                                                                                    |
| <b>Grana carta qual.</b><br>Levigata<br>Normale<br>Ruvida       | Consente di specificare la grana relativa della carta di qualità caricata.<br><b>Nota:</b> Ruvida è l'impostazione predefinita di fabbrica.                                                                                                    |
| <b>Grana buste</b><br>Levigata<br>Normale<br>Ruvida             | Consente di specificare la grana relativa delle buste caricate.<br><b>Nota:</b> Normale è l'impostazione predefinita di fabbrica.                                                                                                    |
| <b>Grana c. ruvida</b><br>Ruvida                                | Consente di specificare la grana relativa delle buste caricate.<br><b>Nota:</b> Ruvida è l'impostazione predefinita di fabbrica.                                                                                                    |
| <b>Grana carta intestata</b><br>Levigata<br>Normale<br>Ruvida   | Consente di specificare la grana relativa della carta intestata caricata.<br><b>Nota:</b> Normale è l'impostazione predefinita di fabbrica.                                                                                                    |
| <b>Grana carta prestampata</b><br>Levigata<br>Normale<br>Ruvida | Consente di specificare la grana relativa della carta prestampata caricata.<br><b>Nota:</b> Normale è l'impostazione predefinita di fabbrica.                                                                                                    |

| Voce di menu                                                        | Descrizione                                                                                                    |
|---------------------------------------------------------------------|----------------------------------------------------------------------------------------------------|
| Grana c. colorata<br>Levigata<br>Normale<br>Ruvida                  | Consente di specificare la grana relativa della carta colorata caricata.<br>Nota: Normale è l'impostazione predefinita di fabbrica.                                                                                                    |
| Levigata<br>Normale<br>Ruvida                                       | <b>Nota:</b> Normale è l'impostazione predefinita di fabbrica.                                                                                                    |
| <b>Grana c. pesante</b><br>Levigata<br>Normale<br>Ruvida            | Consente di specificare la grana relativa della carta caricata.<br><b>Nota:</b> Normale è l'impostazione predefinita di fabbrica.                                                                                                    |
| <b>Grana carta cot./ruv.</b><br>Ruvida                              | Consente di specificare la grana relativa della carta caricata.<br><b>Nota:</b> Ruvida è l'impostazione predefinita di fabbrica.                                                                                                    |
| <b>Grana carta person. <x></x></b><br>Levigata<br>Normale<br>Ruvida | <ul> <li>Consente di specificare la grana relativa della carta personalizzata caricata.</li> <li>Note: <ul> <li>Normale è l'impostazione predefinita di fabbrica.</li> <li>Le impostazioni vengono visualizzate solo se è supportata la carta personalizzata.</li> </ul> </li> </ul> |

# Peso carta, menu

| Voce di menu                                                 | Descrizione                                                                                                    |
|--------------------------------------------------------------|----------------------------------------------------------------------------------------------------|
| <b>Peso carta norm.</b><br>Leggera<br>Normale<br>Pesante     | Consente di specificare il peso relativo della carta caricata in un vassoio specifico.<br><b>Nota:</b> Normale è l'impostazione predefinita di fabbrica.                                                                              |
| <b>Peso cartoncino</b><br>Leggera<br>Normale<br>Pesante      | Consente di specificare il peso del cartoncino caricato in un vassoio specifico.<br><b>Note:</b><br>• Normale è l'impostazione predefinita di fabbrica.<br>• Le impostazioni vengono visualizzate solo se il cartoncino è supportato. |
| <b>Peso lucidi</b><br>Leggera<br>Normale<br>Pesante          | Consente di specificare il peso relativo dei lucidi caricati in un vassoio specifico.<br><b>Nota:</b> Normale è l'impostazione predefinita di fabbrica.                                                                               |
| <b>Peso carta riciclata</b><br>Leggera<br>Normale<br>Pesante | Consente di specificare il peso relativo della carta caricata in un vassoio specifico.<br><b>Nota:</b> Normale è l'impostazione predefinita di fabbrica.                                                                              |

| Voce di menu                                                     | Descrizione                                                                                                    |
|------------------------------------------------------------------|----------------------------------------------------------------------------------------------------|
| <b>Peso etichette</b><br>Leggera<br>Normale<br>Pesante           | Consente di specificare il peso relativo delle etichette caricate in un vassoio specifico.<br><b>Nota:</b> Normale è l'impostazione predefinita di fabbrica.                                                                                                    |
| <b>Peso carta qualità</b><br>Leggera<br>Normale<br>Pesante       | Consente di specificare il peso relativo della carta caricata in un vassoio specifico.<br><b>Nota:</b> Normale è l'impostazione predefinita di fabbrica.                                                                                                    |
| <b>Peso busta</b><br>Leggera<br>Normale<br>Pesante               | Consente di identificare il peso relativo delle buste caricate in un vassoio specifico.<br><b>Nota:</b> Normale è l'impostazione predefinita di fabbrica.                                                                                                    |
| <b>Peso busta ruvida</b><br>Leggera<br>Normale<br>Pesante        | Consente di identificare il peso relativo delle buste ruvide caricate in un vassoio specifico.<br><b>Nota:</b> Normale è l'impostazione predefinita di fabbrica.                                                                                                    |
| <b>Peso carta intestata</b><br>Leggera<br>Normale<br>Pesante     | Consente di specificare il peso relativo della carta caricata in un vassoio specifico.<br><b>Nota:</b> Normale è l'impostazione predefinita di fabbrica.                                                                                                    |
| <b>Peso carta prestamp.</b><br>Leggera<br>Normale<br>Pesante     | Consente di specificare il peso relativo della carta caricata in un vassoio specifico.<br><b>Nota:</b> Normale è l'impostazione predefinita di fabbrica.                                                                                                    |
| <b>Peso carta colorata</b><br>Leggera<br>Normale<br>Pesante      | Consente di specificare il peso relativo della carta caricata in un vassoio specifico.<br><b>Nota:</b> Normale è l'impostazione predefinita di fabbrica.                                                                                                    |
| Peso c. leggera<br>Leggera                                       | Consente di specificare il peso relativo della carta caricata in un vassoio specifico.                                                                                                    |
| Peso c. pesante<br>Pesante                                       | Consente di specificare il peso relativo della carta caricata in un vassoio specifico.                                                                                                    |
| <b>Peso carta cot./ruv.</b><br>Leggera<br>Normale<br>Pesante     | Consente di specificare il peso relativo della carta caricata in un vassoio specifico.<br><b>Nota:</b> Normale è l'impostazione predefinita di fabbrica.                                                                                                    |
| Peso carta personal. <x><br/>Leggera<br/>Normale<br/>Pesante</x> | Consente di specificare il peso relativo del tipo di carta personalizzata caricato in un<br>vassoio specifico.<br><b>Note:</b><br>• Normale è l'impostazione predefinita di fabbrica.<br>• Le impostazioni vengono visualizzate solo se è supportata la carta personalizzata. |

#### Informazioni sui menu della stampante

# Caricamento carta, menu

| Voce di menu                                 | Descrizione                                                                                                    |
|----------------------------------------------|----------------------------------------------------------------------------------------------------|
| Caricam. c. riciclata<br>Disattivato         | Determina la direzione di caricamento della carta per tutti i processi per i quali<br>è specificata Riciclata come tipo di carta.              |
| Fronte/retro                                 | Nota: Disattivato è l'impostazione predefinita di fabbrica.                                                                                    |
| <b>Caricam. carta qual.</b><br>Disattivato   | Determina la direzione di caricamento della carta per tutti i processi per i quali<br>è specificata Carta di qualità come tipo di carta.       |
| Fronte/retro                                 | Nota: Disattivato è l'impostazione predefinita di fabbrica.                                                                                    |
| <b>Caricam. carta intest.</b><br>Disattivato | Determina la direzione di caricamento della carta per tutti i processi per i quali<br>è specificata Carta intestata come tipo di carta.        |
| Fronte/retro                                 | Nota: Disattivato è l'impostazione predefinita di fabbrica.                                                                                    |
| Caricamento carta prestampata<br>Disattivato | Determina la direzione di caricamento della carta per tutti i processi per i quali<br>è specificata Carta prestampata come tipo di carta.      |
| Fronte/retro                                 | Nota: Disattivato è l'impostazione predefinita di fabbrica.                                                                                    |
| <b>Caric. c. colorata</b><br>Disattivato     | Determina la direzione di caricamento della carta per tutti i processi per i quali<br>è specificata Carta colorata come tipo di carta.         |
| Fronte/retro                                 | Nota: Disattivato è l'impostazione predefinita di fabbrica.                                                                                    |
| Caric. c.leggera<br>Disattivato              | Determina la direzione di caricamento della carta per tutti i processi per i quali<br>è specificata Leggera come tipo di carta.                |
| Fronte/retro                                 | Nota: Disattivato è l'impostazione predefinita di fabbrica.                                                                                    |
| Caric. c.pesante<br>Disattivato              | Determina la direzione di caricamento della carta per tutti i processi per i quali<br>è specificata Pesante come tipo di carta.                |
| Fronte/retro                                 | Nota: Disattivato è l'impostazione predefinita di fabbrica.                                                                                    |
| Caric. c. pers. <x><br/>Disattivato</x>      | Determina la direzione di caricamento della carta per tutti i processi per i quali<br>è specificata Personalizzata <x> come tipo di carta.</x> |
| Fronte/retro                                 | Note:                                                                                                    |
|                                              | Disattivato è l'impostazione predefinita di fabbrica.                                                                                          |
|                                              | <ul> <li>Caricam. carta pers. <x> è disponibile soltanto se è supportato il tipo perso-<br/>nalizzato.</x></li> </ul>                          |
| Note:                                        |                                                                                                    |

• L'opzione Fronte/retro determina la modalità di caricamento della carta.

• Se è selezionata l'opzione Fronte/retro, tutti i processi di stampa vengono inviati attraverso l'unità fronte/retro, compresi i processi di stampa su un lato.

# Tipi personalizzati, menu

| Voce di menu                                                    | Descrizione                                                                                                    |
|-----------------------------------------------------------------|----------------------------------------------------------------------------------------------------|
| Personalizzata tipo <x><br/>Carta<br/>Cartoncino<br/>Lucidi</x> | Consente di associare un tipo di carta o di supporto speciale con un nome Persona-<br>lizzata Tipo <x> predefinito o un Nome personalizzato definito dall'utente, creato dal server Web incorporato o MarkVision<sup>™</sup> Professional.<br/>Note:</x> |
| Ruvida/cotone<br>Etichette<br>Busta                             | <ul> <li>Carta è l'impostazione predefinita di fabbrica.</li> <li>È necessario che il tipo di supporti personalizzati siano supportati dal vassoio selezionato o dall'alimentatore multiuso, per eseguire la stampa da quell'origine.</li> </ul>         |
| <b>Riciclata</b><br>Carta<br>Cartoncino                         | Consente di specificare un tipo di carta quando l'impostazione Riciclata è selezionata in altri menu.<br>Note:                                                                                                    |
| Lucidi<br>Ruvida/cotone<br>Etichette<br>Busta                   | <ul> <li>Carta è l'impostazione predefinita di fabbrica.</li> <li>È necessario che il tipo di supporti personalizzati siano supportati dal vassoio selezionato o dall'alimentatore multiuso, per eseguire la stampa da quell'origine.</li> </ul>         |

# Menu Impostazione Universale

Queste voci di menu vengono utilizzate per specificare l'altezza, la larghezza e la direzione di alimentazione della dimensione carta Universale. La dimensione carta Universale è un'impostazione della carta definita dall'utente. Viene riportata insieme alle altre dimensioni carta e comprende opzioni simili, quali il supporto della stampa fronte/retro e la stampa di più pagine su un unico foglio.

| Voce di menu        | Descrizione                                                                                                    |
|---------------------|----------------------------------------------------------------------------------------------------|
| Unità di misura     | Consente di identificare le unità di misura.                                                                                                    |
| Pollici             | Note:                                                                                                    |
| Millimetri          | Pollici è l'impostazione predefinita di fabbrica USA.                                                                                                    |
|                     | Millimetri è l'impostazione predefinita di fabbrica internazionale.                                                                                                    |
| Larghezza verticale | Consente di impostare la larghezza verticale.                                                                                                    |
| 3-14,17 pollici     | Note:                                                                                                    |
| Da 76 a 360 mm      | <ul> <li>Se la larghezza supera il limite massimo, la stampante utilizza il valore massimo consentito.</li> <li>8,5 pollici l'impostazione predefinita di fabbrica USA. Sono possibili incrementi di 0,01 pollici.</li> <li>216 mm è l'impostazione predefinita di fabbrica internazionale. Sono possibili incrementi di 1 mm.</li> </ul> |

| Voce di menu                                                                       | Descrizione                                                                                                    |
|------------------------------------------------------------------------------------|----------------------------------------------------------------------------------------------------|
| Altezza verticale                                                                  | Consente di impostare l'altezza verticale.                                                                                                    |
| 3-14,17 pollici<br>Da 76 a 360 mm                                                  | Note:                                                                                                    |
|                                                                                    | • Se l'altezza supera il limite massimo, la stampante utilizza il valore massimo consentito.                                                           |
|                                                                                    | <ul> <li>14 pollici è l'impostazione predefinita di fabbrica USA. Sono possibili incrementi di 0,01<br/>pollici.</li> </ul>                            |
|                                                                                    | <ul> <li>356 mm è l'impostazione predefinita di fabbrica internazionale. Sono possibili incrementi<br/>di 1 mm.</li> </ul>                             |
| Direzione alimentaz.                                                               | Consente di specificare la direzione dell'alimentazione.                                                                                               |
| Bordo cortoNote:Bordo lungo• Bordo corto è l'impostazione predefinita di fabbrica. | Note:                                                                                                    |
|                                                                                    | <ul> <li>Bordo corto è l'impostazione predefinita di fabbrica.</li> </ul>                                                                              |
|                                                                                    | <ul> <li>L'opzione Bordo lungo viene visualizzata solo se il bordo più lungo è inferiore alla<br/>lunghezza massima supportata nel vassoio.</li> </ul> |

# Menu report

# Menu report

| Voce di menu             | Descrizione                                                                                                    |
|--------------------------|----------------------------------------------------------------------------------------------------|
| Pagina impostazioni menu | Consente di stampare un report contenente informazioni relative a tipo di carta<br>caricata nei vassoi, memoria installata, numero totale di pagine, allarmi, timeout, lingua<br>del pannello di controllo, indirizzo TCP/IP, stato dei materiali di consumo e stato della<br>connessione di rete. |
| Statistiche periferica   | Consente di stampare una pagina contenente le statistiche della stampante, ad esempio informazioni sui materiali di consumo e dettagli sulle pagine stampate.                                                                                                    |
| Pagina impostazioni rete | Consente di stampare una pagina contenente informazioni sulle impostazioni della stampante di rete, ad esempio l'indirizzo TCP/IP.                                                                                                    |
|                          | Note:                                                                                                    |
|                          | <ul> <li>Quando sono installate più opzioni di rete, questa voce di menu viene visualizzata<br/>come Pagina impost. rete <x>.</x></li> </ul>                                                                                                    |
|                          | <ul> <li>Questa voce di menu è disponibile solo nelle stampanti di rete o collegate a server<br/>di stampa.</li> </ul>                                                                                                    |
| Stampa font<br>Font PCL  | Consente di stampare in inglese un report di tutti i font disponibili per il linguaggio<br>stampante attualmente impostato.                                                                                                    |
| Font PostScript          | <b>Nota:</b> per le emulazioni PostScript e PCL è disponibile un elenco separato. Il report di ciascuna emulazione contiene campioni di stampa e informazioni sui font disponibili per ciascun linguaggio.                                                                                         |

| Voce di menu     | Descrizione                                                                                                    |
|------------------|----------------------------------------------------------------------------------------------------|
| Stampa directory | Consente di stampare un elenco delle risorse memorizzate nella scheda di memoria<br>Flash opzionale.                                                                                                    |
|                  | Note:                                                                                                    |
|                  | • Dim. buffer processi deve essere impostato su 100%.                                                                                                    |
|                  | • La memoria Flash opzionale deve essere installata e funzionare correttamente.                                                                                                    |
| Report risorse   | Consente di stampare un report contenente informazioni sulle risorse, incluso il nome<br>del modello e il numero di serie della stampante. Il report contiene testo e codici a<br>barre UPC di cui è possibile eseguire la scansione in un database di risorse. |

# Menu Rete/Porte

### menu Rete

| Voce di menu                | Descrizione                                                                                                    |
|-----------------------------|----------------------------------------------------------------------------------------------------|
| SmartSwitch PCL<br>Attivato | Consente di impostare il passaggio automatico della stampante all'emulazione PCL quando un<br>processo di stampa lo richiede, indipendentemente dal linguaggio predefinito della stampante.                                                                                              |
| Disattivato                 | Note:                                                                                                    |
|                             | Attivato è l'impostazione predefinita di fabbrica.                                                                                                    |
|                             | • Quando si utilizza l'impostazione Disattivato, i dati in entrata non vengono verificati dalla stampante.                                                                                                    |
|                             | • Quando si utilizza l'impostazione Disattivato, la stampante utilizza l'emulazione PostScript se è attiva l'opzione SmartSwitch PS. Se SmartSwitch PS è disattivato, viene utilizzato il linguaggio predefinito della stampante specificato nel menu Impostazioni.                      |
| SmartSwitch PS              | Consente di impostare il passaggio automatico della stampante all'emulazione PS quando un                                                                                                    |
| Attivato                    | processo di stampa lo richiede, indipendentemente dal linguaggio predefinito della stampante.                                                                                                    |
| Disattivato                 | Note:                                                                                                    |
|                             | Attivato è l'impostazione predefinita di fabbrica.                                                                                                    |
|                             | <ul> <li>Quando si utilizza l'impostazione Disattivato, i dati in entrata non vengono verificati dalla<br/>stampante.</li> </ul>                                                                                                    |
|                             | <ul> <li>Quando si utilizza l'impostazione Disattivato, la stampante utilizza l'emulazione PCL se è<br/>attiva l'opzione SmartSwitch PCL. Se SmartSwitch PCL è disattivato, viene utilizzato il<br/>linguaggio predefinito della stampante specificato nel menu Impostazioni.</li> </ul> |
| Modalità NPA                | Consente di impostare l'esecuzione dell'elaborazione speciale richiesta per le comunicazioni                                                                                                    |
| Automatico                  | bidirezionali, in conformità alle convenzioni definite nel protocollo NPA.                                                                                                    |
| Disattivato                 | Note:                                                                                                    |
|                             | Automatico è l'impostazione predefinita di fabbrica.                                                                                                    |
|                             | • La modifica di questa impostazione dal pannello di controllo della stampante e la successiva chiusura dei menu determina il riavvio della stampante. La selezione dei menu viene aggiornata.                                                                                           |

| Voce di menu               | Descrizione                                                                                                    |
|----------------------------|----------------------------------------------------------------------------------------------------|
| Buffer di rete             | Consente di impostare la dimensione del buffer di ingresso di rete.                                                                                                    |
| Automatico<br>Disabilitato | Note:                                                                                                    |
|                            | Automatico è l'impostazione predefinita di fabbrica.                                                                                                    |
|                            | <ul> <li>Per aumentare il limite di dimensione massima per l'opzione Buffer di rete, disattivare il<br/>buffer USB.</li> </ul>                                                                 |
|                            | • La modifica di questa impostazione dal pannello di controllo della stampante e la successiva chiusura dei menu determina il riavvio della stampante. La selezione dei menu viene aggiornata. |
| PS binario Mac             | Consente di impostare la stampante per elaborare processi di stampa di tipo PostScript binario                                                                                                 |
| Automatico                 | Macintosh.                                                                                                    |
| Attivato                   | Note:                                                                                                    |
| Disattivato                | Automatico è l'impostazione predefinita di fabbrica.                                                                                                    |
|                            | • Se si seleziona l'impostazione Disattivato, i processi di stampa vengono filtrati attraverso il protocollo standard.                                                                         |
|                            | <ul> <li>Se si seleziona l'impostazione Attivato, la stampante elabora i processi di stampa di tipo<br/>PostScript binario.</li> </ul>                                                         |
| Installazione di rete      | Elenca tutti i menu delle impostazioni di rete, indipendentemente dalla rete della stampante                                                                                                   |
| Menu Report                | attiva.                                                                                                    |
| Menu Scheda di rete        | Nota: determinate opzioni non sono disponibili in alcuni modelli di stampante.                                                                                                    |
| Menu TCIP                  |                                                                                                    |
| Menu IPv6                  |                                                                                                    |
| Menu Wireless              |                                                                                                    |
| Menu AppleTalk             |                                                                                                    |

### Menu USB

| Voce di menu                                 | Descrizione                                                                                                    |
|----------------------------------------------|----------------------------------------------------------------------------------------------------|
| <b>SmartSwitch PCL</b><br>Attivata<br>Spenta | Consente di impostare il passaggio automatico della stampante all'emulazione PCL, se<br>richiesto dal processo di stampa ricevuto tramite una porta USB, indipendentemente dal<br>linguaggio predefinito della stampante.                                                             |
|                                              | Note:                                                                                                    |
|                                              | <ul> <li>per impostazione predefinita l'opzione è attiva.</li> </ul>                                                                                                    |
|                                              | • Quando si utilizza l'impostazione Disattivato, i dati in entrata non vengono verificati dalla stampante.                                                                                                    |
|                                              | • Quando si utilizza Disattivato, la stampante utilizza l'emulazione PostScript se l'impo-<br>stazione SmartSwitch PS è attivata. Se l'impostazione SmartSwitch PS è disattivata,<br>viene utilizzato il linguaggio predefinito della stampante specificato nel menu<br>Impostazioni. |

| Voce di menu                                         | Descrizione                                                                                                    |
|------------------------------------------------------|----------------------------------------------------------------------------------------------------|
| SmartSwitch PS<br>Attivata<br>Spenta                 | Consente di impostare il passaggio automatico della stampante all'emulazione PS se<br>richiesto da un processo di stampa ricevuto tramite una porta USB, indipendentemente<br>dal linguaggio predefinito della stampante.                                                                                                    |
|                                                      | Note:                                                                                                    |
|                                                      | <ul> <li>per impostazione predefinita l'opzione è attiva.</li> <li>Quando si utilizza l'impostazione Disattivato, i dati in entrata non vengono verificati dalla stampante.</li> <li>Quando si utilizza Disattivato, la stampante utilizza l'emulazione PCL se l'impostazione SmartSwitch PCL è attivata. Se l'impostazione SmartSwitch PCL è disattivata, viene utilizzato il linguaggio predefinito della stampante specificato nel menu</li> </ul> |
|                                                      | Impostazioni.                                                                                                    |
| Modalità NPA<br>Spenta                               | Consente di impostare l'esecuzione dell'elaborazione speciale richiesta per le comunica-<br>zioni bidirezionali, in conformità alle convenzioni definite nel protocollo NPA.                                                                                                    |
| Automatico                                           | Note:                                                                                                    |
|                                                      | Automatico è l'impostazione predefinita di fabbrica.                                                                                                    |
|                                                      | • La modifica di questa impostazione determina il riavvio della stampante.                                                                                                    |
| Buffer USB                                           | Consente di impostare la dimensione del buffer di ingresso USB.                                                                                                    |
| Disabilitato                                         | Note:                                                                                                    |
|                                                      | <ul> <li>Automatico è l'impostazione predefinita di fabbrica.</li> </ul>                                                                                                    |
|                                                      | • L'impostazione Disattivato disattiva il buffering del processo. I processi già sottoposti a buffering vengono stampati prima di riprendere la normale elaborazione.                                                                                                    |
|                                                      | <ul> <li>La dimensione massima consentita dipende dalla quantità di memoria della<br/>stampante, dalle dimensioni degli altri buffer di collegamento e dall'impostazione di<br/>Salva risorse su Attivato o Disattivato.</li> </ul>                                                                                                    |
|                                                      | La modifica di questa impostazione determina il riavvio della stampante.                                                                                                    |
| PS binario MAC<br>Attivata                           | Consente di impostare la stampante per elaborare processi di stampa di tipo PostScript<br>binario Macintosh.                                                                                                    |
| Spenta                                               | Note:                                                                                                    |
| Automatico                                           | Automatico è l'impostazione predefinita di fabbrica.                                                                                                    |
|                                                      | • Se si seleziona l'impostazione Disattivato, i processi di stampa vengono filtrati attra-<br>verso il protocollo standard.                                                                                                    |
|                                                      | <ul> <li>Se si seleziona l'impostazione Attivato, la stampante elabora i processi di stampa di<br/>tipo PostScript binario.</li> </ul>                                                                                                    |
| Indirizzo ENA<br><xxx>.<xxx>.<xxx></xxx></xxx></xxx> | Consente di impostare le informazioni sull'indirizzo di rete per un server di stampa esterno<br>collegato alla stampante tramite un cavo USB.                                                                                                    |
|                                                      | <b>Nota:</b> queste voci di menu sono disponibili solo se la stampante è collegata a un server di stampa esterno tramite la porta USB.                                                                                                    |
| Netmask ENA<br><xxx>.<xxx>.<xxx>.</xxx></xxx></xxx>  | Consente di impostare le informazioni sul netmask per un server di stampa esterno collegato alla stampante tramite un cavo USB.                                                                                                    |
|                                                      | <b>Nota:</b> queste voci di menu sono disponibili solo se la stampante è collegata a un server di stampa esterno tramite la porta USB.                                                                                                    |

| Voce di menu                                        | Descrizione                                                                                                    |
|-----------------------------------------------------|----------------------------------------------------------------------------------------------------|
| Gateway ENA<br><xxx>.<xxx>.<xxx>.</xxx></xxx></xxx> | Consente di impostare le informazioni sul gateway per un server di stampa esterno collegato alla stampante tramite un cavo USB.        |
|                                                     | <b>Nota:</b> queste voci di menu sono disponibili solo se la stampante è collegata a un server di stampa esterno tramite la porta USB. |

# menu Parallela

| Voce di menu                                      | Descrizione                                                                                                    |
|---------------------------------------------------|----------------------------------------------------------------------------------------------------|
| <b>SmartSwitch PCL</b><br>Attivato<br>Disattivato | Consente di impostare il passaggio automatico della stampante all'emulazione PCL, se<br>richiesto dal processo di stampa ricevuto tramite una porta parallela, indipendentemente<br>dal linguaggio predefinito della stampante.                                                                     |
|                                                   | Note:                                                                                                    |
|                                                   | Attivato è l'impostazione predefinita di fabbrica.                                                                                                    |
|                                                   | <ul> <li>Quando si utilizza l'impostazione Disattivato, i dati in entrata non vengono verificati<br/>dalla stampante.</li> </ul>                                                                                                    |
|                                                   | <ul> <li>Quando si utilizza l'impostazione Disattivato, la stampante utilizza l'emulazione<br/>PostScript se è attiva l'opzione SmartSwitch PS. Se SmartSwitch PS è disattivato, viene<br/>utilizzato il linguaggio predefinito della stampante specificato nel menu Imposta-<br/>zioni.</li> </ul> |
| SmartSwitch PS<br>Attivato                        | Consente di impostare il passaggio automatico della stampante all'emulazione PS, se<br>richiesto dal processo di stampa ricevuto tramite una porta parallela, indipendentemente<br>dal linguaggio predefinito della stampante.                                                                      |
|                                                   | Note:                                                                                                    |
|                                                   | Attivato è l'impostazione predefinita di fabbrica.                                                                                                    |
|                                                   | <ul> <li>Quando si utilizza l'impostazione Disattivato, i dati in entrata non vengono verificati<br/>dalla stampante.</li> </ul>                                                                                                    |
|                                                   | <ul> <li>Quando si utilizza l'impostazione Disattivato, la stampante utilizza l'emulazione PCL<br/>se è attiva l'opzione SmartSwitch PCL. Se SmartSwitch PCL è disattivato, viene<br/>utilizzato il linguaggio predefinito della stampante specificato nel menu Imposta-<br/>zioni.</li> </ul>      |
| Modalità NPA<br>Automatico                        | Consente di impostare l'esecuzione dell'elaborazione speciale richiesta per le comunica-<br>zioni bidirezionali, in conformità alle convenzioni definite nel protocollo NPA.                                                                                                    |
| Disattivato                                       | Note:                                                                                                    |
|                                                   | Automatico è l'impostazione predefinita di fabbrica.                                                                                                    |
|                                                   | <ul> <li>La modifica di questa impostazione comporta il ripristino automatico della<br/>stampante.</li> </ul>                                                                                                    |

| Voce di menu                                                   | Descrizione                                                                                                    |
|----------------------------------------------------------------|----------------------------------------------------------------------------------------------------|
| <b>Buffer parallela</b><br>Disabilitato<br>Automatico          | <ul> <li>Consente di impostare la dimensione del buffer di ingresso per la connessione parallela.</li> <li>Note: <ul> <li>Automatico è l'impostazione predefinita di fabbrica.</li> <li>L'impostazione Disattivato disattiva il buffering del processo. I processi già sottoposti a buffering sul disco vengono stampati prima di riprendere la normale elaborazione.</li> <li>La dimensione massima consentita dipende dalla quantità di memoria della stampante, dalle dimensioni degli altri buffer di collegamento e dall'impostazione di Salva risorse (Attivato o Disattivato).</li> <li>Per aumentare il limite di dimensione massima per l'opzione Buffer parallela, disattivare i buffer per la connessione USB e di rete.</li> <li>La modifica di questa impostazione comporta il ripristino automatico della</li> </ul> </li> </ul> |
| <b>Stato avanzato</b><br>Attivato<br>Disattivato               | stampante.         Consente di abilitare la comunicazione bidirezionale tramite la porta parallela.         Note:         • Attivato è l'impostazione predefinita di fabbrica.         • L'impostazione Disattivato disabilita la negoziazione della porta parallela.                                                                                                    |
| <b>Protocollo</b><br>Fastbytes<br>Standard                     | <ul> <li>Consente di specificare il protocollo della porta parallela.</li> <li>Note: <ul> <li>Fastbytes è l'impostazione predefinita di fabbrica. Assicura la compatibilità con la maggior parte delle porte parallele esistenti (impostazione consigliata).</li> <li>L'impostazione Standard tenta la risoluzione dei problemi di comunicazione con la porta parallela.</li> </ul> </li> </ul>                                                                                                    |
| <b>Esegui inizial.</b><br>Disattivato<br>Attivato              | <ul> <li>Consente di determinare l'esecuzione dell'inizializzazione hardware richiesta dal computer.</li> <li>Note:         <ul> <li>Disattivato è l'impostazione predefinita di fabbrica.</li> <li>Il computer richiede l'inizializzazione attivando il segnale INIT dalla porta parallela. Molti computer attivano il segnale INIT ogni volta che vengono accesi.</li> </ul> </li> </ul>                                                                                                    |
| <b>Modo parallelo 2</b><br>Attivato<br>Disattivato             | Consente di determinare se i dati della porta parallela vengono campionati sul fronte di salita o di discesa dello strobe.<br>Nota: Attivato è l'impostazione predefinita di fabbrica.                                                                                                    |
| <b>PS binario Mac</b><br>Automatico<br>Attivato<br>Disattivato | <ul> <li>Consente di impostare la stampante per elaborare processi di stampa di tipo PostScript binario Macintosh.</li> <li>Note: <ul> <li>Automatico è l'impostazione predefinita di fabbrica.</li> <li>Se si seleziona l'impostazione Disattivato, i processi di stampa vengono filtrati attraverso il protocollo standard.</li> <li>Se si seleziona l'impostazione Attivato, la stampante elabora i processi di stampa di tipo PostScript binario.</li> </ul> </li> </ul>                                                                                                    |

| Voce di menu                                         | Descrizione                                                                                                    |
|------------------------------------------------------|----------------------------------------------------------------------------------------------------|
| Indirizzo ENA<br><xxx>.<xxx>.<xxx></xxx></xxx></xxx> | Consente di impostare le informazioni di indirizzo di rete, netmaske gateway per un server<br>di stampa esterno collegato alla stampante tramite un cavo parallelo. |
|                                                      | <b>Nota:</b> questa voce di menu è disponibile solo se la stampante è collegata a un server di stampa esterno tramite la porta parallela.                           |
| Netmask ENA<br><xxx>.<xxx>.<xxx></xxx></xxx></xxx>   | Consente di impostare le informazioni di indirizzo di rete, netmaske gateway per un server<br>di stampa esterno collegato alla stampante tramite un cavo parallelo. |
|                                                      | <b>Nota:</b> questa voce di menu è disponibile solo se la stampante è collegata a un server di stampa esterno tramite la porta parallela.                           |
| Gateway ENA<br><xxx>.<xxx>.<xxx></xxx></xxx></xxx>   | Consente di impostare l'indirizzo di rete, le informazioni su netmask e gateway per un server di stampa esterno collegato alla stampante tramite un cavo parallelo. |
|                                                      | <b>Nota:</b> questa voce di menu è disponibile solo se la stampante è collegata a un server di stampa esterno tramite la porta parallela.                           |

# Menu Impostazioni

# menu Impostazioni generali

| Voce di menu        | Descrizione                                                                     |
|---------------------|---------------------------------------------------------------------------------|
| Lingua schermo      | Consente di impostare la lingua del testo visualizzato sul display.             |
| English             | Nota: non tutte le lingue potrebbero essere disponibili per tutte le stampanti. |
| Francese            |                                                                                 |
| Tedesco             |                                                                                 |
| Italiano            |                                                                                 |
| Spagnolo            |                                                                                 |
| Danese              |                                                                                 |
| Norvegese           |                                                                                 |
| Olandese            |                                                                                 |
| Svedese             |                                                                                 |
| Portoghese          |                                                                                 |
| Suomi               |                                                                                 |
| Russo               |                                                                                 |
| Polacco             |                                                                                 |
| Magyar              |                                                                                 |
| Turkce              |                                                                                 |
| Cesky               |                                                                                 |
| Cinese semplificato |                                                                                 |
| Cinese tradizionale |                                                                                 |
| Coreano             |                                                                                 |
| Giapponese          |                                                                                 |
| Voce di menu                                       | Descrizione                                                                                                    |
|----------------------------------------------------|----------------------------------------------------------------------------------------------------|
| Modalità Risparmio                                 | Consente di ridurre il consumo di energia, carta e supporti speciali.                                                                                                    |
| Spenta<br>Consumo energetico<br>Cons. energ./Carta | Note:                                                                                                    |
|                                                    | <ul> <li>per impostazione predefinita l'opzione è attiva. Disattivato ripristina le imposta-<br/>zioni predefinite di fabbrica della stampante.</li> </ul>                                                 |
|                                                    | • L'impostazione Consumo energetico consente di ridurre l'energia utilizzata dalla stampante. Ciò può influire sulle prestazioni, ma non sulla qualità di stampa.                                          |
|                                                    | <ul> <li>Cons. energ./Carta consente di ridurre il consumo di energia, carta e supporti<br/>speciali.</li> </ul>                                                                                           |
|                                                    | <ul> <li>Carta consente di ridurre la quantità di carta e di supporti speciali necessari per<br/>un processo di stampa. Ciò può influire sulle prestazioni, ma non sulla qualità di<br/>stampa.</li> </ul> |
| Modalità Silenzioso                                | Consente di ridurre il rumore emesso dalla stampante.                                                                                                    |
| Spenta                                             | Note:                                                                                                    |
| Attivata                                           | • per impostazione predefinita l'opzione è attiva.                                                                                                    |
|                                                    | <ul> <li>Se questa modalità è attivata, la velocità della stampante verrà dimezzata con<br/>conseguente riduzione del rumore.</li> </ul>                                                                   |
| Avvia impostazione iniziale                        | Consente di eseguire l'installazione guidata sulla stampante.                                                                                                    |
| Sì                                                 | Note:                                                                                                    |
| No                                                 | • Sì è l'impostazione predefinita di fabbrica.                                                                                                    |
|                                                    | <ul> <li>Dopo aver completato l'installazione guidata e aver selezionato Fine nella<br/>schermata Paese, l'impostazione predefinita è No.</li> </ul>                                                       |
| Allarme                                            | Sul display viene visualizzato un messaggio quando il toner in esaurimento.                                                                                                    |
| Allarme cartuccia                                  | Note:                                                                                                    |
| Spenta<br>Singolo                                  | <ul> <li>per impostazione predefinita l'opzione è attiva. Il messaggio Toner in<br/>esaurimento apparirà come un avviso.</li> </ul>                                                                        |
|                                                    | <ul> <li>Singolo indica che verrà visualizzato il messaggio Toner in esaurimento e<br/>che la spia luminosa lampeggerà in rosso.</li> </ul>                                                                |
| Timeout                                            | Consente di impostare l'intervallo di tempo in minuti tra la stampa di un processo e                                                                                                    |
| risparmio energia                                  | l'attivazione del risparmio energetico.                                                                                                    |
| Disabilitato                                       | Nota: Disabilitato compare solo se la funzione Consumo ridotto è disabilitata.                                                                                                    |
|                                                    | Consente di impostare l'intervallo di tempo di attoca in cocondi prima cho cul display                                                                                                    |
| Timeout schermo                                    | della stampante venga nuovamente visualizzato lo stato <b>Pronta</b> .                                                                                                    |
| 15-300 sec                                         | Nota: 30 secondi è l'impostazione predefinita di fabbrica.                                                                                                    |

| Voce di menu                            | Descrizione                                                                                                    |
|-----------------------------------------|----------------------------------------------------------------------------------------------------|
| <b>Timeout</b><br>Timeout stampa        | Consente di impostare l'intervallo di tempo di attesa in secondi per la ricezione di un messaggio di fine processo prima che la parte restante del processo venga annullata.                                                                                |
| Disabilitato                            | Note:                                                                                                    |
| Da 1 a 255                              | <ul> <li>90 secondi è l'impostazione predefinita di fabbrica.</li> </ul>                                                                                                    |
|                                         | <ul> <li>Al termine di tale intervallo, viene completata la stampa delle pagine stampate<br/>parzialmente, quindi viene verificata la presenza di eventuali processi in attesa.</li> </ul>                                                                  |
|                                         | <ul> <li>L'opzione Timeout stampa è disponibile soltanto quando viene utilizzato PCL.<br/>Questo valore non influisce sui processi di stampa in emulazione PostScript.</li> </ul>                                                                           |
| <b>Timeout</b><br>Timeout attesa        | Consente di impostare l'intervallo di tempo di attesa in secondi prima di annullare un<br>processo di stampa dopo aver ricevuto dati supplementari.                                                                                                    |
| Disabilitato                            | Note:                                                                                                    |
| Da 15 a 65535                           | • 40 secondi è l'impostazione predefinita di fabbrica.                                                                                                    |
|                                         | <ul> <li>L'opzione Timeout attesa è disponibile solo se la stampante utilizza l'emulazione<br/>PostScript. Questo valore non influisce sui processi di stampa in emulazione PCL.</li> </ul>                                                                 |
| Recupero stampa<br>Proseguimento autom. | Consente di riprendere automaticamente la stampa dopo situazioni di fuori linea nel<br>caso in cui il problema non venga risolto entro l'intervallo di tempo specificato.                                                                                   |
| Disabilitato                            | Note:                                                                                                    |
| Da 5 a 255                              | <ul> <li>Disabilitato è l'impostazione predefinita di fabbrica.</li> </ul>                                                                                                    |
|                                         | L'intervallo di tempo varia da 5 a 255 secondi.                                                                                                    |
| Recupero stampa                         | Consente di impostare la ristampa delle pagine inceppate.                                                                                                    |
| Rimozione inceppam.                     | Note:                                                                                                    |
| Attivata<br>Spenta                      | <ul> <li>Automatico è l'impostazione predefinita di fabbrica. Le pagine inceppate<br/>vengono sempre ristampate, a meno che la quantità di memoria richiesta per<br/>conservare le pagine non sia necessaria per altre attività della stampante.</li> </ul> |
|                                         | • Se si seleziona Attivato, le pagine inceppate vengono ristampate in qualsiasi caso.                                                                                                    |
|                                         | <ul> <li>Se si seleziona Disattivato, le pagine inceppate non vengono ristampate in alcun<br/>caso.</li> </ul>                                                                                                    |
| Recupero stampa                         | Consente di stampare correttamente una pagina che altrimenti non potrebbe essere                                                                                                    |
| Protezione pagina                       | stampata.                                                                                                    |
| Attivata                                | Note:                                                                                                    |
|                                         | <ul> <li>per impostazione predefinita l'opzione è attiva. Consente di stampare una parte<br/>della pagina quando non è disponibile una quantità di memoria sufficiente per<br/>stampare l'intera pagina.</li> </ul>                                         |
|                                         | Attivato consente l'elaborazione e quindi la stampa dell'intera pagina.                                                                                                    |

| Voce di menu                       | Descrizione                                                                                                    |
|------------------------------------|----------------------------------------------------------------------------------------------------|
| Impostazioni di fabbrica           | Consente di ripristinare le impostazioni di fabbrica della stampante.                                                                                                    |
| Non ripristinare<br>Ripristina ora | Note:                                                                                                    |
|                                    | <ul> <li>Non ripristinare è l'impostazione di fabbrica predefinita che consente di<br/>mantenere le impostazioni definite dall'utente.</li> </ul>                                                                                                    |
|                                    | <ul> <li>Ripristina ora consente di ripristinare i valori predefiniti di fabbrica di tutte le<br/>impostazioni della stampante, tranne le impostazioni del menu Rete/Porte. Tutti<br/>gli elementi trasferiti memorizzati nella RAM vengono eliminati. mentre quelli<br/>memorizzati nella memoria Flash non subiscono alcuna modifica.</li> </ul> |

### menu Impostazioni

| Voce di menu         | Descrizione                                                                                                    |
|----------------------|----------------------------------------------------------------------------------------------------|
| Linguaggio stampante | Consente di impostare il linguaggio predefinito della stampante.                                                                                                    |
| Emulazione PCL       | Note:                                                                                                    |
|                      | • Mentre l'emulazione PostScript utilizza un linguaggio PS, l'emulazione PCL utilizza un linguaggio PCL per l'elaborazione dei processi di stampa                                                                                                    |
|                      | Il linguaggio predefinito di fabbrica della stampante è Emulazione PCL.                                                                                                    |
|                      | • La selezione di un linguaggio predefinito non impedisce al programma di inviare in stampa processi che utilizzano un altro linguaggio.                                                                                                    |
| Area di stampa       | Consente di impostare l'area di stampa fisica e logica.                                                                                                    |
| Normale              | Note:                                                                                                    |
| Pagina intera        | • Normale è l'impostazione predefinita di fabbrica. Se si tenta di stampare i dati nell'area non stampabile definita dall'impostazione Normale, l'immagine verrà ritagliata in corrispondenza del limite dell'area stampabile.                                        |
|                      | <ul> <li>L'impostazione Pagina intera consente all'immagine di essere spostata nell'area non<br/>stampabile definita dall'impostazione Normale, ma l'immagine verrà ritagliata dalla<br/>stampante in corrispondenza del limite dell'impostazione Normale.</li> </ul> |
|                      | • L'impostazione Pagina intera è applicabile solo alle pagine stampate che utilizzano il linguaggio PCL 5e, ma non a quelle stampate che utilizzano il linguaggio PCL XL, PPDS o PostScript.                                                                          |
| Destinaz. trasferim. | Consente di impostare la posizione di memorizzazione delle risorse trasferite.                                                                                                    |
| RAM                  | Note:                                                                                                    |
| Flash                | RAM è l'impostazione predefinita di fabbrica.                                                                                                    |
|                      | • L'opzione Flash viene visualizzata solo se è stata installata un'opzione Flash.                                                                                                    |
|                      | La memorizzazione delle risorse trasferite nella memoria RAM è temporanea.                                                                                                    |

| Voce di menu                               | Descrizione                                                                                                    |
|--------------------------------------------|----------------------------------------------------------------------------------------------------|
| <b>Salva risorse</b><br>Spenta<br>Attivata | Consente di specificare la modalità di gestione temporanea degli elementi trasferiti, ad<br>esempio font e macro memorizzate nella RAM, quando il processo di stampa richiede una<br>quantità di memoria superiore a quella disponibile.                            |
|                                            | Note:                                                                                                    |
|                                            | <ul> <li>per impostazione predefinita l'opzione è attiva. Le risorse trasferite vengono mantenute<br/>solo fino a quando non è necessaria ulteriore memoria, quindi vengono eliminate per<br/>elaborare i processi di stampa.</li> </ul>                            |
|                                            | <ul> <li>Se si seleziona Attivato, le risorse trasferite vengono mantenute durante le modifiche<br/>del linguaggio e le operazioni di ripristino della stampante. Se la stampante esaurisce<br/>la memoria, non vengono eliminate le risorse trasferite.</li> </ul> |
| Ordine Stampa tutto                        | Imposta l'ordine di stampa dei processi.                                                                                                    |
| Alfabetico                                 | Nota: Alfabetico è l'impostazione predefinita di fabbrica.                                                                                                    |
| Dalla meno recente                         |                                                                                                    |
| Dalla più recente                          |                                                                                                    |

### Menu Finitura

| Voce di menu                  | Descrizione                                                                                                    |
|-------------------------------|----------------------------------------------------------------------------------------------------|
| Lati (fronte/retro)<br>1 lato | Consente di specificare la modalità fronte/retro (su 2 lati) come impostazione predefinita per tutti i processi di stampa.                                                                                                    |
| 2 lati                        | Note:                                                                                                    |
|                               | • 1 lato è l'impostazione predefinita di fabbrica.                                                                                                    |
|                               | <ul> <li>Per impostare la stampa su 2 lati dal programma software: per gli utenti Windows, fare clic su File → Stampa e quindi fare clic su Proprietà, Preferenze, Opzioni o Imposta; per gli utenti Macintosh, selezionare File &gt; Stampa, quindi regolare le impostazioni dalla finestra di dialogo di stampa e dai menu a comparsa.</li> </ul> |
| Rilegatura fronte/retro       | Consente di definire la modalità di rilegatura delle pagine stampate in fronte/retro e di<br>scegliere l'orientamento di stampa sul lato posteriore rispetto all'orientamento sul lato                                                                                                    |
| Bordo corto                   | anteriore.                                                                                                    |
|                               | Note:                                                                                                    |
|                               | L'impostazione predefinita è Bordo lungo.                                                                                                    |
|                               | • Bordo lungo consente di specificare la rilegatura sul margine sinistro per le pagine con orientamento verticale e sul margine superiore per le pagine con orientamento orizzontale.                                                                                                    |
|                               | <ul> <li>Bordo corto consente di specificare la rilegatura sul margine superiore per le pagine<br/>con orientamento verticale e sul margine sinistro per le pagine con orientamento<br/>orizzontale.</li> </ul>                                                                                                    |
| Copie                         | Consente di specificare un numero di copie predefinito per ciascun processo di stampa.                                                                                                    |
| Da 1 a 999                    | Nota: 1 è l'impostazione predefinita di fabbrica.                                                                                                    |
| Pagine bianche                | Consente di specificare se inserire pagine bianche in un processo di stampa.                                                                                                    |
| Non stampare                  | Nota: Non stampare è l'impostazione di fabbrica predefinita.                                                                                                    |
| Stampa                        |                                                                                                    |

| Voce di menu                                                                                 | Descrizione                                                                                                    |
|----------------------------------------------------------------------------------------------|----------------------------------------------------------------------------------------------------|
| <b>Fascicola</b><br>Disattivato (1,1,1,2,2,2)<br>Attivato (1,2,1,2,1,2)                      | <ul> <li>Consente di preservare l'ordine di stampa quando si stampano più copie di un processo.</li> <li>Note: <ul> <li>per impostazione predefinita l'opzione è attiva.</li> <li>L'impostazione Attivato preserva l'ordine sequenziale di un processo di stampa.</li> <li>Entrambe le impostazioni stampano l'intero processo il numero di volte indicato nell'impostazione del menu Copie.</li> </ul> </li> </ul>                                                                                                    |
| Fogli separatori<br>Nessuno<br>Tra copie<br>Tra processi<br>Tra pagine                       | <ul> <li>Consente di specificare se inserire fogli separatori vuoti.</li> <li>Note: <ul> <li>Nessuno è l'impostazione predefinita di fabbrica.</li> <li>Tra copie inserisce un foglio vuoto tra ciascuna copia di un processo di stampa se l'opzione Fascicolazione è impostata su Attivato. Se l'opzione Fascicolazione è disattivata, viene inserita una pagina bianca tra ciascuna serie di pagine stampate, ad esempio dopo tutte le pagine 1 e dopo tutte le pagine 2.</li> <li>Tra processi inserisce un foglio vuoto tra le singole pagine di un processo di stampa. Questa impostazione è utile nella stampa di lucidi o per inserire in un documento pagine bianche per eventuali note.</li> </ul> </li> </ul> |
| <b>Origine separatore</b><br>Vassoio <x><br/>Alimentatore multiuso</x>                       | <ul> <li>Consente di specificare l'origine da cui prelevare i fogli separatori.</li> <li>Note: <ul> <li>Vassoio 1 (vassoio standard) è l'impostazione predefinita di fabbrica.</li> <li>Dal menu Carta, impostare l'opzione Configura MU su Cassetto affinché Alimentatore multiuso venga visualizzato come impostazione di menu.</li> </ul> </li> </ul>                                                                                                    |
| N-su (lato-pagine)<br>Spenta<br>2-su<br>3-su<br>4-su<br>6-su<br>9-su<br>12-su<br>16-su       | <ul> <li>Consente di specificare la stampa di più pagine su un unico lato del foglio.</li> <li>Note: <ul> <li>per impostazione predefinita l'opzione è attiva.</li> <li>Il numero selezionato corrisponde al numero di pagine che verranno stampate su ciascun lato.</li> </ul> </li> </ul>                                                                                                    |
| <b>N-su (Ordine)</b><br>Orizzontale<br>Orizzontale inverso<br>Verticale inverso<br>Verticale | <ul> <li>Consente di specificare la disposizione delle pagine quando si utilizza l'opzione N-su (lati-pagine).</li> <li>Note: <ul> <li>Nessuno è l'impostazione predefinita di fabbrica.</li> <li>La disposizione dipende dal numero di pagine e dall'orientamento, verticale od orizzontale.</li> </ul> </li> </ul>                                                                                                    |
| Orientamento<br>Automatico<br>Orizzontale<br>Verticale                                       | Consente di specificare l'orientamento di una stampa di più pagine per foglio.<br><b>Nota:</b> Automatico è l'impostazione predefinita di fabbrica. L'orientamento verticale od orizzontale viene impostato automaticamente dalla stampante.                                                                                                    |

### Informazioni sui menu della stampante

| Voce di menu                   | Descrizione                                                                                                    |
|--------------------------------|----------------------------------------------------------------------------------------------------|
| <b>N-su (Bordo)</b><br>Nessuno | Consente di stampare una cornice che delimita il contenuto di ciascuna pagina quando si<br>utilizza l'opzione N-su (lati-pagine). |
| Linea continua                 | Nota: Nessuno è l'impostazione predefinita di fabbrica.                                                                           |

### Menu Qualità

| Voce di menu                                                                                                    | Descrizione                                                                                                    |
|----------------------------------------------------------------------------------------------------|----------------------------------------------------------------------------------------------------|
| Risoluzione di stampa<br>300 dpi<br>600 dpi<br>1200 dpi<br>Qual. imm. 1200<br>Qual. imm. 2400                      | Consente di specificare la risoluzione di stampa desiderata.<br><b>Nota:</b> 600 dpi l'impostazione predefinita di fabbrica. L'impostazione predefinita del driver<br>per stampante è Qual. imm. 2400.                                                                                                    |
| Ingrandimento pixel<br>Disattivato<br>Font<br>Orizzontalmente<br>Verticalmente<br>Entrambe le direzioni<br>Isolato | <ul> <li>Consente di migliorare la qualità di stampa di immagini e font piccoli.</li> <li>Note: <ul> <li>Disattivato è l'impostazione predefinita di fabbrica.</li> <li>L'impostazione Font viene applicata solo al testo.</li> <li>L'opzione Orizzontalmente consente di scurire le righe orizzontali di testo e immagini.</li> <li>L'opzione Verticalmente consente di scurire le righe verticali di testo e immagini.</li> <li>L'opzione Entrambe le direzioni consente di scurire le righe orizzontali e verticali di testo e immagini.</li> <li>L'opzione Isolato consente di scurire immagini e testo isolati.</li> </ul> </li> </ul> |
| Intensità toner<br>1–10                                                                                            | <ul> <li>Consente di schiarire o scurire la stampa.</li> <li>Note: <ul> <li>8 è l'impostazione predefinita di fabbrica.</li> <li>La selezione di un valore inferiore consente di prolungare la durata del toner.</li> </ul> </li> </ul>                                                                                                    |
| <b>Migliora linee sottili</b><br>Disattivato<br>Attivato                                                           | <ul> <li>Consente di utilizzare una modalità di stampa migliore per determinati tipi di file, ad esempio disegni tecnici, mappe, diagrammi di circuiti elettronici e diagrammi di flusso.</li> <li>Note: <ul> <li>Disattivato è l'impostazione predefinita di fabbrica.</li> <li>Per impostare Migl. linee sott. mediante il server Web incorporato, digitare l'indirizzo IP della stampante di rete nella finestra di un browser.</li> </ul> </li> </ul>                                                                                                    |
| <b>Correzione grigio</b><br>Automatico<br>Disattivato                                                              | Consente di regolare il valore del grigio della stampa.<br><b>Nota:</b> Automatico è l'impostazione predefinita di fabbrica.                                                                                                    |
| <b>Luminosità</b><br>Da -6 a +6                                                                                    | <ul> <li>Consente di regolare o rendere più scura la stampa e di risparmiare toner.</li> <li>Note: <ul> <li>0 è l'impostazione predefinita di fabbrica.</li> <li>Un valore negativo consentirà di scurire testo, immagini o grafica. Un valore positivo consentirà di schiarirli e di risparmiare il toner.</li> </ul> </li> </ul>                                                                                                    |

#### Informazioni sui menu della stampante

| Voce di menu | Descrizione                                                                                                    |
|--------------|----------------------------------------------------------------------------------------------------|
| Contrasto    | Consente di regolare il grado di differenza tra i livelli di grigio nel documento stampato.                                   |
| 0-5          | Note:                                                                                                    |
|              | • 0 è l'impostazione predefinita di fabbrica.                                                                                 |
|              | • Se si utilizza un valore più alto per queste impostazioni, vengono evidenziate maggiori differenze tra i livelli di grigio. |

### Menu Utilità

| Voce di menu                            | Descrizione                                                                                                    |
|-----------------------------------------|----------------------------------------------------------------------------------------------------|
| Formatta Flash<br>No                    | Consente di formattare la memoria Flash. Per memoria Flash si intende la memoria aggiunta<br>installando una scheda di memoria Flash opzionale nella stampante.                                                                                                    |
| Yes (Sì)                                | <b>Avvertenza — Danno potenziale:</b> non spegnere la stampante durante la formattazione della memoria Flash.                                                                                                    |
|                                         | Note:                                                                                                    |
|                                         | <ul> <li>Questa voce di menu è disponibile solo se la scheda di memoria Flash opzionale è installata<br/>e correttamente funzionante.</li> </ul>                                                                                                    |
|                                         | La richiesta di formattazione non viene annullata.                                                                                                    |
|                                         | • Se si seleziona Sì, vengono eliminati tutti i dati salvati nella memoria Flash.                                                                                                    |
| Deframmenta Flash                       | Consente di predisporre la memoria Flash alla ricezione di nuovi dati recuperando lo spazio<br>tramite l'eliminazione di file.                                                                                                    |
| Yes (Sì)                                | <b>Avvertenza — Danno potenziale:</b> non spegnere la stampante durante la formattazione della memoria Flash.                                                                                                    |
|                                         | Note:                                                                                                    |
|                                         | <ul> <li>Questa voce di menu è disponibile solo se la scheda di memoria Flash opzionale è installata<br/>e correttamente funzionante. La scheda di memoria Flash non deve essere protetta da<br/>scrittura né da lettura/scrittura.</li> </ul>                                                          |
|                                         | <ul> <li>Se si seleziona No, la richiesta di deframmentazione non viene annullata.</li> </ul>                                                                                                    |
|                                         | • Se si seleziona Sì, tutte le risorse trasferite presenti nella memoria Flash vengono trasmesse alla memoria della stampante e la memoria Flash viene riformattata. Al termine della formattazione, le risorse trasferite vengono nuovamente caricate nella memoria Flash.                             |
| Traccia esadecimale                     | Consente di individuare l'origine di un problema relativo a un processo di stampa                                                                                                    |
| Attiva                                  | Note:                                                                                                    |
|                                         | <ul> <li>Quando l'opzione Attiva è selezionata, tutti i dati inviati alla stampante vengono stampati<br/>in formato esadecimale o come caratteri e i codici di controllo non vengono eseguiti.</li> <li>Per uscire dalla modalità Traccia esadecimale, spegnere o ripristinare la stampante.</li> </ul> |
| <b>Copertura stimata</b><br>Disattivato | Fornisce una stima della percentuale di copertura di nero su una pagina. Tale stima viene<br>stampata su una pagina separatrice.                                                                                                    |
| Attivato                                | Nota: Disattivato è l'impostazione predefinita di fabbrica.                                                                                                    |

### menu PostScript

| Voce di menu                                       | Descrizione                                                                                                    |
|----------------------------------------------------|----------------------------------------------------------------------------------------------------|
| <b>Stampa errore PS</b><br>Disattivato<br>Attivato | Consente di stampare una pagina contenente l'errore PostScript.<br><b>Nota:</b> Disattivato è l'impostazione predefinita di fabbrica.                                                                                                    |
| <b>Priorità font</b><br>Residente<br>Flash         | <ul> <li>Consente di specificare l'ordine di ricerca dei font.</li> <li>Note: <ul> <li>Residente è l'impostazione predefinita di fabbrica</li> <li>Questa voce di menu è disponibile solo se la scheda di memoria Flash opzionale formattata è installata nella stampante e correttamente funzionante.</li> <li>La scheda di memoria Flash opzionale non deve essere protetta da lettura/scrittura, scrittura o password.</li> <li>Dim. buffer processi non deve essere impostato su 100%.</li> </ul> </li> </ul> |

### menu Emulazione PCL

| Voce di menu                               | Descrizione                                                                                                    |
|--------------------------------------------|----------------------------------------------------------------------------------------------------|
| Origine font                               | Specifica il set di font disponibile.                                                                                                    |
| Residente<br>Trasferisci<br>Flash<br>Tutto | <ul> <li>Note:</li> <li>Residente è l'impostazione predefinita di fabbrica. che mostra<br/>l'insieme predefinito di fabbrica dei font trasferiti nella RAM.</li> <li>L'opzione Trasferisci viene visualizzata solo se esistono font<br/>trasferiti. Consente di visualizzare tutti i font trasferiti nella RAM.</li> <li>L'opzione Flash viene visualizzata solo se è stata installata un'op-<br/>zione Flash contenente font.</li> <li>Un'opzione Flash deve essere formattata in modo appropriato e<br/>non può essere protetta da lettura/scrittura, scrittura o password.</li> </ul> |
|                                            | Tutto mostra tutti i font disponibili in ciascuna opzione.                                                                                                    |
| Nome font<br><x></x>                       | Consente di visualizzare un font specifico e l'opzione relativa alla posizione in cui è memorizzato.                                                                                                    |
|                                            | Note:                                                                                                    |
|                                            | Courier è l'impostazione predefinita di fabbrica.                                                                                                    |
|                                            | <ul> <li>L'abbreviazione dell'origine font è R per residente, M1 per Flash e<br/>S per i font trasferiti nella stampante.</li> </ul>                                                                                                    |
| Set di simboli                             | Consente di specificare l'ID e il nome font di ciascun set di simboli.                                                                                                    |
| <x></x>                                    | Note:                                                                                                    |
|                                            | <ul> <li>10U PC-8 è l'impostazione predefinita di fabbrica USA.</li> <li>12UPC-850 è l'impostazione predefinita di fabbrica internazionale.</li> </ul>                                                                                                    |

| Voce di menu                                         | Descrizione                                                                                                    |
|------------------------------------------------------|----------------------------------------------------------------------------------------------------|
| Impostazioni del menu Emulazione PCL                 | Consente di modificare le dimensioni in punti dei font tipografici                                                                                                    |
| Dimens. In punti<br>Da 1 a 1008                      | Note:                                                                                                    |
|                                                      |                                                                                                    |
|                                                      | <ul> <li>12 e l'impostazione predefinità di fabbrica.</li> <li>Par Dimonsioni in punti si intendo l'alterza dei caratteri di un font</li> </ul>                                                                                                    |
|                                                      | Un punto equivale a circa 1/72 di pollice.                                                                                                    |
|                                                      | <ul> <li>Le dimensioni in punti possono essere modificate con incrementi<br/>o riduzioni di 0,25 punti.</li> </ul>                                                                                                    |
| Impostazioni del menu Emulazione PCL                 | Consente di specificare il passo dei font scalabili a spaziatura fissa.                                                                                                    |
| Passo                                                | Note:                                                                                                    |
| Da 0,08 a 100                                        | • 10 è l'impostazione predefinita di fabbrica.                                                                                                    |
|                                                      | <ul> <li>Per passo si intende il numero di caratteri a spaziatura fissa per<br/>pollice (cpi).</li> </ul>                                                                                                    |
|                                                      | <ul> <li>Il passo può essere modificato con incrementi o riduzioni di 0,01<br/>cpi.</li> </ul>                                                                                                    |
|                                                      | <ul> <li>Per i font non scalabili a spaziatura fissa, il passo viene visualizzato<br/>ma non può essere modificato.</li> </ul>                                                                                                    |
| Impostazioni del menu Emulazione PCL<br>Orientamento | Consente di specificare l'orientamento del testo e degli elementi grafici<br>presenti sulla pagina.                                                                                                    |
| Verticale                                            | Note:                                                                                                    |
| Orizzontale                                          | <ul> <li>Verticale è l'impostazione predefinita di fabbrica.</li> </ul>                                                                                                    |
|                                                      | <ul> <li>Se si seleziona l'impostazione Verticale, il testo e la grafica vengono<br/>stampati parallelamente al bordo corto della pagina.</li> </ul>                                                                                                    |
|                                                      | <ul> <li>Se si seleziona l'impostazione Orizzontale, il testo e la grafica<br/>vengono stampati parallelamente al bordo lungo della pagina.</li> </ul>                                                                                                    |
| Impostazioni del menu Emulazione PCL                 | Consente di specificare il numero di righe da stampare su ciascuna pagina.                                                                                                    |
| Da 1 a 255                                           | Note:                                                                                                    |
| 60<br>64                                             | <ul> <li>60 è l'impostazione predefinita di fabbrica USA. 64 è l'impostazione<br/>predefinita di fabbrica internazionale.</li> </ul>                                                                                                    |
|                                                      | • La stampante imposta la quantità di spazio tra una riga e l'altra in<br>base ai valori specificati nelle impostazioni Righe per pagina,<br>Dimensioni carta e Orientamento. Prima di impostare il numero di<br>righe da stampare su ogni pagina, selezionare le dimensioni e<br>l'orientamento della carta desiderati. |
| Impostazioni del menu Emulazione PCL                 | Consente di impostare la stampa su carta di formato A4.                                                                                                    |
| Larghezza A4                                         | Note:                                                                                                    |
| 198 mm                                               | • 198 mm è l'impostazione predefinita di fabbrica.                                                                                                    |
|                                                      | <ul> <li>L'impostazione 203 mm consente di specificare la larghezza della<br/>pagina per consentire la stampa di ottanta caratteri con passo 10.</li> </ul>                                                                                                    |

| Voce di menu                                                                                                    | Descrizione                                                                                                    |
|----------------------------------------------------------------------------------------------------|----------------------------------------------------------------------------------------------------|
| Impostazioni del menu Emulazione PCL<br>CR automat. dopo LF<br>Spenta<br>Attivata                                                                                                    | Consente di impostare l'esecuzione automatica di un ritorno a capo<br>dopo un comando di avanzamento riga.<br><b>Nota:</b> per impostazione predefinita l'opzione è attiva.                                                                                                    |
| Impostazioni del menu Emulazione PCL<br>LF automat. dopo CR<br>Spenta<br>Attivata                                                                                                    | Consente di impostare l'esecuzione automatica di un avanzamento<br>riga dopo un comando di ritorno a capo.<br><b>Nota:</b> per impostazione predefinita l'opzione è attiva.                                                                                                    |
| Rinumera vassoio<br>Ass. alim. MU<br>Spenta<br>Nessuno<br>Da 0 a 199<br>Assegna vassoio <x><br/>Spenta<br/>Nessuno<br/>Da 0 a 199<br/>Assegna carta man.<br/>Spenta<br/>Nessuno<br/>Da 0 a 199<br/>Assegna busta m.<br/>Spenta<br/>Nessuno<br/>Da 0 a 199</x> | <ul> <li>Consente di configurare la stampante in modo che possa funzionare con software o programmi che utilizzano diverse assegnazioni di origini per vassoi, cassetti e alimentatori.</li> <li>Note: <ul> <li>per impostazione predefinita l'opzione è attiva.</li> <li>L'impostazione Nessuno non è disponibile e viene visualizzata solo quando è selezionata dal linguaggio PCL 5.</li> <li>Se si seleziona l'impostazione Nessuno, il comando per la selezione dell'alimentazione carta viene ignorato.</li> <li>I valori da 0 a 199 consentono l'assegnazione di un'impostazione personalizzata.</li> </ul> </li> </ul> |
| <b>Rinumera vassoio</b><br>Visualizza impostaz. fabbr.<br>Nessuno                                                                                                    | Consente di visualizzare l'impostazione predefinita assegnata a ciascun vassoio, cassetto o alimentatore.                                                                                                    |
| <b>Rinumera vassoio</b><br>Ripristina val. predef.<br>Sì<br>No                                                                                                    | Consente di ripristinare le impostazioni predefinite per tutte le<br>assegnazioni di vassoi, cassetti e alimentatori.                                                                                                    |

# Manutenzione della stampante

Per ottenere una qualità di stampa ottimale, è necessario eseguire periodicamente alcune operazioni di manutenzione.

## Pulizia della parte esterna della stampante

1 Accertarsi che la stampante sia spenta e che il cavo di alimentazione sia scollegato dalla presa a muro.

ATTENZIONE — PERICOLO DI SCOSSA: per evitare il rischio di scosse elettriche quando si pulisce la parte esterna della stampante, prima di continuare scollegare il cavo di alimentazione dalla presa a muro e scollegare tutti i cavi dalla stampante.

- 2 Estrarre la carta dalla stampante.
- 3 Inumidire con acqua un panno pulito e privo di lanugine.

**Avvertenza** — **Danno potenziale:** non utilizzare detergenti domestici, poiché potrebbero danneggiare il fascicolatore della stampante.

4 Pulire solo la parte esterna della stampante

**Avvertenza** — **Danno potenziale:** l'uso di un panno umido per pulire la parte interna potrebbe causare danni alla stampante.

5 Accertarsi che tutte le aree della stampante siano asciutte prima di iniziare un nuovo processo di stampa.

## Conservazione dei materiali di consumo

I materiali di consumo devono essere conservati in un ambiente fresco e pulito. Non capovolgere i materiali di consumo e conservarli nella confezione originale prima di utilizzarli.

Non esporre i materiali di consumo a:

- luce solare diretta
- temperature superiori ai 35° C (95° F);
- tasso di umidità superiore all'80%
- aria salmastra
- gas corrosivi
- ambienti polverosi

# Verifica dello stato dei materiali di consumo da un computer di rete

Nota: è necessario che il computer e la stampante siano collegati alla stessa rete.

Manutenzione della stampante

1 Digitare l'indirizzo IP della stampante nel campo degli indirizzi del browser Web.

**Nota:** se non si conosce l'indirizzo IP della stampante, stampare una pagina delle impostazioni di rete e individuare l'indirizzo IP nella sezione TCP/IP.

2 Fare clic su **Stato periferica**. Viene visualizzata la pagina Stato periferica, in cui viene visualizzato un riepilogo dei livelli dei materiali di consumo.

# Richiesta di materiali di consumo

Per richiedere i materiali di consumo negli Stati Uniti, chiamare il numero 1-800-539-6275 per informazioni sui fornitori autorizzati Lexmark di zona. In altri paesi o regioni, visitare il sito Web Lexmark all'indirizzo **www.lexmark.com** o contattare il rivenditore presso il quale è stata acquistata la stampante.

**Nota:** la durata stimata dei materiali di consumo della stampante si riferisce alla stampa su carta normale di formato Letter o A4.

### Richiesta delle cartucce di toner

Quando viene visualizzato il messaggio 88 Cartuccia in esaurimento o quando la stampa risulta sbiadita, provare a prolungare la durata della cartuccia di toner:

- **1** Rimuovere la cartuccia di toner.
- **2** Agitare bene la cartuccia per ridistribuire il toner.

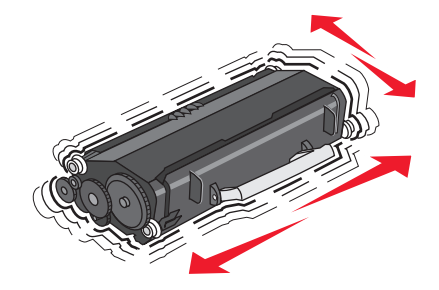

**3** Reinserire la cartuccia di toner e proseguire la stampa.

**Nota:** ripetere questa procedura finché la qualità della stampa risulta soddisfacente, dopodiché sostituire la cartuccia di toner.

#### Cartucce di toner consigliate e numeri di parte

| Componente                         | Cartuccia restituibile Lexmark | Cartuccia normale |
|------------------------------------|--------------------------------|-------------------|
| Per Stati Uniti e Canada           |                                |                   |
| Cartuccia toner                    | E260A11A                       | E260A21A          |
| Cartuccia di toner a lunga durata  | E360H11A                       | E360H21A          |
| Per Europa, Medio Oriente e Africa |                                |                   |
| Cartuccia toner                    | E260A11E                       | E260A21E          |
| Cartuccia di toner a lunga durata  | E360H11E                       | E360H21E          |

| Componente                                           | Cartuccia restituibile Lexmark | Cartuccia normale |  |
|------------------------------------------------------|--------------------------------|-------------------|--|
| Per Asia Pacifico, incluse Australia e Nuova Zelanda |                                |                   |  |
| Cartuccia toner                                      | E260A11P                       | E260A21P          |  |
| Cartuccia di toner a lunga durata                    | E360H11P                       | E360H21P          |  |
| Per America Latina                                   |                                |                   |  |
| Cartuccia toner                                      | E260A11L                       | E260A21L          |  |
| Cartuccia di toner a lunga durata                    | E360H11L                       | E360H21L          |  |

### Richiesta di un kit fotoconduttore

A seconda del modello della stampante, viene visualizzato un messaggio o una sequenza di spie per informare l'utente che il kit fotoconduttore è quasi esaurito. A questo punto, ordinare un kit fotoconduttore. Inoltre, è possibile visualizzare lo stato del kit fotoconduttore stampando una pagina delle impostazioni di rete.

| Componente             | Codice   |
|------------------------|----------|
| Kit del fotoconduttore | E260X22G |

# Sostituzione dei materiali di consumo

### Sostituzione della cartuccia di toner

Quando viene visualizzato il messaggio 88 Cartuccia in esaurimento o se la qualità di stampa risulta sbiadita, rimuovere la cartuccia di toner. Agitarla più volte in tutte le direzioni per distribuire il toner residuo, quindi reinserirla e proseguire la stampa. Se questa operazione non migliora la qualità di stampa, sostituire la cartuccia di toner.

**Nota:** è possibile determinare approssimativamente la quantità di toner disponibile nella cartuccia stampando una pagina delle impostazioni dei menu.

Per sostituire la cartuccia di toner:

**1** Aprire lo sportello anteriore premendo sul pulsante sul lato sinistro della stampante e abbassando lo sportello.

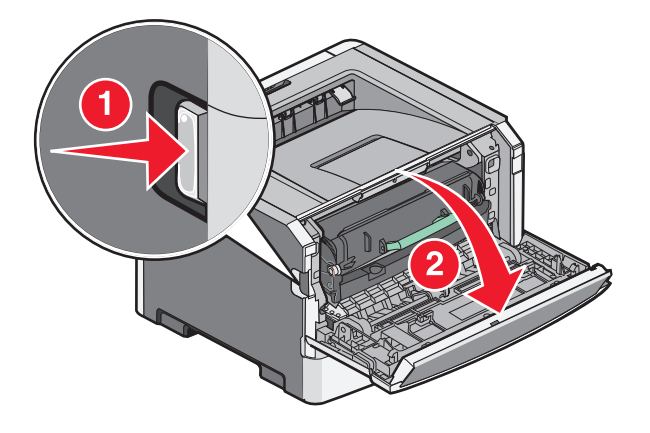

Manutenzione della stampante

2 Premere il pulsante alla base del kit fotoconduttore, quindi estrarre la cartuccia di toner utilizzando la maniglia.

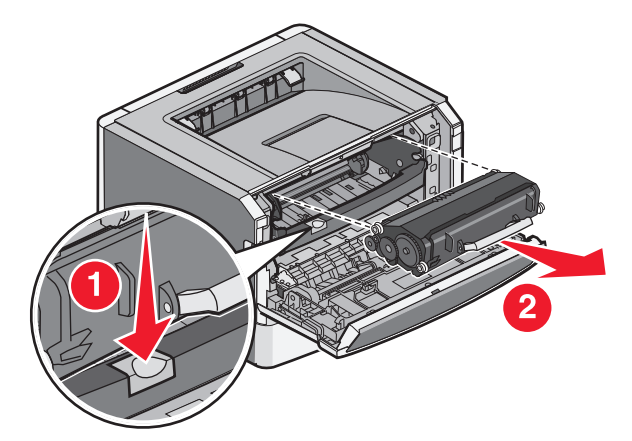

**3** Disimballare la nuova cartuccia di toner.

**Avvertenza — Danno potenziale:** quando si sostituisce una cartuccia di toner, evitare di esporre la nuova cartuccia alla luce diretta per un periodo di tempo prolungato. L'eccessiva esposizione alla luce può causare problemi alla qualità di stampa.

**4** Ruotare la cartuccia in tutte le direzioni per distribuire il toner.

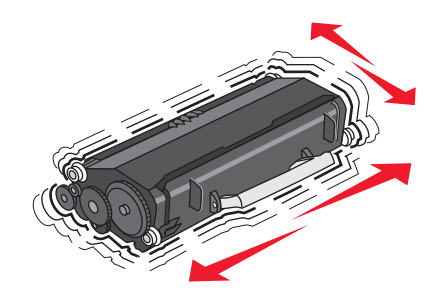

**5** Installare la nuova cartuccia di toner allineando i rulli presenti sulla cartuccia di toner alle frecce sulle guide del kit fotoconduttore. Spingere la cartuccia di toner fin quando non si arresta. Quando è installata correttamente, la cartuccia *scatta* in posizione.

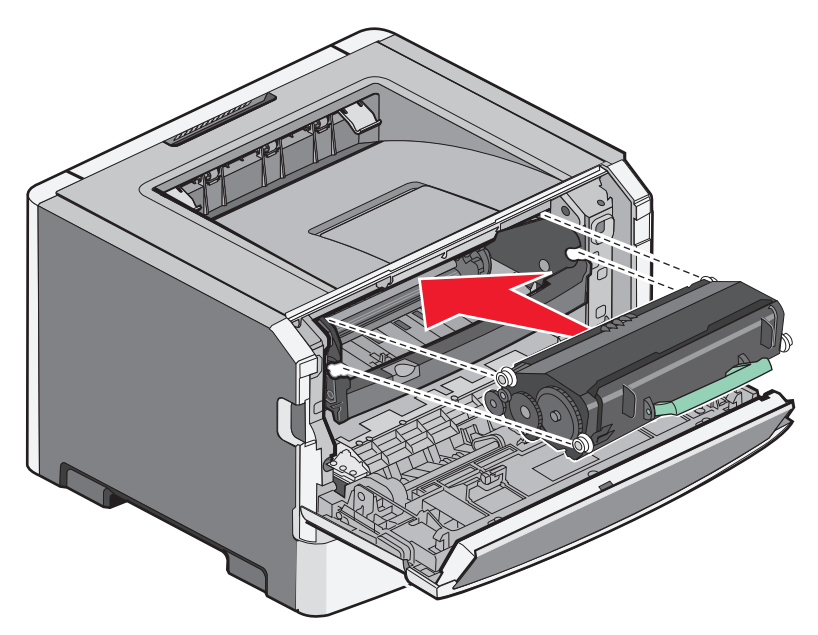

**6** Chiudere lo sportello anteriore.

### Sostituzione del kit fotoconduttore

La stampante invia automaticamente una notifica prima che il kit fotoconduttore kit raggiunga un massimo di pagine visualizzando il messaggio 84 Kit fotoconduttore in esaurimento o 84 Sostituire kit fotoconduttore sul display. È inoltre possibile visualizzare lo stato del kit fotoconduttore stampando una pagina delle impostazioni dei menu.

Quando viene visualizzato il messaggio 84 Kit fotoconduttore in esaurimento o 84 Sostituire kit fotoconduttore, ordinare immediatamente un nuovo kit fotoconduttore. Benché la stampante continui a funzionare correttamente anche dopo che il kit fotoconduttore ha raggiunto il limite massimo di durata, si avrà una diminuzione sensibile della qualità di stampa.

Nota: il kit fotoconduttore è solo un elemento.

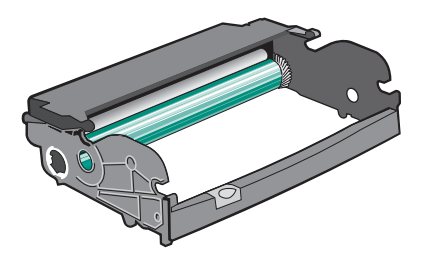

- **1** Spegnere la stampante.
- 2 Aprire lo sportello anteriore premendo il pulsante sul lato sinistro della stampante.
- **3** Estrarre il kit fotoconduttore e la cartuccia di toner dalla stampante come unità tirando la maniglia della cartuccia di toner.

Nota: Il kit del fotoconduttore e la cartuccia di toner formano un'unità.

Manutenzione della stampante

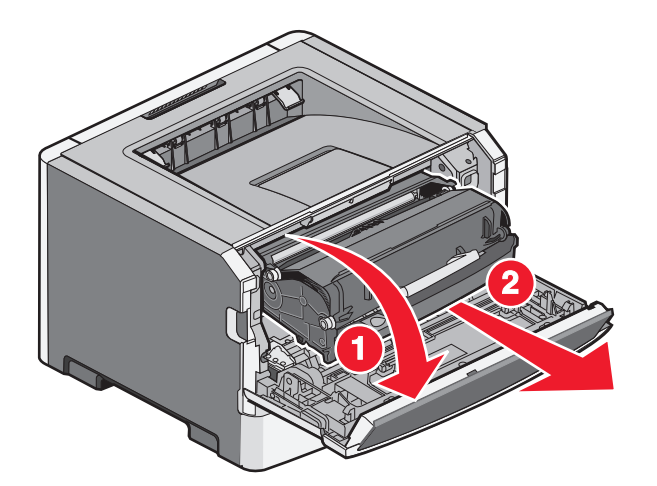

Collocare l'unità su una superficie piana e pulita.

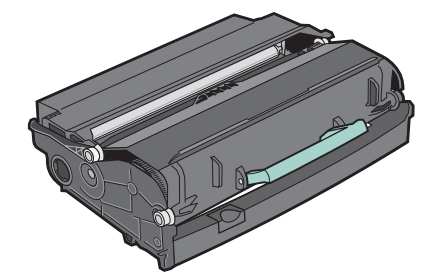

**4** Premere il pulsante alla base del kit fotoconduttore. Sollevare la cartuccia di toner ed estrarla mediante la maniglia.

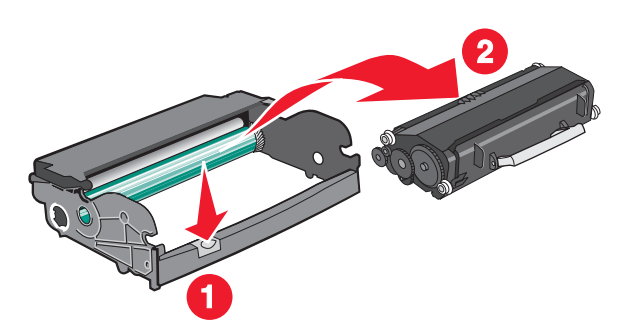

**5** Disimballare il nuovo kit del fotoconduttore.

**Avvertenza** — **Danno potenziale:** fare attenzione a non toccare il tamburo del fotoconduttore. Ciò potrebbe influire sulla qualità di stampa dei processi di stampa futuri.

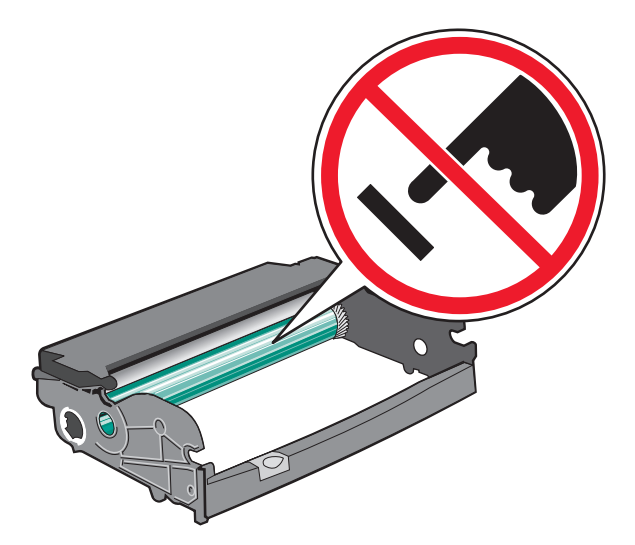

**6** Inserire la cartuccia di toner nel kit fotoconduttore allineando i rulli presenti sulla cartuccia di toner alle guide. Spingere la cartuccia di toner finché non *scatta* in posizione.

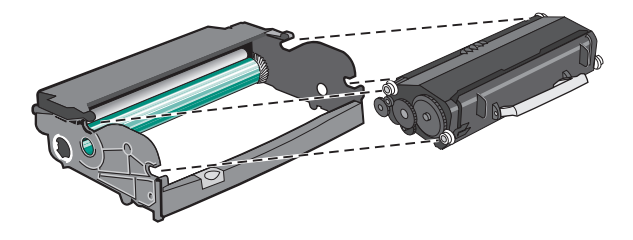

7 Installare l'unità nella stampante allineando le frecce sulle guide dell'unità con le frecce nella stampante. Spingere l'unità fin quando non si arresta.

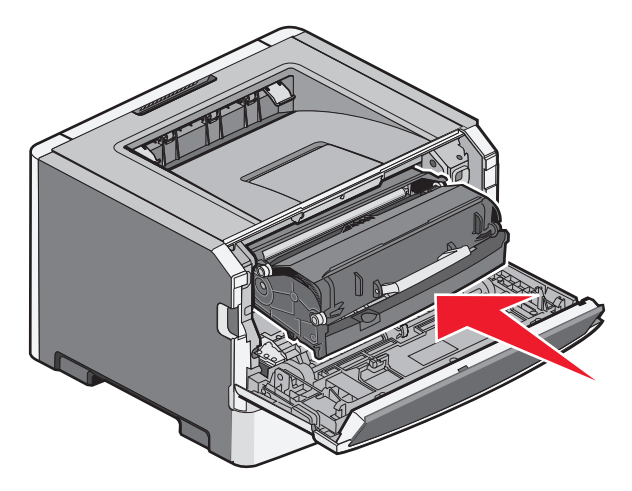

**8** Dopo aver sostituito il kit fotoconduttore, azzerare il contatore del fotoconduttore.

Per azzerare il contatore del fotoconduttore, aprire lo sportello anteriore e tenere premuto X fino a quando non viene visualizzato il messaggio Azzeramento contatore fotoconduttore. La spia di accensione lampeggia e la stampante emette un segnale acustico.

**Avvertenza** — **Danno potenziale:** se il contatore del fotoconduttore viene azzerato senza sostituire il fotoconduttore, è possibile che la stampante venga danneggiata e la garanzia invalidata.

**9** Chiudere lo sportello anteriore.

# Spostamento della stampante

### Prima di spostare la stampante

ATTENZIONE — PERICOLO DI LESIONI: Per evitare di ferirsi o di danneggiare la stampante, prima di spostare la stampante, seguire le istruzioni riportate di seguito:

- Spegnere la stampante con l'interruttore e scollegare il cavo di alimentazione dalla presa a muro.
- Scollegare tutti i cavi della stampante prima di spostarla.
- Sollevare la stampante dal cassetto opzionale e metterla da parte anziché tentare di sollevare il cassetto e la stampante contemporaneamente.

Nota: utilizzare i punti di presa ai lati della stampante per sollevarla e separarla dal cassetto opzionale.

Utilizzare solo il cavo di alimentazione fornito con il prodotto o componenti sostitutivi autorizzati dal produttore.

**Avvertenza — Danno potenziale:** I danni provocati da un errato spostamento della stampante non sono coperti dalla garanzia.

### Spostamento della stampante

Per spostare in modo sicuro la stampante e le opzioni, adottare le precauzioni riportate di seguito.

- Il carrello utilizzato per trasportare la stampante deve essere in grado di sostenere l'intera base. Il carrello utilizzato per trasportare le opzioni deve avere dimensioni adeguate a sostenerle.
- Mantenere la stampante in posizione verticale.
- Evitare movimenti bruschi.

### Trasporto della stampante

Per il trasporto della stampante, utilizzare l'imballaggio originale o contattare il rivenditore per un nuovo kit di imballaggio.

# Supporto amministrativo

# Ricerca di informazioni sull'amministratore e sulle operazioni di rete avanzate

Per informazioni sulle attività di supporto di sistema avanzate, consultare la *Guida alle operazioni di rete* nel CD Software e documentazione e la Guida dell'amministratore del server Web incorporato sul sito Web Lexmark all'indirizzo http://support.lexmark.com.

# Uso del server Web incorporato

Se la stampante è installata in rete, il server Web incorporato è disponibile per una serie di funzioni tra le quali:

- Visualizzazione di un display virtuale del pannello di controllo della stampante
- Verifica dello stato del materiale di consumo della stampante
- Configurazione delle impostazioni della stampante
- Configurazione delle impostazioni di rete
- Visualizzazione di report

Per accedere al server Web incorporato, digitare l'indirizzo IP della stampante nel campo degli indirizzi del browser Web.

#### Note:

- Se non si conosce l'indirizzo IP della stampante, stampare una pagina delle impostazioni di rete e individuare l'indirizzo IP nella sezione TCP/IP.
- Per ulteriori informazioni, consulare la *Guida alle operazioni di rete* nel CD *Software e documentazione* e la *Guida dell'amministratore del server Web incorporato* sul sito Web Lexmark<sup>TM</sup> all'indirizzo **www.lexmark.com**.

# Verifica del display virtuale

Il display virtuale funziona come un effettivo display del pannello di controllo della stampante, in cui vengono visualizzati i messaggi della stampante.

Per accedere al server Web incorporato, digitare l'indirizzo IP della stampante nel campo dell'indirizzo del browser Web dell'utente.

Nota: se non si conosce l'indirizzo IP della stampante, è possibile:

- Visualizzare l'indirizzo IP sul pannello di controllo della stampante nella sezione TCP/IP sotto il menu Rete/Porte.
- Stampare una pagina delle impostazioni di rete o le pagine delle impostazioni dei menu e individuare l'indirizzo IP nella sezione TCP/IP.

Il display virtuale viene visualizzato nell'angolo superiore sinistro dello schermo.

Supporto amministrativo 91

# Verifica dello stato della periferica

Dalla pagina Stato periferica del server Web incorporato, è possibile visualizzare le impostazioni del vassoio carta, il livello di toner nella cartuccia di toner, la percentuale di durata residua nel kit fotoconduttore e misurazioni della capacità di alcuni componenti della stampante.

1 Digitare l'indirizzo IP della stampante nel campo degli indirizzi del browser Web.

Nota: se non si conosce l'indirizzo IP della stampante, è possibile:

- Visualizzare l'indirizzo IP sul pannello di controllo della stampante nella sezione TCP/IP sotto il menu Rete/Porte.
- Stampare una pagina delle impostazioni di rete o le pagine delle impostazioni dei menu e individuare l'indirizzo IP nella sezione TCP/IP.
- 2 Fare clic su Stato periferica.

# Visualizzazione dei rapporti

È possibile visualizzare alcuni report nel server Web incorporato. Questi report sono utili per la valutazione dello stato della stampante, della rete e dei materiali di consumo.

1 Digitare l'indirizzo IP della stampante nel campo degli indirizzi del browser Web.

Nota: se non si conosce l'indirizzo IP della stampante, è possibile:

- Visualizzare l'indirizzo IP sul pannello di controllo della stampante nella sezione TCP/IP sotto il menu Rete/Porte.
- Stampare una pagina delle impostazioni di rete o le pagine delle impostazioni dei menu e individuare l'indirizzo IP nella sezione TCP/IP.
- 2 Fare clic su **Report**, quindi sul tipo di report che si desidera visualizzare.

## Impostazione degli avvisi e-mail

È possibile impostare la stampante in modo che invii un messaggio e-mail quando i materiali di consumo sono in esaurimento oppure quando la carta deve essere cambiata, aggiunta o rimossa dagli inceppamenti.

1 Digitare l'indirizzo IP della stampante nel campo degli indirizzi del browser Web.

**Nota:** se non si conosce l'indirizzo IP della stampante, è possibile:

- Visualizzare l'indirizzo IP sul pannello di controllo della stampante nella sezione TCP/IP sotto il menu Rete/Porte.
- Stampare una pagina delle impostazioni di rete o le pagine delle impostazioni dei menu e individuare l'indirizzo IP nella sezione TCP/IP.
- 2 Fare clic su Impostazioni.
- 3 In Altre impostazioni, fare clic su Impostazione avviso e-mail.
- 4 Selezionare gli elementi per la notifica e immettere gli indirizzi e-mail a cui si desidera ricevere gli avvisi.
- 5 Fare clic su Inoltra.

Nota: per impostare il server e-mail, contattare il tecnico del supporto del sistema.

# Configurazione delle notifiche dei materiali di consumo

È possibile determinare la modalità di notifica quando i materiali di consumo sono in esaurimento.

1 Digitare l'indirizzo IP della stampante nel campo degli indirizzi del browser Web.

**Nota:** Se non si conosce l'indirizzo IP della stampante, stampare una pagina delle impostazioni di rete e individuare l'indirizzo IP nella sezione TCP/IP.

- 2 Fare clic su Impostazioni.
- 3 Fare clic su Impostazioni di stampa.
- 4 Fare clic su Notifiche materiali di consumo.
- **5** Dalla casella a discesa per ciascun materiale di consumo, scegliere tra le opzioni relative alla notifica. Vengono fornite delle descrizioni per ciascuna opzione.
- 6 Fare clic su Inoltra per salvare le selezioni.

# Copia delle impostazioni della stampante in altre stampanti

Utilizzando il server Web incorporato, è possibile copiare le impostazioni della stampante fino a un massimo di altre 15 stampanti di rete.

1 Digitare l'indirizzo IP della stampante nel campo degli indirizzi del browser Web.

Nota: se non si conosce l'indirizzo IP della stampante, è possibile:

- Visualizzare l'indirizzo IP sul pannello di controllo della stampante nella sezione TCP/IP sotto il menu Rete/Porte.
- Stampare una pagina delle impostazioni di rete o le pagine delle impostazioni dei menu e individuare l'indirizzo IP nella sezione TCP/IP.
- 2 Fare clic su Copia impostazioni stampante.
- **3** Per cambiare la lingua, selezionare una lingua dall'elenco a discesa, quindi fare clic su **Fare clic qui per selezionare la lingua**.
- 4 Fare clic sull'opzione relativa alle impostazioni della stampante.
- 5 Immettere gli indirizzi IP dell'origine e della stampanti di destinazione.

Nota: per aggiungere le stampanti di destinazione, fare clic sul pulsante Aggiungi IP di destinazione.

6 Fare clic su Copia impostazioni stampante.

# Ripristino delle impostazioni predefinite di fabbrica

- 1 Sul pannello di controllo, premere 🔄.
- 2 Premere i pulsanti freccia fino a visualizzare Impostazioni, quindi premere 🕖.
- **3** Premere i pulsanti freccia fino a visualizzare **Impostazioni** generali, quindi premere

#### Supporto amministrativo

- 4 Premere i pulsanti freccia fino a visualizzare Impostazioni fabbrica, quindi premere Ø.
- **5** Premere i pulsanti freccia fino a visualizzare **Ripristina** ora, quindi premere

Attendere che venga visualizzato momentaneamente il messaggio Inoltro modifiche in corso, seguito da Ripristino impostazioni di fabbrica in corso, prima che la stampante torni sullo stato Pronta.

**Avvertenza** — **Danno potenziale:** Ripristina ora consente di ripristinare i valori predefiniti di fabbrica di tutte le impostazioni della stampante, tranne le impostazioni del menu Rete/Porte. Tutti gli elementi trasferiti memorizzati nella RAM vengono eliminati, mentre quelli memorizzati nella memoria Flash non subiscono alcuna modifica.

# Rimozione degli inceppamenti

I messaggi di errore relativi agli inceppamenti della carta vengono visualizzati sul display del pannello di controllo della stampante con l'indicazione dell'area in cui si è verificato l'inceppamento. quando si verificano più inceppamenti, viene visualizzato il numero di pagine inceppate.

**Nota:** per impostazione predefinita la rimozione degli inceppamenti è impostata su Automatico. Quando la rimozione dell'inceppamento avviene in modo automatico, la memoria in cui è contenuta l'immagine di una pagina può essere riutilizzata dopo che la pagina viene stampata se è necessario utilizzare la memoria per altre operazioni. Questo può verificarsi prima che la carta esce dalla stampante. Una pagina inceppata, quindi, può essere ristampata o meno, a seconda dell'uso complessivo della memoria della stampante.

# Come evitare gli inceppamenti

I suggerimenti indicati di seguito consentono di evitare inceppamenti della carta:

### Consigli per i vassoi della carta

- Accertarsi che la carta sia ben distesa nel vassoio.
- Non rimuovere il vassoio durante la stampa.
- Non caricare il vassoio durante la stampa. Caricarlo prima della stampa oppure attendere che venga richiesto di eseguire il caricamento.
- Non caricare una quantità eccessiva di carta. Controllare che la risma non superi l'altezza massima indicata.
- Accertarsi che le guide nel vassoio o nell'alimentatore multiuso siano posizionate correttamente e che non aderiscano eccessivamente alla carta o alle buste.
- Dopo aver caricato la carta, inserire il vassoio carta con decisione nella stampante.

### Consigli per la carta

- Utilizzare solo carta consigliata o supporti speciali.
- Non caricare carta piegata, sgualcita, umida, ripiegata o arricciata.
- Flettere, aprire a ventaglio e allineare la carta prima di caricarla.

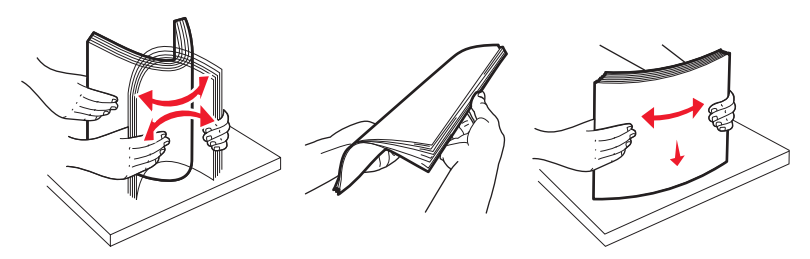

- Non utilizzare carta tagliata o rifilata a mano.
- Non mischiare tipi, pesi o dimensioni di supporti diversi nella stessa risma.
- Accertarsi che tutti i tipi e le dimensioni siano impostati correttamente nei menu del pannello di controllo della stampante.
- Conservare la carta in base ai consigli del produttore.

# Identificazione degli inceppamenti nel percorso carta

La seguente figura mostra il percorso della carta all'interno della stampante. Il percorso varia in base all'origine di alimentazione (vassoio o alimentatore) e se si invia un processo di stampa con l'opzione fronte/retro (su due lati).

Quando si verifica un inceppamento, viene visualizzato un messaggio che indica l'area dell'inceppamento o il numero di fogli inceppati. La figura riportata di seguito fornisce i numeri del prefisso a tre cifre per mostrare dove si è verificato ciascun inceppamento.

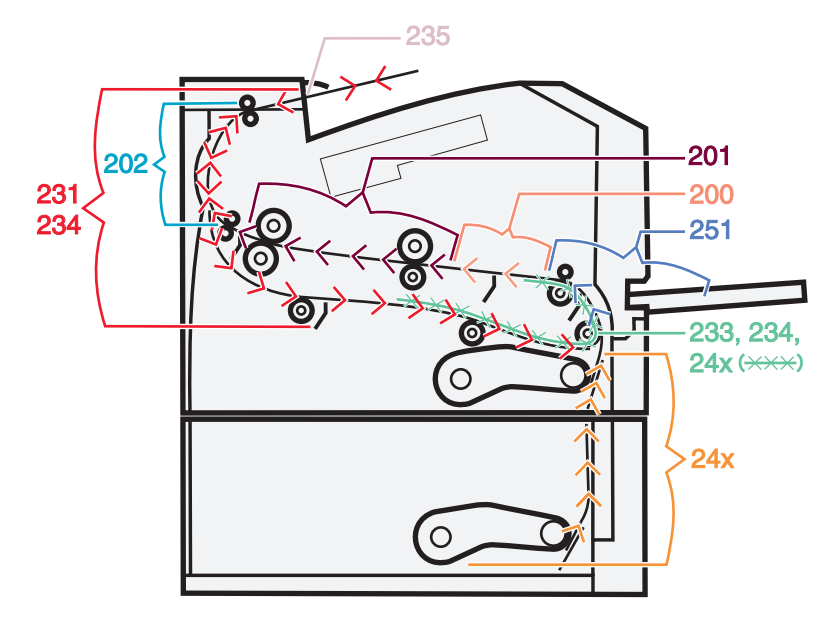

# Aree di inceppamento e messaggi correlati

**Nota:** per annullare qualsiasi messaggio, è necessario rimuovere tutta la carta o i supporti speciali dall'intero percorso carta.

Per accedere alle aree di inceppamento, è necessario aprire gli sportelli e i coperchi e rimuovere i vassoi. Nella figura e nella tabella riportate di seguito vengono indicate queste aree. Vedere "Numeri dei messaggi di inceppamento e modalità di accesso a ciascun inceppamento" a pagina 97 per un elenco dei numeri dell'inceppamento e istruzioni sull'accesso a ciascun inceppamento.

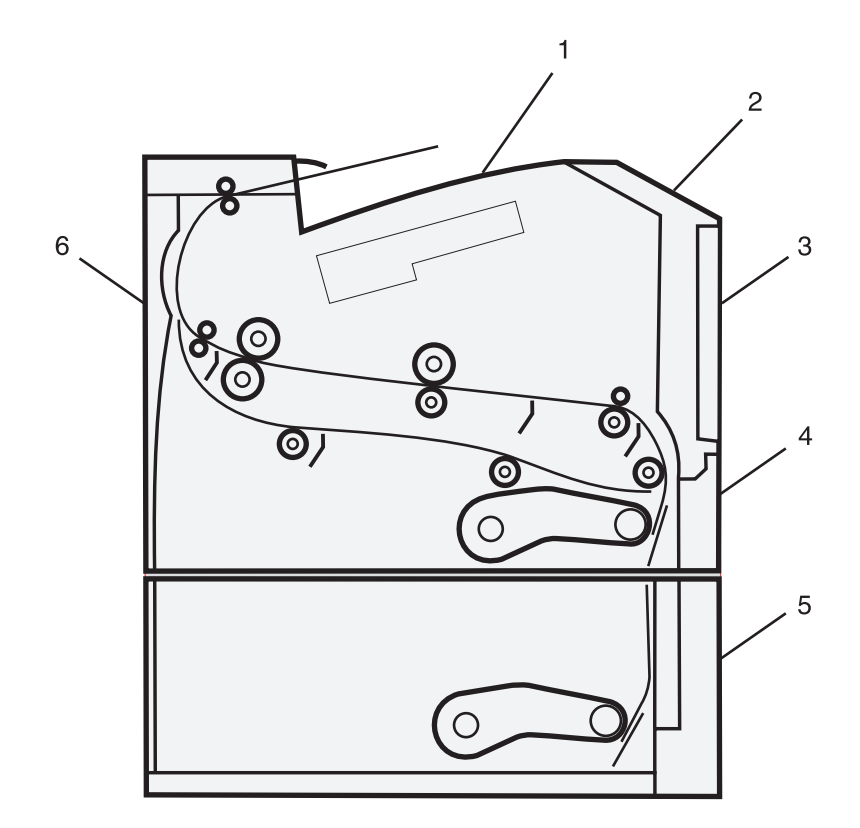

| 1 | Raccoglitore di uscita standard                  |
|---|--------------------------------------------------|
| 2 | Sportello anteriore                              |
| 3 | Sportello alimentatore multiuso                  |
| 4 | Vassoio 1                                        |
| 5 | Vassoio opzionale da 250 o 500 fogli (Vassoio 2) |
| 6 | Sportello posteriore                             |

### Numeri dei messaggi di inceppamento e modalità di accesso a ciascun inceppamento

| Numero di inceppamento | Per accedere all'inceppamento                                            |
|------------------------|--------------------------------------------------------------------------|
| 200, 201               | Provare una o più delle soluzioni indicate.                              |
|                        | Rimuovere il vassoio 1.                                                  |
|                        | • Aprire lo sportello anteriore, quindi rimuovere il kit fotoconduttore. |
| 202, 231               | Aprire lo sportello anteriore, quindi lo sportello posteriore.           |
| 233, 234               | Provare una o più delle soluzioni indicate.                              |
|                        | • Aprire lo sportello anteriore, quindi lo sportello posteriore.         |
|                        | Rimuovere il vassoio 1, quindi premere la leva.                          |
| 235                    | Rimuovere l'inceppamento dal raccoglitore di uscita standard.            |
| 24x                    | Rimuovere il vassoio 2.                                                  |
| 251                    | Aprire lo sportello dell'alimentatore multiuso.                          |

# 200 Inceppamento carta

**1** Rimuovere il cassetto dalla stampante.

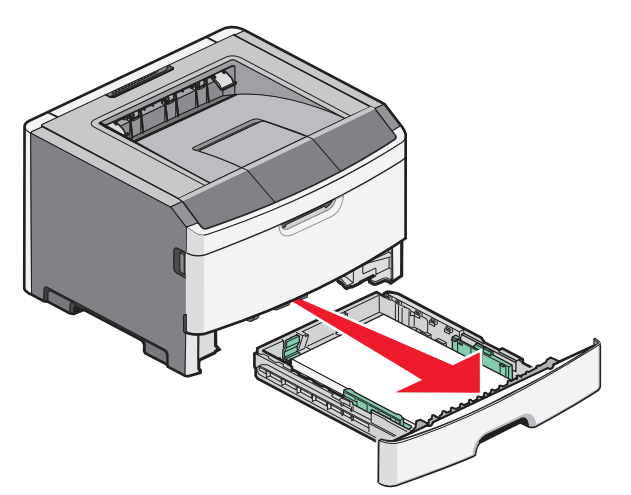

**2** Rimuovere l'eventuale inceppamento.

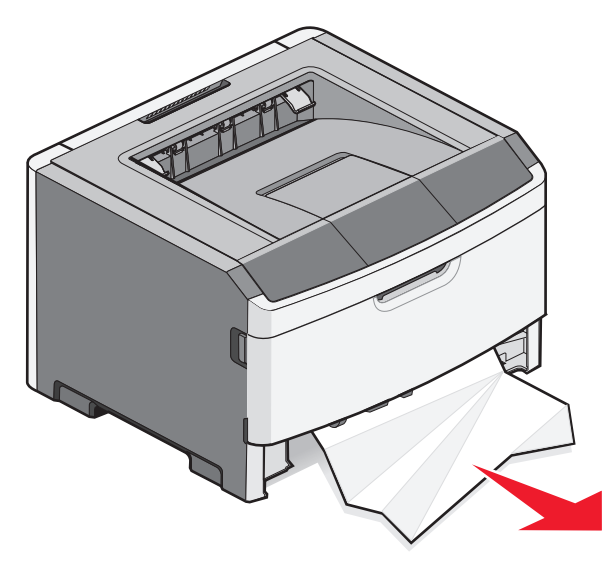

**3** Se non si riesce a vederlo, aprire lo sportello anteriore, quindi rimuovere il kit fotoconduttore e la cartuccia di toner (unità).

Nota: quando il kit fotoconduttore e la cartuccia di toner sono insieme, vengono indicati come unità.

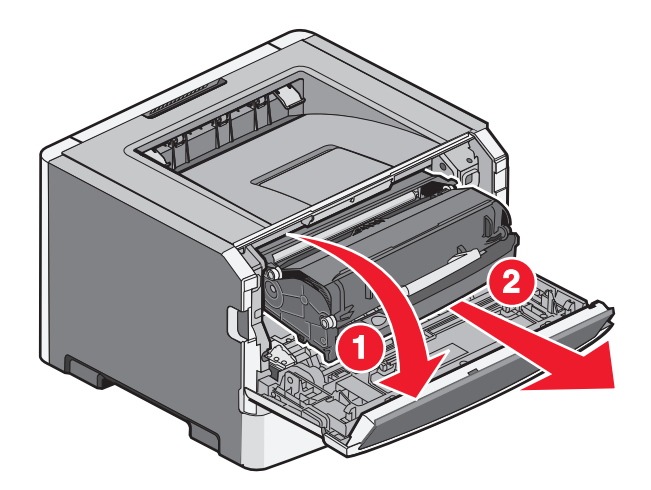

4 Sollevare l'aletta nella parte anteriore della stampante e rimuovere eventuali fogli inceppati.

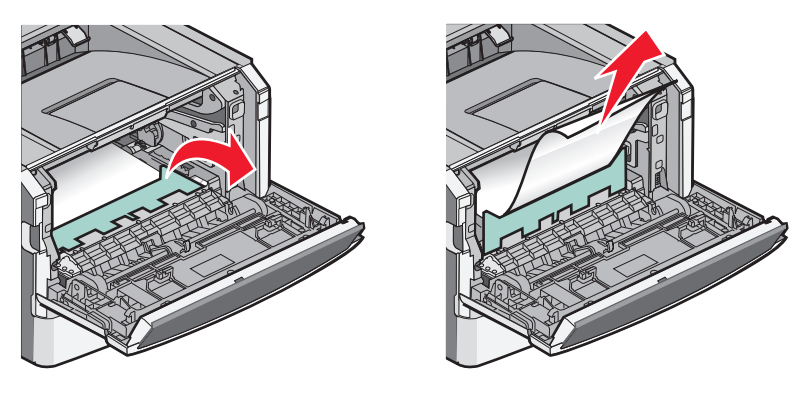

- 5 Allineare e inserire l'unità.
- **6** Chiudere lo sportello anteriore.
- 7 Inserire il vassoio.
- 8 Premere 🕢.

# 201 Inceppamento carta

ATTENZIONE — SUPERFICIE MOLTO CALDA: L'area interna della stampante potrebbe surriscaldarsi. Per evitare infortuni, lasciare raffreddare la superficie prima di toccarla.

**1** Aprire lo sportello anteriore, quindi rimuovere l'unità.

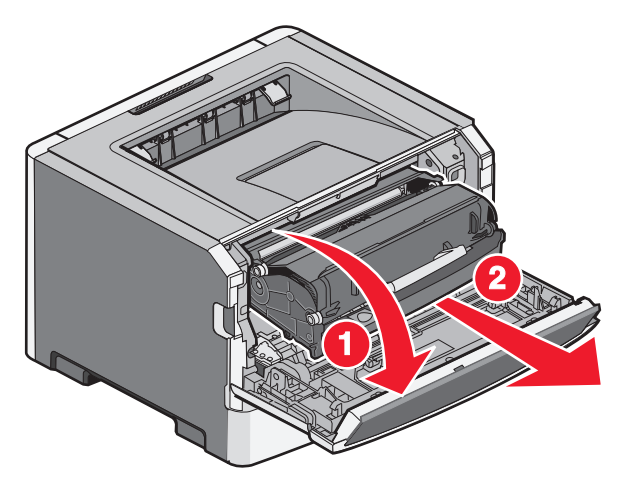

2 Sollevare l'aletta nella parte anteriore della stampante e rimuovere eventuali fogli inceppati.

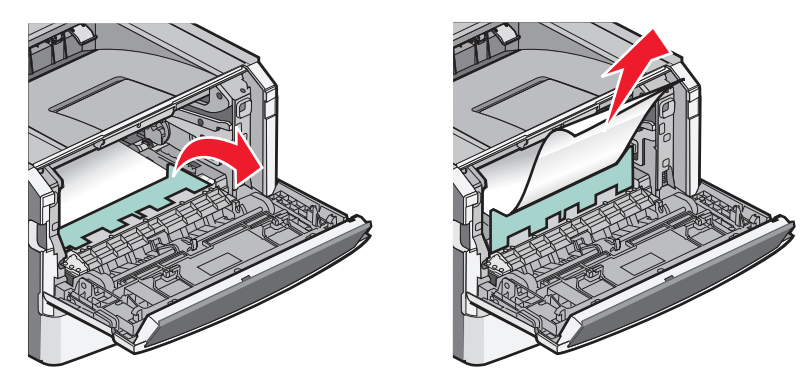

- 3 Allineare e inserire l'unità.
- **4** Chiudere lo sportello anteriore.
- **5** Premere **()**.

# 202 Inceppamento carta

ATTENZIONE — SUPERFICIE MOLTO CALDA: L'area interna della stampante potrebbe surriscaldarsi. Per evitare infortuni, lasciare raffreddare la superficie prima di toccarla.

1 Aprire lo sportello anteriore, quindi rimuovere l'unità.

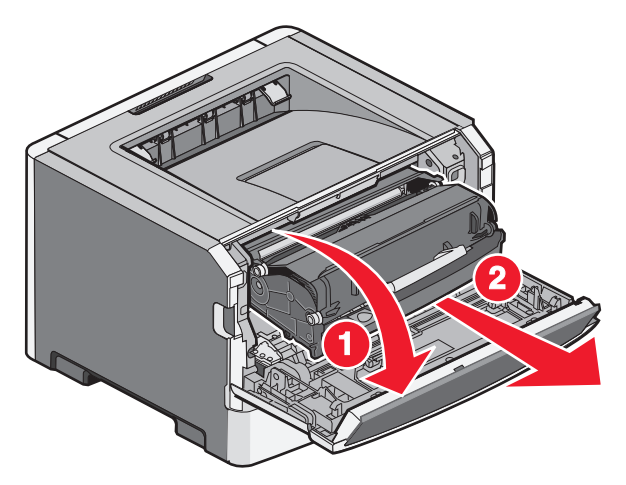

2 Sollevare l'aletta nella parte anteriore della stampante e rimuovere eventuali fogli inceppati.

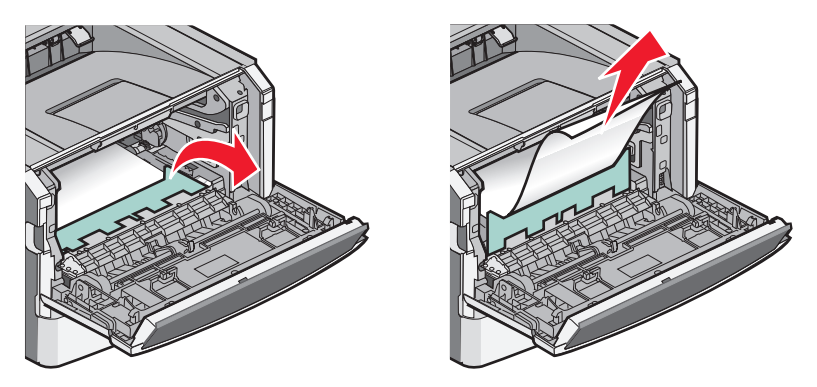

**3** Aprire lo sportello posteriore.

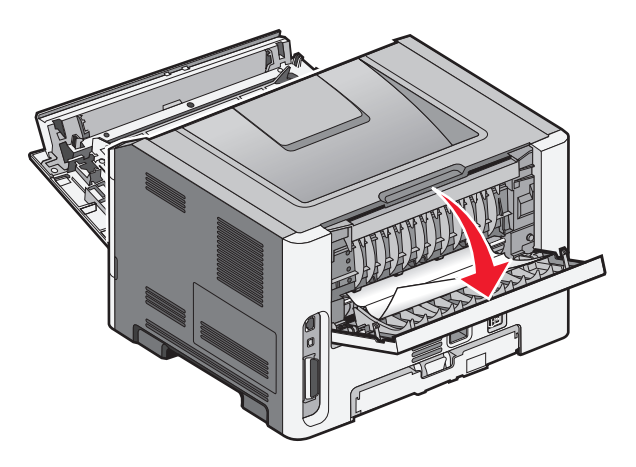

**4** Rimuovere l'inceppamento.

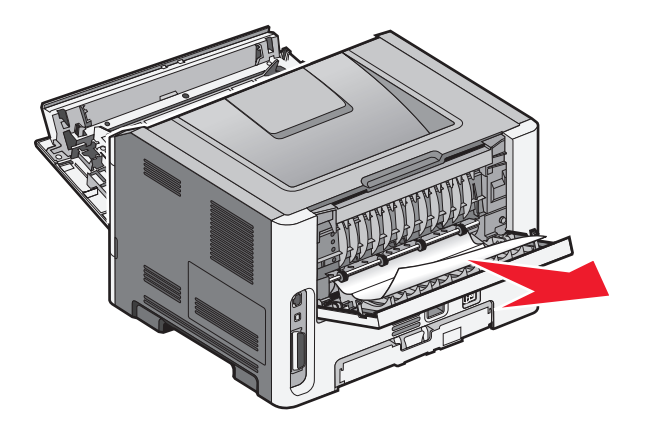

- 5 Allineare e reinserire l'unità.
- **6** Chiudere lo sportello posteriore.
- 7 Chiudere lo sportello anteriore.
- 8 Premere 🕢.

## 231 Inceppamento carta

**ATTENZIONE — SUPERFICIE MOLTO CALDA:** L'area interna della stampante potrebbe surriscaldarsi. Per evitare infortuni, lasciare raffreddare la superficie prima di toccarla.

**1** Aprire lo sportello anteriore.

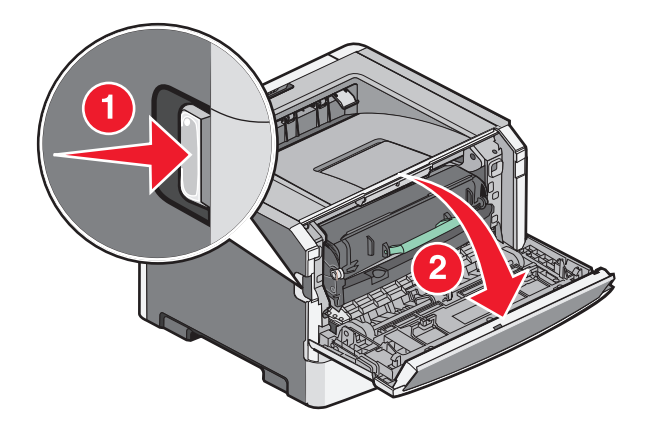

**2** Aprire lo sportello posteriore.

#### **3** Rimuovere l'inceppamento.

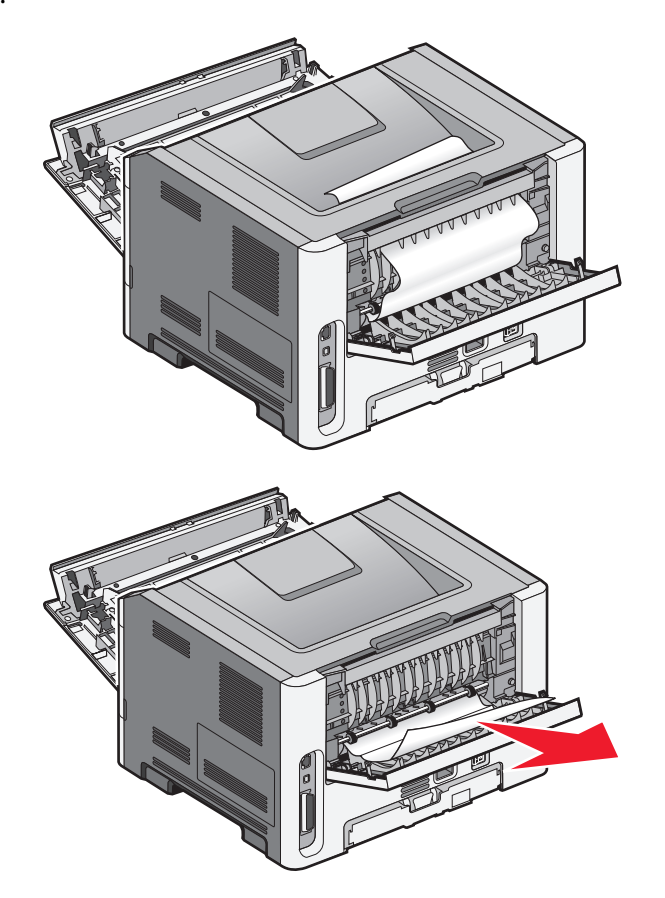

- **4** Chiudere lo sportello posteriore.
- **5** Chiudere lo sportello anteriore.
- 6 Premere 🕢.

Se questa procedura non consente di rimuovere l'inceppamento, seguire le indicazioni in "233 Inceppamento carta" a pagina 104.

# 233 Inceppamento carta

1 Rimuovere il cassetto dalla stampante.

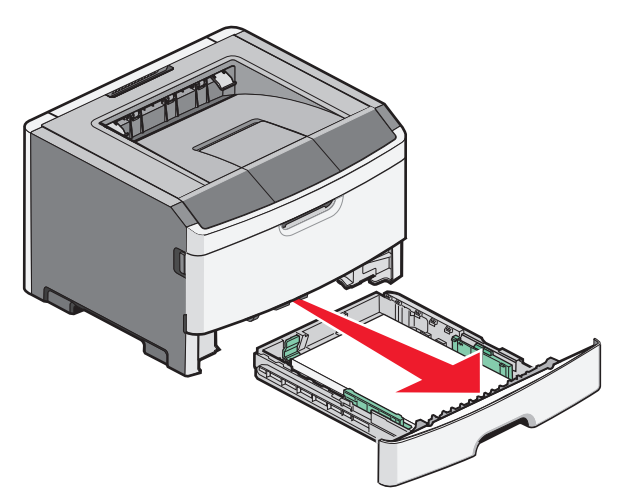

- 2 Individuare la leva mostrata. Abbassare la leva per rimuovere l'inceppamento.
- **3** Estrarre i fogli inceppati dall'area fronte/retro.

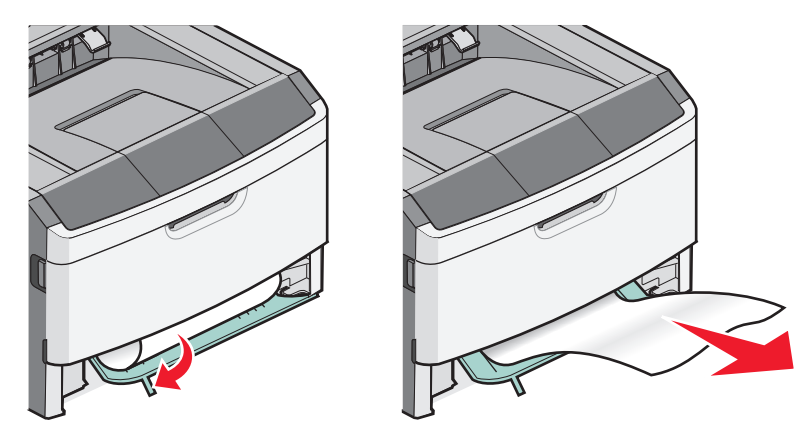

- 4 Inserire il vassoio.
- **5** Premere **()**.

Se l'inceppamento non viene rimosso, completare la procedura descritta in "231 Inceppamento carta" a pagina 102.

# 234 Inceppamento carta

Uno o più inceppamenti sono presenti nell'area fronte/retro della stampante quando questa è accesa. Per individuare e rimuovere la carta inceppata, completare le procedure descritte in:

- "231 Inceppamento carta" a pagina 102
- "233 Inceppamento carta" a pagina 104

# 235 Inceppamento carta

È stato inviato alla stampante un processo di stampa fronte/retro utilizzando delle dimensioni della carta non supportate per la stampa fronte/retro. Si è inceppato un foglio nel raccoglitore di uscita standard.

**1** Per rimuovere l'inceppamento, estrarre con delicatezza il foglio inceppato dal raccoglitore di uscita standard.

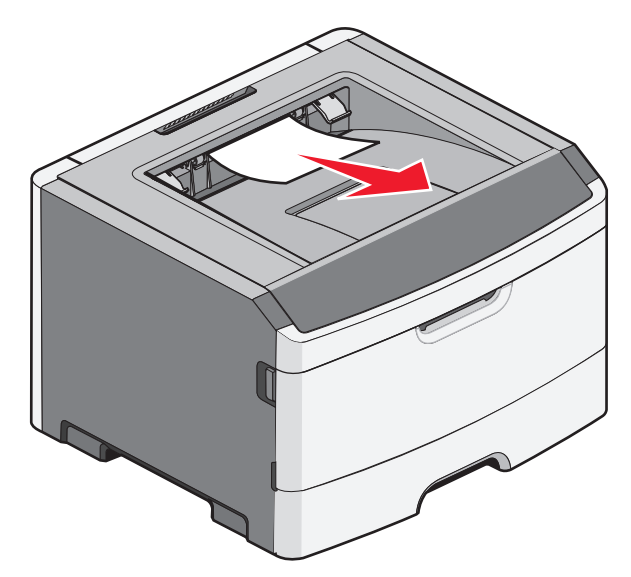

**2** Premere 🕢.

## 24x Inceppamento carta

1 Rimuovere il vassoio opzionale dalla stampante.

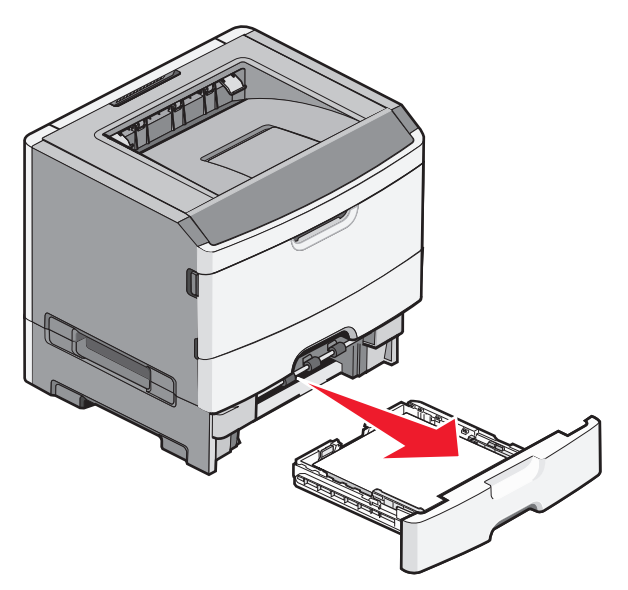

**2** Rimuovere l'inceppamento.

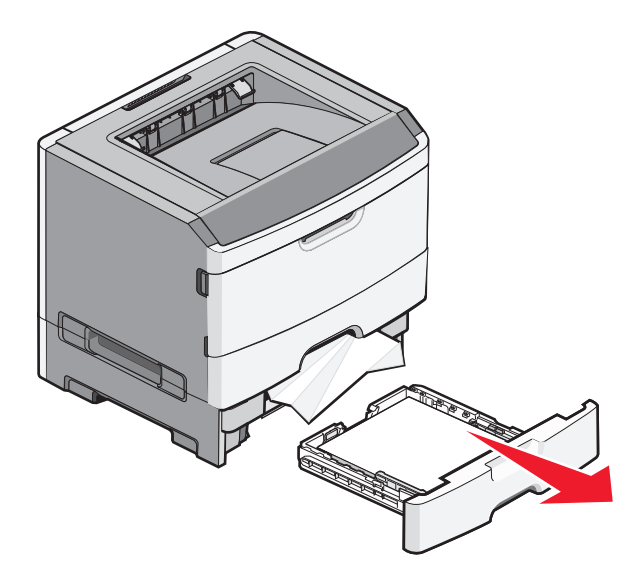

- **3** Inserire il vassoio opzionale.
- 4 Premere 🕖.

# 251 Inceppamento carta

Un foglio di carta o un supporto speciale non viene prelevato completamente dall'alimentatore multiuso. Una parte potrebbe essere ancora visibile. Se è visibile, estrarre con delicatezza il foglio inceppato dalla parte anteriore dell'alimentatore multiuso.

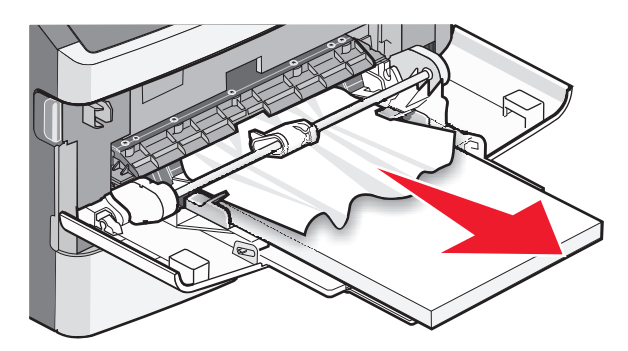

In caso contrario, completare la seguente procedura:

**1** Aprire lo sportello anteriore, quindi rimuovere l'unità.

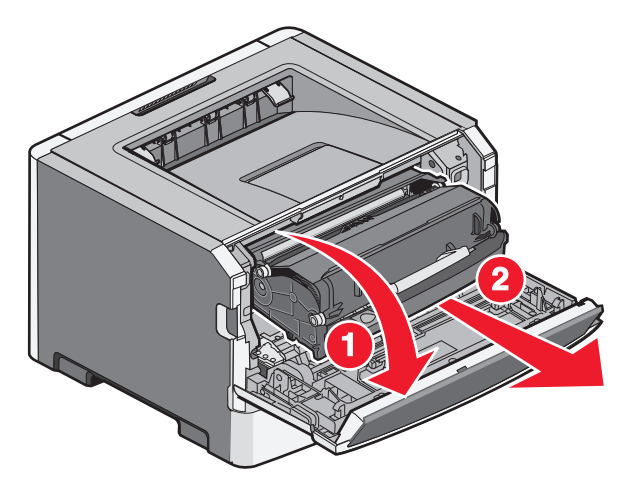

**2** Sollevare l'aletta nella parte anteriore della stampante e rimuovere eventuali fogli di carta inceppati di una lunghezza insufficiente.

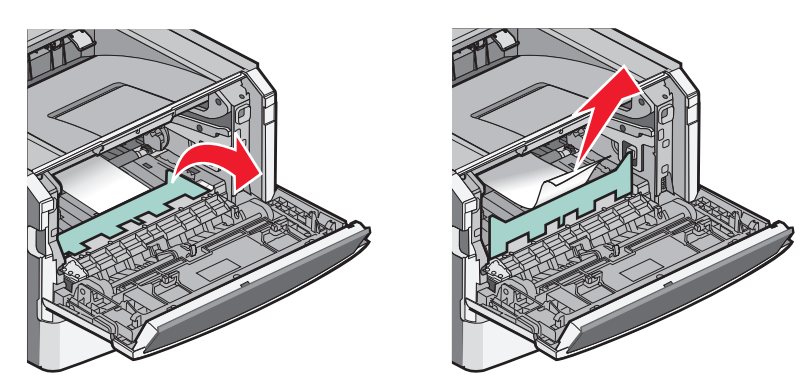

- 3 Allineare e inserire l'unità.
- **4** Chiudere lo sportello anteriore.
- **5** Premere **()**.

# **Risoluzione dei problemi**

# Informazioni sui messaggi della stampante

Quando sul display viene visualizzato il messaggio **Alimentatore manuale**, fa riferimento all'alimentatore manuale.

### Chiusura sportello richiesta

Chiudere lo sportello anteriore della stampante.

### Carica <origine di alimentazione> con <nome/tipo personalizzato>

Provare una o più delle soluzioni indicate.

- Per annullare il messaggio e continuare la stampa, caricare la carta specificata.
- Annullare il processo corrente.

### Caricare <origine di alimentazione> con <stringa personalizzata>

Provare una o più delle soluzioni indicate.

- Per annullare il messaggio e continuare la stampa, caricare la carta specificata.
- Annullare il processo corrente.

### Carica <origine di alimentazione> con <dimensioni>

Provare una o più delle soluzioni indicate.

- Caricare il vassoio carta o un'altra origine con carta del tipo e delle dimensioni corrette.
- Annullare il processo corrente.

### Carica <origine carta> con <tipo> <dimensioni>

Provare una o più delle soluzioni indicate di seguito:

- Caricare il vassoio carta o un'altra origine con carta del tipo e delle dimensioni corrette.
- Annullare il processo corrente.

### Carica alim. manuale con <tipo> <formato>

Provare una o più delle soluzioni indicate.

- Caricare l'alimentatore multiuso con la carta del tipo e delle dimensioni corrette.
- Attendere l'eliminazione del messaggio, quindi proseguire la stampa.

La richiesta viene sovrascritta manualmente, quindi viene eseguita la stampa da un vassoio selezionato automaticamente.

Risoluzione dei problemi
• Annullare il processo corrente.

# Carica alim. manuale con <nome tipo personalizzato>

Provare una o più delle soluzioni indicate.

- Caricare l'alimentatore multiuso con la carta del tipo e delle dimensioni corrette.
- Attendere l'eliminazione del messaggio, quindi proseguire la stampa.

La richiesta viene sovrascritta manualmente, quindi viene eseguita la stampa da un vassoio selezionato automaticamente.

• Annullare il processo corrente.

### Carica alim. manuale con <stringa personalizzata>

Provare una o più delle soluzioni indicate.

- Caricare l'alimentatore multiuso con la carta del tipo e delle dimensioni corrette.
- Attendere l'eliminazione del messaggio, quindi proseguire la stampa.

La richiesta viene sovrascritta manualmente, quindi viene eseguita la stampa da un vassoio selezionato automaticamente.

• Annullare il processo corrente.

# Carica alim. manuale con <dimensioni>

Provare una o più delle soluzioni indicate di seguito:

- Caricare l'alimentatore multiuso con carta del tipo e delle dimensioni corrette.
- Attendere l'eliminazione del messaggio, quindi proseguire la stampa.

La richiesta viene sovrascritta manualmente, quindi viene eseguita la stampa da un vassoio selezionato automaticamente.

• Annullare il processo corrente.

# Rimuovi carta da raccoglitore uscita standard

Rimuovere la risma di fogli dal raccoglitore di uscita standard.

# 30.yy Ricarica non valida, sostituire cartuccia

È stata installata una cartuccia di toner ricaricata, non supportata. Rimuovere la cartuccia di toner e installarne una nuova.

# 31.yy Sostituire cartuccia mancante o difettosa

La cartuccia di toner non è presente oppure non funziona correttamente.

Provare una o più delle soluzioni indicate di seguito:

- Rimuovere la cartuccia di toner e reinstallarla.
- Rimuovere la cartuccia di toner e installarne una nuova.

Risoluzione dei problemi

109

# 32.yy Numero di parte cartuccia non supportato dalla periferica

Rimuovere la cartuccia di toner specificata e installarne una supportata.

# 32.yy Sostituire cartuccia non supportata

Rimuovere la cartuccia di toner specificata e installarne una supportata.

# 34 Carta corta

La carta presente nel vassoio selezionato è troppo corta per il processo di stampa corrente.

Provare una o più delle soluzioni indicate.

- Caricare la carta appropriata nel vassoio.
- Premere i pulsanti freccia fino a visualizzare Continua, quindi premere Ø per annullare il messaggio e riprendere la stampa.
- Controllare le guide della larghezza e della lunghezza dei vassoi e assicurarsi che la carta sia stata caricata correttamente.
- Per gli utenti Windows, controllare le impostazioni di Proprietà di stampa per verificare che il processo di stampa richieda le dimensioni e il tipo di supporto corretti.

Per gli utenti Macintosh, controllare le impostazioni della finestra di dialogo Stampa per verificare che il processo di stampa richieda le dimensioni e il tipo di supporto corretti.

- Controllare che le dimensioni della carta siano state impostate correttamente. Ad esempio, se Dimens. al. multiuso è impostato su Universale, verificare che la larghezza della carta sia adeguata per i dati da stampare.
- Annullare il processo di stampa corrente.

# 35 Memoria insufficiente per supportare l'opzione Salva risorse

La memoria della stampante non è sufficiente a salvare le impostazioni. Installare memoria aggiuntiva oppure premere Ø per disattivare Salva risorse, annullare il messaggio e proseguire la stampa.

# 37 Memoria insufficiente per operazione di deframmentazione memoria Flash

Provare una o più delle soluzioni indicate.

- Premere i pulsanti freccia fino a visualizzare Continua, quindi premere 🕢 per interrompere l'operazione di deframmentazione e riprendere la stampa.
- Eliminare font, macro e altri dati presenti nella memoria della stampante.
- Installare memoria aggiuntiva nella stampante.

### 37 Memoria insufficiente per fascicolare processo

Provare una o più delle soluzioni indicate.

- Premere i pulsanti freccia fino a visualizzare Continua, quindi premere 🕢 per stampare la parte del processo già memorizzata e avviare la fascicolazione del resto.
- Annullare il processo di stampa corrente.

# 38 Memoria piena

Provare una o più delle soluzioni indicate.

- Premere i pulsanti freccia fino a visualizzare **Continua**, quindi premere Ø per annullare il messaggio.
- Annullare il processo di stampa corrente.
- Installare memoria aggiuntiva nella stampante.

# 39 Pagina complessa, alcuni dati potrebbero non essere stampati

Provare una o più delle soluzioni indicate.

- Premere i pulsanti freccia fino a visualizzare Continua, quindi premere Ø per annullare il messaggio e riprendere la stampa.
- Annullare il processo di stampa corrente.
- Installare memoria aggiuntiva nella stampante.

# 51 Rilevata Flash difettosa

Provare una o più delle soluzioni indicate.

- Sostituire la scheda di memoria Flash difettosa.
- Premere i pulsanti freccia fino a visualizzare Continua, quindi premere Ø per annullare il messaggio e riprendere la stampa.

### 52 Spazio non sufficiente nella memoria Flash per le risorse

Provare una o più delle soluzioni indicate.

- Per annullare il messaggio e riprendere la stampa, premere 🕖.
- Eliminare font, macro e altri dati dalla memoria Flash della stampante.
- Aggiornare la memoria Flash in modo da ottenere una capacità maggiore.
- Premere 😣, quindi 🕖 per annullare la stampa.

### 53 Rilevata Flash non formattata

Provare una o più delle soluzioni indicate.

- Premere i pulsanti freccia fino a visualizzare **Continua**, quindi premere Ø per riprendere la stampa.
- Formattare la memoria Flash. Se il messaggio di errore resta visualizzato, è possibile che la memoria Flash sia difettosa e che debba essere sostituita.

### 54 Errore software rete standard

Provare una o più delle soluzioni indicate.

- Premere i pulsanti freccia fino a visualizzare **Continua**, quindi premere 🕖 per riprendere la stampa.
- Spegnere e riaccendere la stampante per eseguire il ripristino.
- Aggiornare (riprogrammare) il firmware di rete nella stampante o nel server di stampa.

# 56 Porta USB standard disabilitata

Provare una o più delle soluzioni indicate.

- I dati inviati alla stampante tramite la porta USB vengono eliminati. Per annullare il messaggio e riprendere la stampa, premere Ø.
- Verificare che la voce di menu Buffer USB non sia impostata su Disabilitato.

### 56 Porta parallela standard disabilitata

Provare una o più delle soluzioni indicate.

- Tutti i dati ricevuti tramite la porta parallela vengono eliminati. Per annullare il messaggio e riprendere la stampa, premere 🕢.
- Verificare che la voce di menu Buffer parallela non sia impostata su Disabilitato.

### 58 Troppe opzioni Flash installate

Provare una o più delle soluzioni indicate di seguito:

- Spegnere la stampante, quindi rimuovere le opzioni Flash extra:
  - **1** Spegnere la stampante.
  - 2 Scollegare il cavo di alimentazione dalla presa a muro.
  - **3** Rimuovere le opzioni Flash in eccesso.
  - 4 Collegare il cavo di alimentazione a una presa dotata di messa a terra.
  - 5 Riaccendere la stampante.
- Per annullare il messaggio e riprendere la stampa, premere 🕢.

# 58 Troppi vassoi collegati

- 1 Spegnere la stampante.
- 2 Scollegare il cavo di alimentazione dalla presa a muro.

**Nota:** i vassoi opzionali si agganciano quando sono impilati. Rimuovere i vassoi impilati uno alla volta dall'alto verso il basso.

- 3 Rimuovere i vassoi aggiuntivi.
- 4 Collegare il cavo di alimentazione a una presa dotata di messa a terra.
- 5 Riaccendere la stampante.

### 59 Vassoio <x> incompatibile

Sono supportate solamente le opzioni create specificamente per questa stampante.

Provare una o più delle soluzioni indicate di seguito:

- Rimuovere il vassoio specificato.
- Premere i pulsanti freccia fino a visualizzare Continua, quindi premere Ø per annullare il messaggio e proseguire la stampa senza il vassoio specificato.

# 84 Kit fotoconduttore in esaurimento

Il kit fotoconduttore è quasi esaurito.

Provare una o più delle soluzioni indicate di seguito:

- Per annullare il messaggio e riprendere la stampa, premere 🕢.
- Ordinare immediatamente un kit fotoconduttore di ricambio. Quando la qualità della stampa non è più soddisfacente, installare il nuovo kit fotoconduttore.

# 84 Sostituire kit fotoconduttore

Il kit fotoconduttore è esaurito. Installare un nuovo kit fotoconduttore.

# 88 Cartuccia in esaurimento

Premere 🕖 per annullare il messaggio.

### 88 Sostituire toner

Provare una o più delle soluzioni indicate.

- Sostituire la cartuccia di toner.
- Premere i pulsanti freccia fino a visualizzare **Continua**, quindi premere Ø per annullare il messaggio e riprendere la stampa.

# Risoluzione dei problemi della stampante di base

Se si verificano dei problemi relativi alla stampante oppure la stampante non risponde, accertarsi che:

- Il cavo della stampante sia collegato in modo corretto alla stampante e a una presa con messa a terra.
- La presa elettrica non sia disattivata da eventuali commutatori o interruttori.
- La stampante non sia collegata a protettori di tensione, alimentatori di corrente continua o prolunghe.
- Altre apparecchiature elettriche collegate alla presa funzionino.
- La stampante è accesa. Controllare l'interruttore di accensione della stampante.
- Il cavo sia collegato in modo corretto alla stampante e al computer host, al server di stampa, alle opzioni o a una periferica di rete.
- Tutte le opzioni siano installate correttamente.
- Le impostazioni del driver della stampante siano corrette.

Dopo aver eseguito tali verifiche, spegnere la stampante, attendere 10 secondi, quindi riaccenderla. In genere, quest'operazione consente di risolvere il problema.

# Il display del pannello di controllo della stampante è vuoto o contiene solo simboli di diamanti

La prova automatica della stampante ha avuto esito negativo. Spegnere la stampante, attendere circa dieci secondi, quindi riaccenderla.

Se non vengono visualizzati i messaggi **Prova automatica in corso** e **Pronta**, spegnere la stampante e contattare l'assistenza clienti.

# Risoluzione dei problemi di stampa

### I processi non vengono stampati

Di seguito vengono descritte le possibili soluzioni. Provare una o più delle soluzioni indicate.

#### ACCERTARSI CHE LA STAMPANTE SIA PRONTA PER LA STAMPA

Prima di inviare un processo in stampa, controllare che sul display sia visualizzato il messaggio **Pronta** o **Risparmio energia**.

#### Verificare che il vassoio di uscita standard non sia pieno

Rimuovere la risma di fogli dal raccoglitore di uscita standard.

#### VERIFICARE CHE IL VASSOIO SIA VUOTO

Caricare la carta nel vassoio.

#### VERIFICARE CHE SIA INSTALLATO IL SOFTWARE PER STAMPANTE CORRETTO

Verificare di aver installato il software corretto per il modello della stampante in uso. Aprire il CD *Software e documentazione* per verificare quale software è installato. Per ulteriori informazioni, vedere "Installazione del software della stampante" a pagina 24. Accertarsi che il numero del modello del software corrisponda al numero del modello della stampante.

Per verificare che il software della stampante sia il più recente, visitare il sito Web Lexmark all'indirizzo **www.lexmark.com**.

#### ACCERTARSI CHE LA STAMPANTE SIA COLLEGATA ALLA RETE

Stampare una pagina delle impostazioni di rete e verificare che lo stato della stampante sia **Collegata**. Se lo stato è **Non collegato**, verificare i cavi di rete, quindi provare nuovamente a stampare la pagina delle impostazioni di rete. Rivolgersi a un tecnico del supporto di sistema per verificare che la rete funzioni correttamente.

Copie del software della stampante sono disponibili anche sul sito Web Lexmark all'indirizzo **www.lexmark.com**.

#### ACCERTARSI DI UTILIZZARE UN CAVO USB, PARALLELO O ETHERNET CONSIGLIATO.

Per ulteriori informazioni, visitare il sito Web Lexmark all'indirizzo www.lexmark.com.

#### VERIFICARE CHE I CAVI DELLA STAMPANTE SIANO COLLEGATI CORRETTAMENTE

Verificare che i cavi della stampante siano collegati correttamente. Per ulteriori informazioni, consultare la documentazione relativa all'installazione fornita con la stampante.

# La stampa richiede più tempo del previsto

Di seguito vengono descritte le possibili soluzioni. Provare una o più delle soluzioni indicate.

#### RIDURRE LA COMPLESSITÀ DEL PROCESSO DI STAMPA

Ridurre il numero e le dimensioni dei font, il numero e la complessità delle immagini e il numero di pagine nel processo.

#### IMPOSTARE PROTEZIONE PAGINA SU DISATTIVATO

- 1 Sul pannello di controllo, premere 🔄.
- 2 Premere i pulsanti freccia fino a visualizzare Impostazioni, quindi premere 🕢.
- **3** Premere i pulsanti freccia fino a visualizzare **Impostazioni** generali, quindi premere
- 4 Premere i pulsanti freccia fino a visualizzare Recupero stampa, quindi premere 🕢.
- **5** Premere i pulsanti freccia fino a visualizzare **Protezione pagina**, quindi premere
- 6 Premere i pulsanti freccia fino a visualizzare Disattivato, quindi premere 🕖.

# La carta o il vassoio utilizzato per la stampa del processo non è corretto

#### CONTROLLARE L'IMPOSTAZIONE TIPO CARTA

Verificare che l'impostazione per Tipo carta corrisponda al tipo di carta caricato nel vassoio.

# Stampa di caratteri errati

Verificare che la stampante non si trovi in modalità Traccia esadecimale. Se sul display viene visualizzato il messaggio **Pronta Esadec.**, è necessario uscire dalla modalità Traccia esadecimale per stampare il processo. Per disattivare tale modalità, spegnere e riaccendere la stampante.

# Collegamento dei vassoi non funzionante

#### Caricare carta dello stesso tipo e delle stesse dimensioni in ciascun vassoio

- 1 Utilizzare carta dello stesso tipo e delle stesse dimensioni in tutti i vassoi.
- 2 Spostare le guide carta nella posizione appropriata per le dimensioni dei supporti utilizzati in ciascun vassoio.

# Accertarsi che le impostazioni Dimensioni carta e Tipo di carta siano le stesse per ciascun vassoio.

- 1 Stampare una pagina delle impostazioni dei menu e confrontare le impostazioni di ciascun vassoio.
- 2 Se necessario, regolare le impostazioni nel menu Dimensioni/tipo carta.

**Nota:** nessuna delle origini carta, vassoi o alimentatori rileva automaticamente le dimensioni della carta. È necessario impostare le dimensioni dal menu Dimensioni/tipo carta nel pannello di controllo della stampante o dal server Web incorporato.

# I processi di grandi dimensioni non vengono fascicolati

Di seguito vengono descritte le possibili soluzioni. Provare una o più delle soluzioni indicate.

#### VERIFICARE CHE LA FASCICOLAZIONE SIA ATTIVA

Da Proprietà di stampa o dal menu Finitura del pannello di controllo della stampante, impostare Fascicola su Attivato.

**Nota:** se si imposta l'opzione Fascicola su Disattivato nel software, questa impostazione ha priorità rispetto a quella del menu Finitura.

#### RIDURRE LA COMPLESSITÀ DEL PROCESSO DI STAMPA

Ridurre la complessità del processo di stampa diminuendo il numero e le dimensioni dei font, il numero e la complessità delle immagini e il numero di pagine.

#### Verificare che la stampante disponga di memoria sufficiente

Aggiungere memoria alla stampante.

### Vengono visualizzate interruzioni di pagina errate

Impostare l'opzione Timeout stampa su un valore più alto:

- 1 Sul pannello di controllo, premere 🔄.
- 2 Premere i pulsanti freccia fino a visualizzare Impostazioni, quindi premere Ø.
- **3** Premere i pulsanti freccia fino a visualizzare **Impostazioni** generali, quindi premere
- **4** Premere i pulsanti freccia fino a visualizzare **Timeout**, quindi premere
- 5 Premere i pulsanti freccia fino a visualizzare Timeout stampa, quindi premere 🕖.

# Risoluzione dei problemi relativi alle opzioni

### L'opzione non funziona correttamente o smette di funzionare dopo l'installazione

Di seguito vengono descritte le possibili soluzioni. Provare una o più delle soluzioni indicate.

#### **R**IPRISTINARE LA STAMPANTE

Spegnere la stampante, attendere circa dieci secondi, quindi riaccenderla.

#### VERIFICARE CHE L'OPZIONE SIA COLLEGATA ALLA STAMPANTE

- 1 Spegnere la stampante.
- 2 Scollegare la stampante dalla presa a muro.
- **3** Verificare il collegamento tra l'opzione e la stampante.

#### ACCERTARSI CHE L'OPZIONE SIA INSTALLATA

Stampare una pagina delle impostazioni dei menu e verificare se l'opzione sia presente nell'elenco delle opzioni installate. Se l'opzione non è presente nell'elenco, reinstallarla.

#### ACCERTARSI CHE L'OPZIONE SIA SELEZIONATA.

Selezionare l'opzione dal programma in uso. Gli utenti di Mac OS 9 devono accertarsi che la stampante sia impostata in Scelta Risorse.

### Cassetti

Di seguito vengono descritte le possibili soluzioni. Provare una o più delle soluzioni indicate.

#### VERIFICARE CHE LA CARTA SIA CARICATA CORRETTAMENTE

- 1 Estrarre completamente il vassoio.
- 2 Verificare la presenza di carta inceppata o non alimentata correttamente.
- **3** Verificare che le guide siano allineate rispetto ai bordi della carta.
- 4 Inserire il vassoio.

#### **R**IPRISTINARE LA STAMPANTE

Spegnere la stampante, attendere circa dieci secondi, quindi riaccenderla.

### Scheda di memoria Flash

Verificare che la scheda di memoria Flash sia collegata correttamente alla scheda di sistema della stampante.

# Scheda di memoria

Assicurarsi che la scheda di memoria sia collegata correttamente alla scheda di sistema della stampante.

# Risoluzione dei problemi di alimentazione della carta

### Si verificano numerosi inceppamenti carta

Di seguito vengono descritte le possibili soluzioni. Provare una o più delle soluzioni indicate.

#### **CONTROLLARE LA CARTA**

Utilizzare la carta e i supporti speciali consigliati. Per ulteriori informazioni, vedere "Informazioni sulla carta e sui supporti speciali" a pagina 44.

#### Verificare che non sia presente una quantità eccessiva di carta nel vassoio o nell'alimentatore

Verificare che la risma non superi il limite massimo di caricamento indicato sul vassoio o sull'alimentatore multiuso.

#### VERIFICARE LE GUIDE

Spostare le guide del vassoio nella posizione appropriata per i supporti caricati.

#### La carta ha assorbito molta umidità

- Caricare una risma di carta nuova.
- Conservare la carta nella confezione originale finché non viene utilizzata.

### Il messaggio Inceppamento carta resta visualizzato anche dopo l'eliminazione dell'inceppamento

L'inceppamento non è stata eliminato dal percorso carta. Eliminare la carta inceppata dall'intero percorso, quindi premere Ø.

# La pagina inceppata non viene ristampata dopo la rimozione dell'inceppamento

Nel menu Impostazioni, l'opzione Rimozione inceppam. è impostata su Disattivato. Impostare Rimozione inceppam. su Automatico o Attivato.

- 1 Premere 🗔.
- 2 Premere i pulsanti freccia fino a visualizzare Impostazioni, quindi premere 🕢.
- **3** Premere i pulsanti freccia fino a visualizzare **Impostazioni** generali, quindi premere
- 4 Premere i pulsanti freccia fino a visualizzare **Recupero** stampa, quindi premere 🕖.

- **5** Premere i pulsanti freccia fino a visualizzare **Rimozione inceppam.**, quindi premere
- 6 Premere i pulsanti freccia fino a visualizzare Attivato o Automatico, quindi premere 🕖.

# Risoluzione dei problemi di qualità di stampa

Le informazioni contenute nelle seguenti sezioni consentono di risolvere i problemi relativi alla qualità di stampa. Se questi suggerimenti non consentono la risoluzione del problema, contattare l'assistenza clienti. È possibile che sia necessaria la riparazione o la sostituzione di un componente della stampante.

# Individuazione dei problemi relativi alla qualità di stampa

Per individuare i problemi di qualità di stampa, stampare le pagine di prova della qualità di stampa, ma prima verificare che il vassoio standard sia caricato:

- **1** Spegnere la stampante.
- 2 Caricare la carta in formato Letter o A4 nel vassoio standard. Caricare la risma di carta verso la parte posteriore del vassoio come mostrato con il lato di stampa consigliato rivolto verso il basso. Tenere presente il limite massimo di caricamento sul lato del vassoio. Non caricare eccessivamente il vassoio.

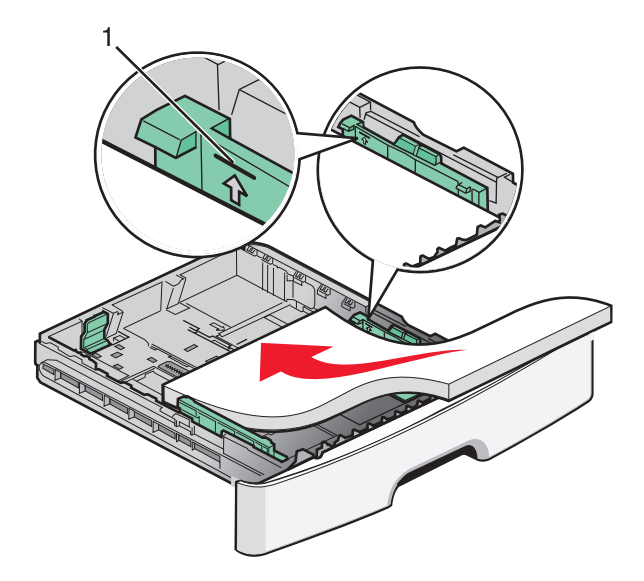

Stampare le pagine di prova della qualità di stampa:

- **1** Spegnere la stampante.
- 2 Sul pannello di controllo della stampante, tenere premuti 🖉 e il pulsante freccia destra mentre si accende la stampante.
- **3** Rilasciare i pulsanti quando viene visualizzato **MENU CONFIGURAZ**.
- 4 Premere i pulsanti freccia fino a visualizzare Pagine qualità stampa, quindi premere . Vengono stampate le pagine di prova della qualità di stampa.
- 5 Premere i pulsanti freccia fino a visualizzare Esci menu Conf., quindi premere . Per alcuni secondi viene visualizzato il messaggio Ripristino stampante in corso, seguito dal messaggio Pronta.

# Pagine bianche

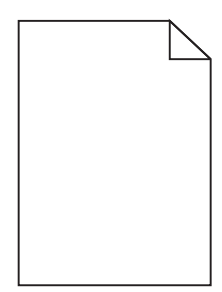

Provare una o più delle soluzioni indicate.

- Rimuovere e reinstallare la cartuccia di toner.
- Rimuovere e reinstallare il kit fotoconduttore.

Se la stampante stampa ancora pagine bianche, potrebbe necessitare di assistenza. Per ulteriori informazioni, contattare il servizio di assistenza.

# I caratteri presentano bordi irregolari

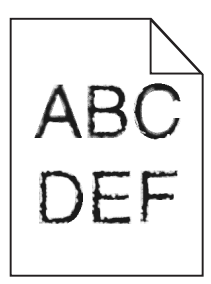

Se si utilizzano font trasferiti, verificare che siano supportati dalla stampante, dal computer host e dall'applicazione software.

# Le immagini sono tagliate

Di seguito vengono descritte le possibili soluzioni. Provare una o più delle soluzioni indicate.

#### VERIFICARE LE GUIDE

Spostare le guide della larghezza e della lunghezza del vassoio nella posizione appropriata per le dimensioni della carta caricata.

#### VERIFICARE L'IMPOSTAZIONE DIMENSIONI CARTA

Accertarsi che l'impostazione Dimensioni carta corrisponda alla carta caricata nel vassoio.

# Sfondo grigio

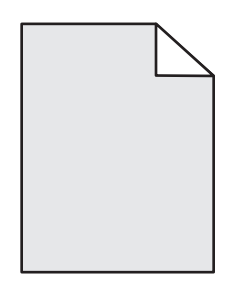

- Per gli utenti Windows: in Proprietà di stampa selezionare un'impostazione di Intensità toner diversa prima di inviare il processo in stampa.
- Per gli utenti Macintosh: dalle opzioni di stampa, dal menu a comparsa Copie e Pagine o Generale, scegliere Caratteristiche Stampante, quindi scegliere l'impostazione necessaria dal menu a comparsa Intensità toner.
- Dal menu Qualità del pannello di controllo della stampante, selezionare un'impostazione di Intensità toner diversa prima di inviare il processo in stampa.

### Immagini sfocate

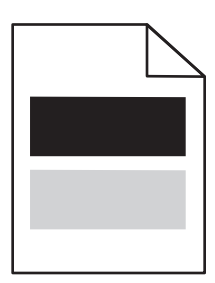

Di seguito vengono descritte le possibili soluzioni. Provare una o più delle soluzioni indicate di seguito:

#### IL KIT DEL FOTOCONDUTTORE È DIFETTOSO

Sostituire il kit del fotoconduttore.

#### VERIFICARE L'IMPOSTAZIONE TIPO DI CARTA

- Per gli utenti Windows: accertarsi che l'impostazione Tipo di carta in Proprietà di stampa corrisponda al tipo di carta caricato nel vassoio.
- Per gli utenti Macintosh: accertarsi che l'impostazione Tipo di carta nella finestra di dialogo Stampa corrisponda al tipo di carta caricato nel vassoio.
- Dal menu Carta del pannello di controllo della stampante, accertarsi che l'impostazione relativa al tipo di carta corrisponda al tipo di carta caricato nel vassoio.

# I margini sono errati

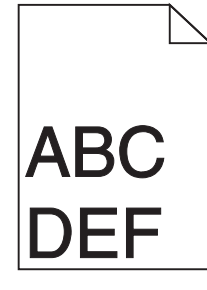

Di seguito vengono descritte le possibili soluzioni. Provare una o più delle soluzioni indicate.

#### VERIFICARE LE GUIDE

Spostare le guide della larghezza e della lunghezza del vassoio nella posizione appropriata per le dimensioni della carta caricata.

#### VERIFICARE L'IMPOSTAZIONE DIMENSIONI CARTA

Accertarsi che l'impostazione Dimensioni carta corrisponda alla carta caricata nel vassoio.

#### VERIFICARE L'IMPOSTAZIONE FORMATO PAGINA

Prima di inviare il processo in stampa, specificare il formato della pagina corretto in Proprietà di stampa, nella finestra di dialogo Stampa o nel programma software.

# Arricciamento della carta

Di seguito vengono descritte le possibili soluzioni. Provare una o più delle soluzioni indicate di seguito:

#### VERIFICARE L'IMPOSTAZIONE TIPO DI CARTA

- Per gli utenti Windows: accertarsi che l'impostazione Tipo di carta in Proprietà di stampa corrisponda al tipo di carta caricato nel vassoio.
- Per gli utenti Macintosh: accertarsi che l'impostazione Tipo di carta nella finestra di dialogo Stampa corrisponda al tipo di carta caricato nel vassoio.
- Dal menu Carta del pannello di controllo della stampante, accertarsi che l'impostazione relativa al tipo di carta corrisponda al tipo di carta caricato nel vassoio.

#### La carta ha assorbito molta umidità.

- Caricare una risma di carta nuova.
- Conservare la carta nella confezione originale finché non viene utilizzata.

# La stampa è troppo scura

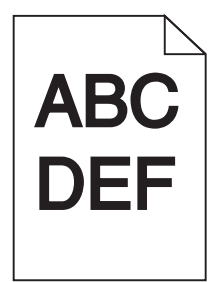

Di seguito vengono descritte le possibili soluzioni. Provare una o più delle soluzioni indicate.

#### Controllare le impostazioni relative a intensità del toner, luminosità e contrasto

L'impostazione Intensità toner è troppo scura, l'impostazione Luminosità è troppo scura oppure l'impostazione Contrasto è troppo alta.

- Per gli utenti Windows: Modificare le impostazioni da Proprietà di stampa.
- Utenti Macintosh:
  - 1 Scegliere File > Stampa.
  - 2 Individuare la casella a discesa sotto le immagini relative all'orientamento, quindi fare clic sul pulsante giù.
  - **3** Fare clic su Caratteristiche Stampante.
  - 4 Modificare le impostazioni per Intensità toner, Luminosità e Contrasto.
- Nel menu Qualità del pannello di controllo della stampante, modificare queste impostazioni.

#### La carta ha assorbito molta umidità

- Caricare una risma di carta nuova.
- Conservare la carta nella confezione originale finché non viene usata.

#### **CONTROLLARE LA CARTA**

Evitare l'uso di carta con superficie ruvida o poco levigata.

#### VERIFICARE L'IMPOSTAZIONE TIPO DI CARTA

- Per gli utenti Windows: accertarsi che l'impostazione Tipo di carta in Proprietà di stampa corrisponda al tipo di carta caricato nel vassoio.
- Utenti Macintosh: accertarsi che l'impostazione Tipo di carta nella finestra di dialogo Stampa corrisponda al tipo di carta caricato nel vassoio.
- Nel menu Carta del pannello di controllo della stampante, accertarsi che l'impostazione Tipo di carta corrisponda alla carta caricata nel vassoio.

#### LA CARTUCCIA DI TONER POTREBBE ESSERE DIFETTOSA

Sostituire la cartuccia di toner.

# La stampa è troppo chiara

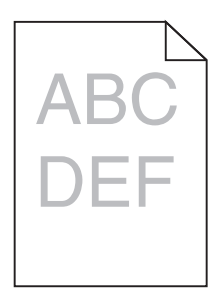

Di seguito vengono descritte le possibili soluzioni. Provare una o più delle soluzioni indicate.

#### Controllare le impostazioni relative a intensità del toner, luminosità e contrasto

L'impostazione Intensità toner è troppo chiara, l'impostazione Luminosità è troppo chiara oppure l'impostazione Contrasto è troppo bassa.

- Per gli utenti Windows: Modificare le impostazioni da Proprietà di stampa.
- Utenti Macintosh:
  - 1 Scegliere File > Stampa.
  - 2 Individuare la casella a discesa sotto le immagini relative all'orientamento, quindi fare clic sul pulsante giù.
  - **3** Fare clic su Caratteristiche Stampante.
  - **4** Modificare le impostazioni per Intensità toner, Luminosità e Contrasto.
- Nel menu Qualità del pannello di controllo della stampante, modificare queste impostazioni.

#### La carta ha assorbito molta umidità

- Caricare una risma di carta nuova.
- Conservare la carta nella confezione originale finché non viene usata.

#### **CONTROLLARE LA CARTA**

Evitare l'uso di carta con superficie ruvida o poco levigata.

#### VERIFICARE L'IMPOSTAZIONE TIPO DI CARTA

- Per gli utenti Windows: accertarsi che l'impostazione Tipo di carta in Proprietà di stampa corrisponda al tipo di carta caricato nel vassoio.
- Utenti Macintosh: accertarsi che l'impostazione Tipo di carta nella finestra di dialogo Stampa corrisponda al tipo di carta caricato nel vassoio.
- Nel menu Carta del pannello di controllo della stampante, accertarsi che l'impostazione Tipo di carta corrisponda alla carta caricata nel vassoio.

#### IL TONER È IN ESAURIMENTO

Quando viene visualizzato il messaggio 88 Cartuccia in esaurimento, ordinare una nuova cartuccia di toner.

#### LA CARTUCCIA DI TONER POTREBBE ESSERE DIFETTOSA

Sostituire la cartuccia di toner.

# Stampa obliqua

#### VERIFICARE LE GUIDE CARTA

Spostare le guide del vassoio nella posizione appropriata per i supporti caricati.

#### **CONTROLLARE LA CARTA**

Accertarsi che la carta utilizzata sia conforme alle specifiche della stampante.

### Sulla pagina sono presenti ombreggiature dovute al toner

Di seguito vengono descritte le possibili soluzioni. Provare una o più delle soluzioni indicate.

#### LA CARTUCCIA DI TONER POTREBBE ESSERE DIFETTOSA

Sostituire la cartuccia di toner.

#### SONO PRESENTI TRACCE DI TONER SUL PERCORSO CARTA

Contattare il servizio di assistenza.

# Aderenza difettosa del toner

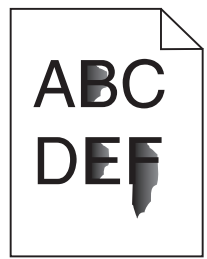

Di seguito vengono descritte le possibili soluzioni. Provare una o più soluzioni indicate.

#### VERIFICARE L'IMPOSTAZIONE TIPO DI CARTA

Accertarsi che l'impostazione Tipo di carta corrisponda al tipo di carta caricato nel vassoio.

#### VERIFICARE L'IMPOSTAZIONE GRANA CARTA

Accertarsi che l'impostazione Grana carta corrisponda alla carta caricata nel vassoio.

# Puntini di toner

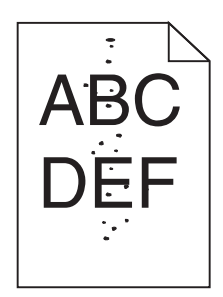

Di seguito vengono descritte le possibili soluzioni. Provare una o più delle soluzioni indicate.

#### LA CARTUCCIA DI TONER POTREBBE ESSERE DIFETTOSA

Sostituire la cartuccia di toner.

#### SONO PRESENTI TRACCE DI TONER SUL PERCORSO CARTA

Contattare il servizio di assistenza.

# La qualità di stampa sul lucido è scarsa

#### **CONTROLLARE I LUCIDI**

Utilizzare solo i lucidi consigliati dal produttore della stampante.

#### VERIFICARE L'IMPOSTAZIONE TIPO DI CARTA

Caricare i lucidi e accertarsi che il tipo di carta sia impostato su Lucidi.

# Striature orizzontali

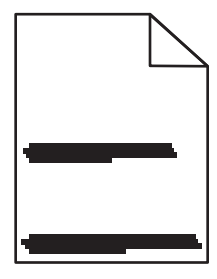

Di seguito vengono descritte le possibili soluzioni. Provare una o più delle soluzioni indicate.

#### IL TONER POTREBBE FUORIUSCIRE QUANDO LA CARTA VIENE ALIMENTATA DA UN'ORIGINE SPECIFICA

Da Proprietà di stampa, dalla finestra di dialogo di stampa o dal pannello di controllo della stampante, selezionare un altro vassoio o alimentatore per alimentare la carta per il processo.

#### LA CARTUCCIA DI TONER POTREBBE ESSERE DIFETTOSA

Sostituire la cartuccia di toner.

#### CONTROLLARE CHE IL PERCORSO CARTA SIA LIBERO

Potrebbe essere presente della carta tra il kit fotoconduttore e l'unità di fusione. Controllare il percorso carta intorno all'area dell'unità di fusione.

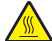

ATTENZIONE — SUPERFICIE MOLTO CALDA: l'area interna della stampante può surriscaldarsi. Per evitare infortuni, lasciare raffreddare la superficie prima di toccarla.

Eliminare l'eventuale carta presente.

#### POTREBBE ESSERE PRESENTE TONER IN ECCESSO SUL PERCORSO CARTA

Contattare il servizio di assistenza.

### Striature verticali

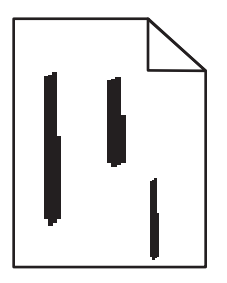

Di seguito vengono descritte le possibili soluzioni. Provare una o più delle soluzioni indicate.

#### IL TONER POTREBBE FUORIUSCIRE QUANDO LA CARTA VIENE ALIMENTATA DA UN'ORIGINE SPECIFICA

Da Proprietà di stampa, dalla finestra di dialogo Stampa o dal pannello di controllo della stampante, selezionare un altro vassoio o alimentatore per alimentare la carta per il processo.

#### LA CARTUCCIA DI TONER È DIFETTOSA

Sostituire la cartuccia di toner.

#### **C**ONTROLLARE CHE IL PERCORSO CARTA SIA LIBERO

Potrebbe essere presente della carta tra il kit fotoconduttore e l'unità di fusione. Controllare il percorso carta intorno all'area dell'unità di fusione.

**Avvertenza — Danno potenziale:** non toccare il fotoconduttore sul fondo del kit fotoconduttore. Tenere la cartuccia dall'apposita maniglia.

**ATTENZIONE** — **SUPERFICIE MOLTO CALDA:** l'area interna della stampante può surriscaldarsi. Per evitare infortuni, lasciare raffreddare la superficie prima di toccarla.

Eliminare l'eventuale carta presente.

#### POTREBBE ESSERE PRESENTE TONER IN ECCESSO SUL PERCORSO CARTA

Contattare il servizio di assistenza.

# I lucidi o la carta contengono striature bianche o nere piene

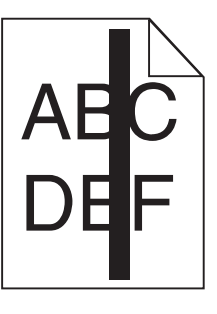

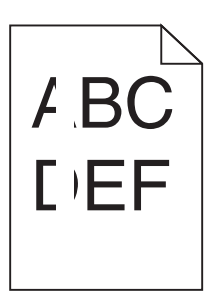

Di seguito vengono descritte le possibili soluzioni. Provare una o più delle soluzioni indicate.

#### VERIFICARE CHE IL MOTIVO DI RIEMPIMENTO SIA CORRETTO

Se il motivo di riempimento non è corretto, scegliere un motivo di riempimento diverso dal programma software.

#### **C**ONTROLLARE IL TIPO DI CARTA

- Provare un tipo di carta diverso.
- Per i lucidi, utilizzare solo quelli consigliati dal produttore della stampante.
- Accertarsi che l'impostazione Tipo di carta corrisponda al tipo di carta caricato nel vassoio o nell'alimentatore.
- Verificare che l'impostazione Grana carta sia corretta per il tipo di carta o il supporto speciale caricato nel vassoio o nell'alimentatore.

#### ACCERTARSI CHE IL TONER SIA DISTRIBUITO IN MODO UNIFORME NELLA CARTUCCIA DI TONER.

Rimuovere la cartuccia di toner e agitarla lateralmente per ridistribuire il toner e prolungarne la durata, quindi reinstallarla.

#### LA CARTUCCIA DI TONER POTREBBE ESSERE DIFETTOSA O IN ESAURIMENTO

Sostituire la cartuccia di toner usata con una nuova.

# Il server Web incorporato non si apre

Di seguito vengono descritte le possibili soluzioni. Provare una o più delle soluzioni indicate.

### VERIFICARE I COLLEGAMENTI DI RETE

Accertarsi che la stampante e il computer siano accesi e che siano collegati alla stessa rete.

### VERIFICARE LE IMPOSTAZIONI DELLA RETE

A seconda delle impostazioni della rete, potrebbe essere necessario digitare https://anziché http://prima dell'indirizzo IP della stampante per accedere al server Web incorporato. Per ulteriori informazioni, contattare l'amministratore del sistema.

# Come contattare il servizio di assistenza

Quando si contatta il servizio di assistenza, è necessario descrivere il problema riscontrato, il messaggio visualizzato sul display e le procedure eventualmente seguite per risolverlo.

È inoltre necessario comunicare il modello e il numero di serie della stampante. Per ulteriori informazioni, vedere l'etichetta posta all'interno del coperchio anteriore superiore della stampante. Il numero di serie è riportato anche nella pagina delle impostazioni dei menu.

Negli Stati Uniti o in Canada, chiamare il numero 1-800-539-6275. In altri paesi o regioni, visitare il sito Web Lexmark all'indirizzo **http://support.lexmark.com**.

# Avvertenze

# Informazioni sul prodotto

Nome del prodotto: Lexmark E360d e E360dn Tipo di macchina: 4513 Modelli: 420, 430

# Nota all'edizione

Gennaio 2010

Le informazioni incluse nel seguente paragrafo non si applicano a tutti quei Paesi in cui tali disposizioni non risultano conformi alle leggi locali: LA PRESENTE DOCUMENTAZIONE VIENE FORNITA DA LEXMARK INTERNATIONAL, INC. COSÌ COM'È, SENZA ALCUNA GARANZIA IMPLICITA O ESPLICITA, INCLUSE LE GARANZIE IMPLICITE DI COMMERCIABILITÀ O IDONEITÀ A SCOPI SPECIFICI. In alcuni paesi non è consentita la rinuncia di responsabilità esplicita o implicita in determinate transazioni, pertanto la presente dichiarazione potrebbe non essere valida.

La presente pubblicazione potrebbe includere inesattezze di carattere tecnico o errori tipografici. Le presenti informazioni sono soggette a modifiche periodiche che vengono incluse nelle edizioni successive. Miglioramenti o modifiche ai prodotti o ai programmi descritti nel presente documento possono essere apportati in qualsiasi momento.

I riferimenti a prodotti, programmi o servizi contenuti in questa pubblicazione non sottintendono alcuna intenzione del produttore di renderli disponibili in tutti i paesi in cui opera. Qualsiasi riferimento a un prodotto, programma o servizio non implica alcun uso esclusivo di tale prodotto, programma o servizio. Ogni prodotto, programma o servizio funzionalmente equivalente che non violi diritti di proprietà intellettuale può essere utilizzato in sostituzione. La valutazione e la verifica del funzionamento insieme ad altri prodotti, programmi o servizi, tranne quelli espressamente progettati dal produttore, sono di responsabilità dell'utente.

Per il supporto tecnico Lexmark, visitare il sito http://support.lexmark.com.

Per informazioni sui materiali di consumo e i download, visitare il sito www.lexmark.com.

Se non si è in grado di accedere a Internet, è possibile contattare Lexmark tramite posta:

Lexmark International, Inc. Bldg 004-2/CSC 740 New Circle Road NW Lexington, KY 40550 Stati Uniti

#### © 2010 Lexmark International, Inc.

Tutti i diritti riservati.

# **UNITED STATES GOVERNMENT RIGHTS**

This software and any accompanying documentation provided under this agreement are commercial computer software and documentation developed exclusively at private expense.

# Marchi

Lexmark, Lexmark con simbolo del diamante e MarkVision sono marchi di Lexmark International, Inc. registrati negli Stati Uniti e/o in altri paesi.

Mac e il logo Mac sono marchi di Apple Inc., registrati negli Stati Uniti e in altri paesi.

PCL<sup>®</sup> è un marchio registrato di Hewlett-Packard Company. PCL è la denominazione Hewlett-Packard Company di una serie di comandi (linguaggio) e funzioni inclusi nelle stampanti. Questa stampante è compatibile con il linguaggio PCL. Ciò significa che riconosce i comandi del linguaggio PCL utilizzati nelle diverse applicazioni ed emula le funzioni corrispondenti a tali comandi.

Tutti gli altri marchi appartengono ai rispettivi proprietari.

# Avvertenza sui componenti modulari

I modelli wireless contengono i seguenti componenti modulari:

Modello/Tipo normativo Lexmark LEX-M04-001; FCC ID:IYLLEXM04001; IC:2376A-M04001

# Livelli di emissione dei rumori

Le seguenti misurazioni sono state effettuate in conformità con ISO 7779 e riportate in base a ISO 9296.

Nota: alcune modalità potrebbero non essere applicabili al prodotto acquistato.

| Pressione sonora media a 1 metro, dBA |        |  |
|---------------------------------------|--------|--|
| Stampa                                | 53 dBA |  |
| Pronta                                | N/D    |  |

I valori sono soggetti a modifiche. Vedere **www.lexmark.com** per i valori correnti.

# Direttiva WEEE (Waste from Electrical and Electronic Equipment)

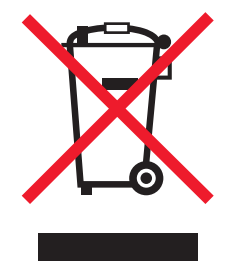

Il logo WEEE indica programmi e procedure di riciclaggio specifici per i prodotti di elettronica nei paesi dell'Unione Europea. Il riciclaggio dei prodotti viene incoraggiato. Per ottenere ulteriori informazioni sulle opzioni di riciclaggio, visitare il sito Web Lexmark all'indirizzo **www.lexmark.com** per i numeri di telefono degli uffici vendita locali.

### Avvertenza sulla sensibilità statica

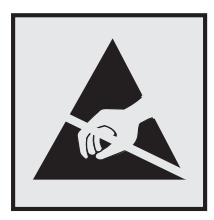

Questo simbolo segnala la presenza di parti sensibili alla presenza di elettricità statica. Non toccare le aree accanto a questi simboli senza aver prima toccato il supporto metallico della stampante.

# **ENERGY STAR**

Qualsiasi prodotto Lexmark che riporta il simbolo ENERGY STAR sul prodotto stesso o sulla schermata di avvio è conforme ai requisiti EPA (Environmental Protection Agency) ENERGY STAR come da configurazione alla fornitura da parte di Lexmark.

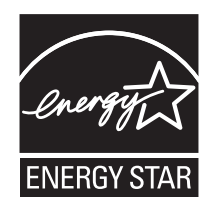

# Dichiarazione di conformità sul mercurio

La lampada di questo prodotto contiene mercurio (<5mg Hg). Lo smaltimento del mercurio può essere soggetto ad apposita regolamentazione per motivi di tutela ambientale. Per informazioni sullo smaltimento o sul riciclaggio, rivolgersi alle autorità locali o alla Electronic Industries Alliance: **www.eiae.org**.

# Informazioni sulle temperature

| Temperatura dell'ambiente                   | Da 16 a 32°C (da 60 a 90°F)   |
|---------------------------------------------|-------------------------------|
| Temperatura di trasporto e di conservazione | Da -20 a 40°C (da -4 a 104°F) |

# Avvertenze sui prodotti laser

La stampante è certificata negli Stati Uniti come stampante conforme ai requisiti DHHS 21 CFR Sottocapitolo J per i prodotti laser di Classe I (1), mentre in altri Paesi è certificata come prodotto laser di Classe I conforme ai requisiti IEC 60825-1.

I prodotti laser di Classe I non sono considerati pericolosi. La stampante contiene un laser di Classe IIIb (3b), che è nominalmente un laser ad arseniuro di gallio a 7 milliwatt funzionante a una lunghezza d'onda di 655-675 nanometri.

Il sistema laser e la stampante sono stati progettati in modo da impedire l'esposizione dell'uomo alle radiazioni laser superiori al livello previsto dalla Classe I durante le normali operazioni di stampa, di manutenzione o di assistenza previste.

# Etichetta di avviso per i prodotti laser

Le etichette di avviso possono essere applicate sulla stampante come indicato di seguito:

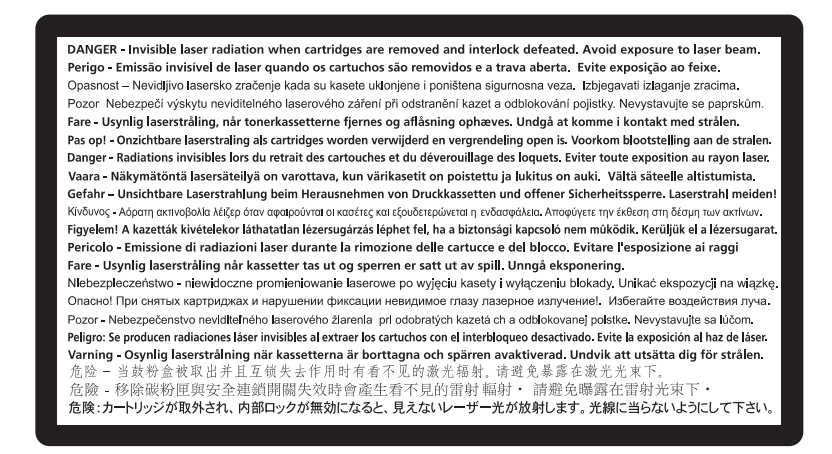

# Consumo di energia

#### Consumo elettrico del prodotto

Nella tabella seguente sono documentate le caratteristiche di consumo energetico del prodotto.

Nota: alcune modalità potrebbero non essere applicabili al prodotto acquistato.

| Modalità             | Descrizione                                                                                   | Consumo elettrico (Watt) |
|----------------------|-----------------------------------------------------------------------------------------------|--------------------------|
| Stampa               | Il prodotto sta generando output stampato da input elettronici.                               | 500                      |
| Соріа                | Il prodotto sta generando output stampato da originali stampati.                              | ND                       |
| Acquisizione         | Il prodotto sta acquisendo documenti stampati.                                                | ND                       |
| Pronta               | Il prodotto è in attesa di un processo di stampa.                                             | 12                       |
| Risparmio energetico | Il prodotto è in modalità di consumo ridotto.                                                 | 11                       |
| Spenta               | Il prodotto è collegato a una presa a muro, ma l'interruttore di alimen-<br>tazione è spento. | ND                       |

I livelli di consumo elettrico elencati nella tabella precedente rappresentano misurazioni medie nel tempo. Richieste momentanee possono risultare sostanzialmente superiori alla media.

I valori sono soggetti a modifiche. Vedere il sito www.lexmark.com per i valori correnti.

#### **Risparmio energia**

Questo prodotto dispone di una modalità per il risparmio energetico definita Risparmio energia. La modalità Risparmio energia equivale alla modalità di sospensione. Tale modalità consente di risparmiare energia riducendo il consumo durante i periodi di inattività prolungati. Se il prodotto non viene utilizzato per un periodo di tempo specificato, denominato timeout di risparmio energetico, viene attivata automaticamente la modalità Risparmio energia.

Impostazione predefinita del timeout di risparmio energetico per questo prodotto (in minuti): 30

Il valore del timeout di risparmio energetico può essere impostato tra 1 e 240 minuti tramite i menu di configurazione. L'impostazione del timeout di risparmio energetico su un valore basso riduce il consumo energetico ma può incrementare il tempo di risposta del prodotto. Se si imposta un valore alto, si garantisce una risposta più veloce, ma il consumo di energia aumenta.

#### Modalità di spegnimento

Se questo prodotto dispone di una modalità di spegnimento che consuma comunque una minima quantità di corrente, per interrompere completamente il consumo elettrico del prodotto, scollegare l'alimentazione dalla presa a muro.

#### Utilizzo totale di energia

A volte può risultare utile calcolare l'utilizzo totale di energia del prodotto. Poiché le dichiarazioni sui consumi elettrici sono fornite in Watt, per calcolare l'utilizzo di energia il consumo va moltiplicato per il tempo speso dal prodotto in ciascuna modalità. L'utilizzo totale di energia del prodotto è la somma dell'utilizzo di ciascuna modalità.

# Avvisi sulle normative per i prodotti wireless

Questa sezione contiene le seguenti informazioni sulle normative relative ai prodotti wireless che contengono trasmettitori, ad esempio, a puro titolo esemplificativo, schede di rete wierless o lettori di schede di prossimità.

# Esposizione alle radiazioni di radiofrequenza

La potenza delle radiazioni emesse da questo apparecchio è sensibilmente al di sotto dei limiti di esposizione alle frequenze radio FCC e di altre agenzie normative. Una distanza minima di 20 cm (8 pollici) deve essere mantenuta tra l'antenna e le persone in conformità con i requisiti di esposizione RF dell'FCC e di altre agenzie normative.

# Informazioni agli utenti dell'Unione Europea

I prodotti con il marchio CE sono conformi ai requisiti di protezione stabiliti dalle direttive del Consiglio della Comunità Europea 2004/108/EC, 2006/95/EC e 1999/5/EC in merito all'avvicinamento e all'armonizzazione delle leggi degli stati membri in relazione alla compatibilità elettromagnetica, alla sicurezza delle apparecchiature elettriche destinate all'uso entro determinati limiti di voltaggio e alle apparecchiature radio e i terminali per telecomunicazioni. La conformità è indicata dalla presenza del marchio CE.

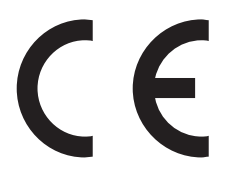

Il produttore di questo prodotto è: Lexmark International, Inc., 740 West New Circle Road, Lexington, KY, 40550 USA. Il rappresentante autorizzato è: Lexmark International Technology Hungária Kft., 8 Lechner Ödön fasor, Millennium Tower III, 1095 Budapest HUNGARY. È possibile richiedere una copia della dichiarazione di conformità ai requisiti delle direttive presso il rappresentante autorizzato.

Questo prodotto è conforme alle limitazioni previste per i prodotti di Classe B dalle direttive EN 55022 e ai requisiti di sicurezza EN 60950.

I prodotti dotati dell'opzione Wireless LAN a 2,4 GHz sono conformi ai requisiti di protezione stabiliti dalle direttive del Consiglio della Comunità Europea 2004/108/EC, 2006/95/EC e 1999/5/EC in merito all'avvicinamento e all'armonizzazione delle leggi degli stati membri in relazione alla compatibilità elettromagnetica, alla sicurezza delle apparecchiature elettriche destinate all'uso entro determinati limiti di voltaggio e alle apparecchiature radio e i terminali per telecomunicazioni.

La conformità è indicata dalla presenza del marchio CE.

# (()

L'operazione è consentita in tutti i paesi EU ed EFTA, ma è limitata al solo uso in interni.

Il produttore di questo prodotto è: Lexmark International, Inc., 740 West New Circle Road, Lexington, KY, 40550 USA. Il rappresentante autorizzato è: Lexmark International Technology Hungária Kft., 8 Lechner Ödön fasor, Millennium Tower III, 1095 Budapest HUNGARY. È possibile richiedere una copia della dichiarazione di conformità ai requisiti delle direttive presso il rappresentante autorizzato.

| Česky    | Společnost Lexmark International, Inc. tímto prohlašuje, že výrobek tento výrobek je ve shodě se základními<br>požadavky a dalšími příslušnými ustanoveními směrnice 1999/5/ES.                                          |
|----------|----------------------------------------------------------------------------------------------------|
| Dansk    | Lexmark International, Inc. erklærer herved, at dette produkt overholder de væsentlige krav og øvrige<br>relevante krav i direktiv 1999/5/EF.                                                                            |
| Deutsch  | Hiermit erklärt Lexmark International, Inc., dass sich das Gerät dieses Gerät in Übereinstimmung mit den<br>grundlegenden Anforderungen und den übrigen einschlägigen Bestimmungen der Richtlinie 1999/5/EG<br>befindet. |
| Ελληνική | ΜΕ ΤΗΝ ΠΑΡΟΥΣΑ Η LEXMARK INTERNATIONAL, INC. ΔΗΛΩΝΕΙ ΟΤΙ ΑΥΤΟ ΤΟ ΠΡΟΪΟΝ<br>ΣΥΜΜΟΡΦΩΝΕΤΑΙ ΠΡΟΣ ΤΙΣ ΟΥΣΙΩΔΕΙΣ ΑΠΑΙΤΗΣΕΙΣ ΚΑΙ ΤΙΣ ΛΟΙΠΕΣ ΣΧΕΤΙΚΕΣ ΔΙΑΤΑΞΕΙΣ<br>ΤΗΣ ΟΔΗΓΙΑΣ 1999/5/ΕΚ.                                       |
| English  | Hereby, Lexmark International, Inc., declares that this type of equipment is in compliance with the essential requirements and other relevant provisions of Directive 1999/5/EC.                                         |
| Español  | Por medio de la presente, Lexmark International, Inc. declara que este producto cumple con los requisitos esenciales y cualesquiera otras disposiciones aplicables o exigibles de la Directiva 1999/5/CE.                |
| Eesti    | Käesolevaga kinnitab Lexmark International, Inc., et seade see toode vastab direktiivi 1999/5/EÜ põhinõuetele ja nimetatud direktiivist tulenevatele muudele asjakohastele sätetele.                                     |
| Suomi    | Lexmark International, Inc. vakuuttaa täten, että tämä tuote on direktiivin 1999/5/EY oleellisten vaatimusten<br>ja muiden sitä koskevien direktiivin ehtojen mukainen.                                                  |

| Français   | Par la présente, Lexmark International, Inc. déclare que l'appareil ce produit est conforme aux exigences fondamentales et autres dispositions pertinentes de la directive 1999/5/CE.         |
|------------|----------------------------------------------------------------------------------------------------|
| Magyar     | Alulírott, Lexmark International, Inc. nyilatkozom, hogy a termék megfelel a vonatkozó alapvető követel-<br>ményeknek és az 1999/5/EC irányelv egyéb előírásainak.                            |
| Íslenska   | Hér með lýsir Lexmark International, Inc. yfir því að þessi vara er í samræmi við grunnkröfur og aðrar kröfur, sem gerðar eru í tilskipun 1999/5/EC.                                          |
| Italiano   | Con la presente Lexmark International, Inc. dichiara che questo questo prodotto è conforme ai requisiti essenziali ed alle altre disposizioni pertinenti stabilite dalla direttiva 1999/5/CE. |
| Latviski   | Ar šo Lexmark International, Inc. deklarē, ka šis izstrādājums atbilst Direktīvas 1999/5/EK būtiskajām prasībām un citiem ar to saistītajiem noteikumiem.                                     |
| Lietuvių   | Šiuo Lexmark International, Inc. deklaruoja, kad šis produktas atitinka esminius reikalavimus ir kitas 1999/5/EB direktyvos nuostatas.                                                        |
| Malti      | Bil-preżenti, Lexmark International, Inc., jiddikjara li dan il-prodott huwa konformi mal-ħtiġijiet essenzjali u ma dispożizzjonijiet oħrajn relevanti li jinsabu fid-Direttiva 1999/5/KE.    |
| Nederlands | Hierbij verklaart Lexmark International, Inc. dat het toestel dit product in overeenstemming is met de essen-<br>tiële eisen en de andere relevante bepalingen van richtlijn 1999/5/EG.       |
| Norsk      | Lexmark International, Inc. erklærer herved at dette produktet er i samsvar med de grunnleggende krav og<br>øvrige relevante krav i direktiv 1999/5/EF.                                       |
| Polski     | Niniejszym Lexmark International, Inc. oświadcza, że niniejszy produkt jest zgodny z zasadniczymi wymogami oraz pozostałymi stosownymi postanowieniami Dyrektywy 1999/5/EC.                   |
| Português  | A Lexmark International Inc. declara que este este produto está conforme com os requisitos essenciais e outras disposições da Diretiva 1999/5/CE.                                             |
| Slovensky  | Lexmark International, Inc. týmto vyhlasuje, že tento produkt spĺňa základné požiadavky a všetky príslušné ustanovenia smernice 1999/5/ES.                                                    |
| Slovensko  | Lexmark International, Inc. izjavlja, da je ta izdelek v skladu z bistvenimi zahtevami in ostalimi relevantnimi določili direktive 1999/5/ES.                                                 |
| Svenska    | Härmed intygar Lexmark International, Inc. att denna produkt står i överensstämmelse med de väsentliga egenskapskrav och övriga relevanta bestämmelser som framgår av direktiv 1999/5/EG.     |

# GARANZIA LIMITATA E CONTRATTO DI LICENZA DEL SOFTWARE LEXMARK

LEGGERE ATTENTAMENTE PRIMA DI UTILIZZARE IL PRODOTTO: L'UTILIZZO DEL PRODOTTO COMPORTA L'ACCETTAZIONE DI TUTTI I TERMINI E LE CONDIZIONI DEL PRESENTE CONTRATTO DI LICENZA E GARANZIA LIMITATA DEL SOFTWARE. SE NON ACCETTANO I TERMINI DEL PRESENTE CONTRATTO DI LICENZA E GARANZIA LIMITATA DEL SOFTWARE, L'UTENTE DOVRÀ RESTITUIRE IMMEDIATAMENTE IL PRODOTTO NON UTILIZZATO E RICHIEDERE LA RESTITUZIONE DELLA SOMMA PAGATA. SE SI STA INSTALLANDO IL PRODOTTO PER L'UTILIZZO DA PARTE DI TERZI, L'UTENTE SI IMPEGNA A INFORMARE I DESTINATARI CHE L'UTILIZZO DEL PRODOTTO COMPORTA L'ACCETTAZIONE DEI PRESENTI TERMINI.

#### CONTRATTO DI LICENZA DEL SOFTWARE LEXMARK

Il presente contratto di licenza del software ("Contratto di licenza del software") è un contratto legale tra l'utente (una persona fisica o giuridica) e Lexmark International, Inc. ("Lexmark") che, nella misura in cui il Software o il prodotto

Lexmark non siano diversamente soggetti a un contratto di licenza scritto del software tra l'utente e Lexmark o i suoi fornitori, regola l'utilizzo di qualsiasi Software installato o fornito da Lexmark per l'utilizzo unitamente al prodotto Lexmark. Il termine "Software" comprende istruzioni leggibili elettronicamente, contenuto audio/visivo (quali immagini e registrazioni), supporti associati, materiale stampato e documentazione elettronica, inclusi con, distribuiti con o per l'utilizzo con il prodotto Lexmark.

- 1 DICHIARAZIONE DI GARANZIA LIMITATA DEL SOFTWARE. Lexmark garantisce che i supporti (quali dischetti o CD) su cui viene fornito l'eventuale Software sono esenti da difetti nei materiali e nella manodopera, in condizioni di utilizzo normale durante il periodo della garanzia. Il periodo della garanzia è novanta (90) giorni e inizia dalla data in cui il Software viene consegnato all'utente finale originale. La presente garanzia limitata si applica solo ai supporti del Software acquistati nuovi da Lexmark o un distributore o un rivenditore Lexmark autorizzato. Lexmark sostituirà il Software nel caso in sui si dovesse rilevare che i supporti non sono conformi alla presente garanzia limitata.
- 2 ESCLUSIONE DI RESPONSABILITÀ E LIMITAZIONE DELLE GARANZIE. AD ECCEZIONE DI QUANTO PREVISTO NEL PRESENTE CONTRATTO DI LICENZA DEL SOFTWARE E NELLA MISURA MASSIMA CONSENTITA DALLA LEGGE APPLICABILE, LEXMARK E I SUOI FORNITORI FORNISCONO IL SOFTWARE "COSI COM' È" E NON RICONOSCONO ALCUN'ALTRA GARANZIA E CONDIZIONE, ESPLICITA O IMPLICITA, INCLUSE, SENZA LIMITAZIONE, TITOLARITÀ, NON VIOLAZIONE, COMMERCIABILITÀ, IDONEITÀ A UNO SCOPO SPECIFICO E ASSENZA DI VIRUS IN RIFERIMENTO AL SOFTWARE. NELLA MISURA IN CUI LEXMARK NON PUÒ PER LEGGE NON RICONOSCERE PER ALCUN COMPONENTE LE GARANZIE IMPLICITE DI COMMERCIABILITÀ O IDONEITÀ A UNO SCOPO SPECIFICO, LEXMARK LIMITA LA DURATA DI TALI GARANZIE A UN PERIODO DI 90 GIORNI RISPETTO ALLA GARANZIA LIMITATA DEL SOFTWARE ESPRESSA.

Il presente Contratto deve essere letto insieme ad alcune disposizioni statutarie, che potrebbero essere in vigore di volta in volta, che implicano garanzie o condizioni oppure impongono obblighi su Lexmark che non possono essere esclusi o modificati. Se viene applicata una qualsiasi disposizione, nella misura in cui sia consentito a Lexmark, quest'ultima limita la sua responsabilità della violazione di tali disposizioni a uno dei seguenti casi: la fornitura di una copia sostitutiva del Software o il rimborso del prezzo pagato per il Software.

Il Software può includere collegamenti di Internet ad altre applicazioni software e/o pagine Web di Internet ospitate e attivate da terze parti indipendenti da Lexmark. L'utente riconosce e accetta che Lexmark non sia responsabile in alcun modo dell'hosting, delle prestazioni, del funzionamento, della manutenzione o del contenuto di tali applicazioni software e/o pagine Web di Internet.

**3 RIMEDI ESCLUSIVI**. NELLA MISURA MASSIMA CONSENTITA DALLA LEGGE APPLICABILE, TUTTA LA RESPONSABILITÀ DI LEXMARK NEL PRESENTE CONTRATTO DI LICENZA DEL SOFTWARE È ESPRESSAMENTE LIMITATA ALLA MAGGIORE SOMMA TRA IL PREZZO PAGATO PER IL SOFTWARE E CINQUE DOLLARI (O L'EQUIVALENTE NELLA VALUTA LOCALE). L'UNICA AZIONE A TUTELA DEL CLIENTE CONTRO LEXMARK IN QUALSIASI CONTROVERSIA PREVISTA DAL PRESENTE CONTRATTO DI LICENZA DEL SOFTWARE SARÀ CERCARE DI RECUPERARE UNO DI QUESTI IMPORTI, MEDIANTE IL PAGAMENTO DEI QUALI LEXMARK VERRÀ ESONERATA E PRIVATA DI TUTTI GLI ULTERIORI OBBLIGHI E RESPONSABILITÀ NEI CONFRONTI DELL'UTENTE.

IN NESSUN CASO LEXMARK E I SUOI FORNITORI, CONTROLLATE O RIVENDITORI SARANNO RESPONSABILI DI DANNI SPECIALI, INCIDENTALI, INDIRETTI, ESEMPLARI, PUNITIVI O CONSEGUENTI (INCLUSI, SENZA LIMITAZIONI, PERDITA DI PROFITTI O UTILI, PERDITA DI RISPARMI, INTERRUZIONE DI UTILIZZO, PERDITA, INACCURATEZZA O DANNI A DATI O A REGISTRAZIONI, EVENTUALI RICHIESTE DI RISARCIMENTO AVANZATE DA TERZI O DANNI A BENI IMMOBILI O TANGIBILI, PERDITA DI PRIVACY DERIVANTI O COMUNQUE CORRELATI ALL'UTILIZZO O ALL'INCAPACITÀ DI UTILIZZARE IL SOFTWARE O COMUNQUE IN COMBINAZIONE CON QUALSIASI DISPOSIZIONE DEL PRESENTE CONTRATTO DI LICENZA DEL SOFTWARE), INDIPENDENTEMENTE DALLA NATURA DELLA RICHIESTA DI RISARCIMENTO, INCLUSI, SENZA LIMITAZIONI, LA VIOLAZIONE DELLA GARANZIA O DEL CONTRATTO, IL TORTO (INCLUSE NEGLIGENZA E RESPONSABILITÀ ASSOLUTA), E ANCHE NEL CASO IN CUI LEXMARK O I SUOI FORNITORI, CONTROLLATE O RIVENDITORI SIANO STATI INFORMATI DELLA POSSIBILITÀ DI TALI DANNI, O PER EVENTUALI RICHIESTE DI RISARCIMENTO AVANZATE PER CONTO DI TERZI, A ECCEZIONE DEL CASO IN CUI TALE ESCLUSIONE DI DANNI NON VENGA RITENUTA LEGALMENTE VALIDA. LE SUDDETTE LIMITAZIONI SONO VALIDE ANCHE NEL CASO IN CUI I RIMEDI DI CUI SOPRA NON ABBIANO PRODOTTO I RISULTATI PREVISTI.

- 4 LEGGI STATALI U.S.A. La presente Garanzia limitata del software fornisce diritti legali specifici oltre a quelli previsti nei vari stati. Alcuni stati non consentono limitazioni alla durata di una garanzia implicita né l'esclusione o la limitazione dei danni accidentali o consequenziali, per cui le limitazioni previste nella presente dichiarazione non sono applicabili.
- **5 CONCESSIONE DI LICENZA**. Lexmark concede all'utente i seguenti diritti purché accetti di conformarsi a tutti i termini e le condizioni contenuti nel presente Contratto di licenza:
  - **a** Utilizzo. L'utente può utilizzare una (1) copia del Software. Con il termine "utilizzare" si intende la memorizzazione, il caricamento, l'installazione, l'esecuzione o la visualizzazione del Software. Se Lexmark ha concesso in licenza il Software all'utente per uso concorrente, è necessario limitare il numero di utenti autorizzati al numero specificato nel contratto stipulato con Lexmark. All'utente non è consentito separare i componenti del Software per l'utilizzo su più computer. Non è consentito utilizzare il Software, interamente o in parte, in alcun modo che abbia come effetto quello di sovrascrivere, modificare, eliminare, eclissare, alterare o de-enfatizzare l'aspetto visivo di un qualsiasi marchio, nome commerciale, immagine aziendale o nota sulla proprietà intellettuale che compare nelle schermate del computer che siano generate dal Software o che ne siano il risultato.
  - **b** Copia. L'utente può eseguire una (1) copia del Software, esclusivamente a fini di backup, archiviazione o installazione, purché la copia contenga tutte le comunicazioni di proprietà del Software originale. Non è consentito copiare il Software su una rete pubblica o distribuita.
  - **c** Mantenimento di diritti. Il Software, inclusi tutti i font, è protetto da copyright ed è di proprietà di Lexmark International, Inc. e/o dei suoi fornitori. Lexmark si riserva tutti i diritti non espressamente concessi all'utente nel presente Contratto di licenza.
  - **d** Freeware. A prescindere dalle condizioni e dai termini contenuti nel presente Contratto di licenza, il Software, o qualsiasi parte di esso, fornito con licenza pubblica da parte di terzi ("Freeware"), è concesso in licenza all'utente conformemente ai termini e alle condizioni del contratto di licenza del software associato al Freeware, in forma di contratto riservato, termini di licenza sottoscritti con l'apertura della confezione o per accettazione elettronica al momento del download. L'utilizzo del Freeware da parte dell'utente sarà regolato interamente dai termini e dalle condizioni di tale licenza.
- 6 TRASFERIMENTO. È consentito trasferire il Software a un altro utente finale. Qualsiasi trasferimento deve includere tutti i componenti software, supporti, materiale stampato e il presente Contratto di licenza. Inoltre, non è consentito conservare copie del Software o dei relativi componenti. Il trasferimento non può essere indiretto, ad esempio un consegna. Prima del trasferimento, l'utente finale che riceve il Software trasferito deve accettare tutti questi termini del Contratto dei licenza. Dopo il trasferimento del Software, la licenza cessa automaticamente. Non è consentito concedere in licenza, in affitto o assegnare il Software a eccezione di quanto specificato nel presente Contratto di licenza e pertanto qualsiasi tentativo in tal senso sarà considerato non valido.
- 7 AGGIORNAMENTI. Per utilizzare un Software identificato come aggiornamento, è necessario innanzitutto essere in possesso della licenza del Software originale qualificato da Lexmark come idoneo ad essere aggiornato. Dopo l'aggiornamento, l'utente non potrà più utilizzare il Software originale che ha costituito la base dell'aggiornamento.
- 8 RESTRIZIONI SULLA DECODIFICAZIONE. Non è consentito alterare, decodificare, disassemblare, decompilare o altrimenti convertire il Software, fatta eccezione per i casi in cui le suddette attività siano espressamente consentite dalla legge in vigore ai fini di interoperabilità, correzione di errori e test di sicurezza. Se è in possesso di tali diritti statutari, l'utente provvederà a informare Lexmark per iscritto di qualsivoglia operazione di decodificazione, disassemblaggio o decompilazione. Non è consentito decodificare il Software a eccezione del caso in cui sia necessario per il suo utilizzo legittimo.
- **9 SOFTWARE AGGIUNTIVO**. Il presente Contratto di licenza si applica ad aggiornamenti o componenti integrativi al Software originale forniti da Lexmark, salvo Lexmark non fornisca altri termini insieme all'aggiornamento o al componente integrativo.

- **10 PERIODO DI VALIDITÀ**. Il presente Contratto di licenza ha effetto se non risolto o respinto. La licenza può essere risolta o respinta in qualsiasi momento tramite la distruzione di tutte le copie del Software, insieme a tutte le modifiche, la documentazione e i componenti uniti in qualsiasi forma, o nelle altre modalità descritte nel presente contratto. Lexmark può rescindere la licenza qualora l'utente non rispetti una delle clausole contenute nel presente Contratto di licenza. In caso di risoluzione del contratto, tutte le copie del Software devono essere distrutte, insieme a tutte le modifiche, la documentazione e i componenti al contratto.
- **11 IMPOSTE**. Tutte le spese relative al presente Contratto o all'Utilizzo del Software, comprese, a titolo esemplificativo, le eventuali tasse di beni e servizi e di proprietà personale, sono a carico dell'utente.
- 12 LIMITAZIONE DELLE AZIONI. Non è consentito intraprendere azioni legali di alcun tipo che si protraggano per più di due anni dal momento del verificarsi delle cause di suddette azioni legali, salvo quanto previsto dalla legge applicabile.
- **13 LEGGE APPLICABILE**. Il presente Contratto è regolato dalle leggi del Commonwealth del Kentucky, Stati Uniti d'America. Non è prevista l'applicazione di altre leggi in alcuna giurisdizione. La Convenzione delle Nazioni Unite sui contratti di vendita internazionale di merci non verrà applicata.
- **14 DIRITTI LIMITATI DEL GOVERNO DEGLI STATI UNITI**. Il Software è stato sviluppato interamente con fondi privati. I diritti del governo degli Stati Uniti per l'utilizzo del Software sono descritti nel presente Contratto e limitati in DFARS 252.227-7014 e nelle disposizioni FAR simili (o qualsiasi regolazione di agenzia equivalente o clausola del contratto).
- **15 CONSENSO ALL'UTILIZZO DEI DATI**. L'utente autorizza Lexmark, i suoi agenti e controllate alla raccolta e all'utilizzo delle informazioni fornite relativamente ai servizi di supporto tecnico prestati al Software e richiesti dall'utente. Lexmark si impegna a utilizzare tali informazioni in modo tale da non consentire l'individuazione della persona dell'utente, salvo laddove necessario per la fornitura dei servizi.
- **16 RESTRIZIONI ALL'ESPORTAZIONE**. Non è consentito (a) acquistare, spedire, trasferire o riesportare, direttamente o indirettamente, il Software o qualsiasi prodotto da esso derivante, in violazione a qualsiasi norma vigente sull'esportazione o (b) consentire l'utilizzo del Software per qualsiasi scopo vietato da tali norme, compreso, a titolo esemplificativo, lo sviluppo di armi nucleari, chimiche o biologiche.
- 17 ACCETTAZIONE ELETTRONICA DEL CONTRATTO. Il presente contratto costituisce un Contratto di licenza elettronico tra l'utente e Lexmark. Ciò significa che quando si fa clic sul pulsante "Accetto" o "Sì" in questa pagina o si utilizza il prodotto, si accettano i termini e le condizioni del presente Contratto di licenza e di conseguenza si "sottoscrive" un contratto con Lexmark.
- **18** CAPACITÀ E AUTORITÀ DI SOTTOSCRIVERE UN CONTRATTO. L'utente dichiara di aver raggiunto la maggiore età al momento della sottoscrizione del presente Contratto di licenza e, ove applicabile, di essere debitamente autorizzato dal proprio datore di lavoro o principale ad accedere al contratto.
- **19 CONTRATTO COMPLESSIVO**. Il presente Contratto di licenza (incluso ogni addendum o modifica presente all'interno del Software) costituisce il Contratto complessivo tra l'utente e Lexmark relativamente al Software. Salvo diversamente ivi previsto, i presenti termini e condizioni sostituiscono qualsivoglia comunicazione scritta o orale, proposta o dichiarazione precedente o contemporanea relativa al Software o ad altre specifiche contemplate nel presente Contratto di licenza (fatto salvo il caso in cui tali altri termini si pongano in conflitto con i termini contenuti nel presente Contratto di licenza, qualsiasi altro accordo in forma scritta firmato dall'utente e Lexmark relativamente all'Utilizzo del Software). Nella misura in cui i termini di qualsivoglia criterio o programma Lexmark relativo ai servizi di supporto tecnico si ponessero in conflitto con i termini del presente Contratto, i termini del presente Contratto di licenza avranno la priorità.

#### **MICROSOFT CORPORATION NOTICES**

1 This product may incorporate intellectual property owned by Microsoft Corporation. The terms and conditions upon which Microsoft is licensing such intellectual property may be found at http://go.microsoft.com/fwlink/?LinkId=52369.

2 This product is based on Microsoft Print Schema technology. You may find the terms and conditions upon which Microsoft is licensing such intellectual property at http://go.microsoft.com/fwlink/?LinkId=83288.

# **AVVISO DI ADOBE SYSTEMS INCORPORATED**

Contiene la tecnologia Flash<sup>®</sup>, Flash<sup>®</sup> Lite<sup>™</sup> e/o Reader<sup>®</sup> di Adobe Systems Incorporated

Questo Prodotto contiene il software di riproduzione Adobe<sup>®</sup> Flash<sup>®</sup> con licenza di Adobe Systems Incorporated, Copyright © 1995-2007 Adobe Macromedia Software LLC. Tutti i diritti riservati. Adobe, Reader e Flash sono marchi di Adobe Systems Incorporated.

# Indice

### Dati numerici

30.yy Ricarica non valida, sostituire cartuccia 109 31.yy Sostituire cartuccia toner mancante o difettosa 109 32.yy Numero di parte cartuccia non supportato dalla periferica 110 32.vy Sostituire cartuccia non supportata 110 34 Carta corta 110 35 Memoria insufficiente per funzione Salva risorse 110 37 Memoria insufficiente per deframmentare Flash 110 37 Memoria insufficiente per fascicolare processo 110 38 Memoria piena 111 39 Pagina complessa, alcuni dati potrebbero non essere stampati 111 51 Flash difettosa 111 52 Spazio libero insufficiente nella memoria Flash per le risorse 111 53 Rilevata Flash non formattata 111 54 Errore sw di rete std 111 56 Porta parallela standard disabilitata 112 56 Porta USB standard disabilitata 112 58 Troppe opzioni Flash installate 112 58 Troppi vassoi collegati 112 59 Vassoio <x> incompatibile 112 84 Kit fotoconduttore in esaurimento 113 84 Sostituire kit fotoconduttore 113 88.yy Sostituire cartuccia 113 88 Cartuccia in esaurimento 113

### Α

alimentatore multiuso caricamento 37 annullamento dei processi di stampa dal pannello di controllo della stampante 55 annullamento di un processo di stampa da Macintosh 55 da Windows 55 avvertenze 131, 132, 133, 134 avvertenze sulle emissioni 131, 134 avvertenze sulle norme FCC 134

# В

buste caricamento 37 suggerimenti 52

# С

capacità della carta alimentatore multiuso 41 vassoi 41 Carica <origine di alimentazione> con < dimensioni > 108 Carica <origine di alimentazione> con <nome/tipo personalizzato> 108 Carica <origine di alimentazione> con <tipo> <dimensioni> 108 Carica alim. manuale con <dimensioni> 109 Carica alim. manuale con <nome tipo personalizzato> 109 Carica alim. manuale con <stringa personalizzata> 109 Carica alim. manuale con <tipo> <formato> 108 caricamento alimentatore multiuso 37 carta intestata nei vassoi 51 carta intestata nell' alimentatore manuale 51 vassoi 33 Caricamento carta, menu 64 Caricare <origine di alimentazione> con <stringa personalizzata> 108 carta intestata caricamento 37 caricamento, alimentatore manuale 51 caricamento, vassoi 51 istruzioni 51

> Indice **141**

carta riciclata uso 26 cartoncini caricamento 37 suggerimenti 54 cartucce di toner richiesta 84 riciclaggio 30 cartuccia di toner sostituzione 85 cassetto da 250 fogli installazione 19 cassetto da 550 fogli installazione 19 cavi Ethernet 22 parallelo 22 **USB 22** Chiudere sport. ant. 108 collegamento dei cavi 22 collegamento dei vassoi 42 collegamento vassoi 43 configurazione più stampanti 93 configurazione delle notifiche dei materiali di consumo 93 configurazioni Stampante 9 conservazione materiali di consumo 83 paper 46 conservazione dei materiali di consumo 27 contattare il servizio di assistenza 129

### D

Dimensioni/Tipo, menu 58 display virtuale accesso 91 documenti, stampa da un computer Macintosh 50 da Windows 50

#### Ε

elenco di directory, stampa 54 elenco di esempi di font sStampa 54 e-mail avviso di inceppamento della carta 92 avviso di livello basso del materiale di consumo 92 avviso di richiesta di carta 92 avviso di richiesta di carta diversa 92 esterno alla stampante pulizia 83 etichette, carta suggerimenti 53 etichette di carta caricamento 37

### F

fermo carta, uso 12 Finitura, menu 76 formati carta supportate dalla stampante 48

### G

Grana carta, menu 61 Guida alle operazioni di rete 91 Guida dell'amministratore del server Web incorporato 91

### I

impostazione dimensioni carta 31 tipo di carta 31 Universale, dimensioni carta 31 impostazioni ambientali 27 Modalità Risparmio 27 Modalità Silenzioso 28 Risparmio energia 29 impostazioni dei menu caricamento su più stampanti 93 impostazioni di conservazione Modalità Risparmio 27 Modalità Silenzioso 28 Risparmio energia 29 impostazioni ecocompatibili Modalità Risparmio 27 Modalità Silenzioso 28 impostazioni predefinite di fabbrica, ripristino menu del pannello di controllo della stampante 93 inceppamenti accesso 96

identificazione 96 informazioni sui messaggi 96 percorso carta 96 prevenzione 95 inceppamenti, come evitare selezione della carta e dei supporti speciali 45 taglio della carta e dei supporti speciali 45 inceppamenti, rimozione 200 98 201 100 202 101 231 102 233 104 234 104 235 105 24x 105 251 106 inceppamenti carta identificazione 96 percorso carta 96 prevenzione 95 informazioni, individuazione 7 informazioni sulla sicurezza 5,6 installazione opzioni nel driver 24 software della stampante 24 installazione del software della stampante aggiunta di opzioni 24 istruzioni carta intestata 51

### Κ

kit fotoconduttore richiesta 85 sostituzione 87

### L

lato di stampa consigliato 45 livelli di emissione del rumore 131 lucidi caricamento 37 suggerimenti 52

#### Μ

materiali di consumo conservazione 27, 83 stato 83 materiali di consumo, richiesta cartucce di toner 84 kit fotoconduttore 85 menu Caricamento carta 64 Configura alimentatore multiuso 60 configurazione 75 Dimensioni/tipo 58 Emulazione PCL 80 Finitura 76 Grana carta 61 Impostazione Universale 65 Impostazioni generali 72 Origine predefinita 58 parallelo 70 Peso carta 62 PostScript 80 Quality 78 Report 66 Rete 67 schema 57 Tipi personalizzati 65 USB 68 Utilità 79 Menu Configura MU 60 menu Emulazione PCL 80 Menu Impostazione Universale 65 Menu Impostazioni 75 Menu Impostazioni generali 72 menu Parallela 70 menu PostScript 80 Menu Oualità 78 Menu report 66 menu Rete 67 menu USB 68 messaggi della stampante 30.yy Ricarica non valida, sostituire cartuccia 109 31.yy Sostituire cartuccia toner mancante o difettosa 109 32.yy Numero di parte cartuccia non supportato dalla periferica 110 32.yy Sostituire cartuccia non supportata 110 34 Carta corta 110 35 Memoria insufficiente per funzione Salva risorse 110 37 Memoria insufficiente per deframmentare Flash 110

37 Memoria insufficiente per fascicolare processo 110 38 Memoria piena 111 39 Pagina complessa, alcuni dati potrebbero non essere stampati 111 51 Flash difettosa 111 52 Spazio libero insufficiente nella memoria Flash per le risorse 111 53 Rilevata Flash non formattata 111 54 Errore sw di rete std 111 56 Porta parallela standard disabilitata 112 56 Porta USB standard disabilitata 112 58 Troppe opzioni Flash installate 112 58 Troppi vassoi collegati 112 59 Vassoio <x> incompatibile 112 84 Kit fotoconduttore in esaurimento 113 84 Sostituire kit fotoconduttore 113 88.yy Sostituire cartuccia 113 88 Cartuccia in esaurimento 113 Carica <origine di alimentazione> con < dimensioni > 108 Carica <origine di alimentazione> con <nome/tipo personalizzato> 108 Carica <origine di alimentazione> con <tipo> <dimensioni> 108 Carica alim. manuale con <dimensioni> 109 Carica alim. manuale con < nome tipo personalizzato> 109 Carica alim. manuale con <stringa personalizzata> 109 Carica alim. manuale con <tipo> <formato> 108 Caricare <origine di alimentazione> con < stringa personalizzata> 108 Chiudere sport. ant. 108 Rimuovi carta da raccoglitore uscita standard 109 Modalità Risparmio, impostazione 27 Modalità Silenzioso 28

#### Ν

nome di tipo di carta personalizzato creazione 43 notifiche materiali di consumo configurazione 93

# 0

opzioni cassetto da 250 fogli 19 cassetto da 550 fogli 19 scheda di memoria 15 scheda di memoria Flash 18 scheda firmware 18 schede di memoria 14 Origine predefinita, menu 58

### Ρ

pagina delle impostazioni dei menu sStampa 23 pagina delle impostazioni di rete 23 pagine di prova della qualità di stampa, stampa 55 pannello di controllo, stampante impostazioni predefinite di fabbrica, ripristino 93 pannello di controllo della stampante impostazioni predefinite di fabbrica, ripristino 93 paper caratteristiche 44 caricamento, alimentatore multiuso 37 carta intestata 46 conservazione 46 impostazione delle dimensioni 31 impostazione delle dimensioni Universale 31 impostazione del tipo 31 lato di stampa consigliato 45 moduli prestampati 46 non adatta 45 riciclata 26 selezione 45 Universale, dimensioni carta 65 Personalizzata tipo <x> modifica del nome 43 Peso carta, menu 62 porta Ethernet 22

porta parallela 22 porta USB 22 problemi della stampante, risoluzione di base 113 processo di stampa annullamento dal pannello di controllo della stampante 55 annullamento da Macintosh 55 pubblicazioni, individuazione 7 pulizia esterno alla stampante 83

0

qualità di stampa, scarsa come evitare mediante la selezione della carta e dei supporti speciali 45

### R

raccoglitore di uscita standard, uso 12 report visualizzazione 92 ricerca informazioni 7 pubblicazioni 7 sito Web 7 richiesta cartucce di toner 84 riciclaggio 132 cartucce di toner 30 dichiarazione WEEE 131 materiali di imballaggio Lexmark 30 prodotti Lexmark 29 riduzione della rumorosità 28 Rimuovi carta da raccoglitore uscita standard 109 risoluzione dei problemi contattare il servizio di assistenza 129 risoluzione dei problemi della stampante di base 113 verifica di una stampante che non risponde 113 risoluzione dei problemi, alimentazione carta il messaggio resta visualizzato dopo l'eliminazione dell'inceppamento 118

la pagina inceppata non viene ristampata 118 risoluzione dei problemi, display il display contiene solo simboli di diamanti 113 il display è vuoto 113 risoluzione dei problemi, opzioni della stampante cassetti 117 opzione non funzionante 117 scheda di memoria 118 scheda di memoria Flash 117 risoluzione dei problemi, qualità di stampa i caratteri presentano bordi irregolari 120 immagini sfocate 121 immagini tagliate 120 la stampa è troppo chiara 124 ombreggiature dovute al toner 125 pagine bianche 120 pagine di prova della qualità di stampa 119 problemi di aderenza del toner 125 puntini di toner 126 qualità di stampa dei lucidi insoddisfacente 126 sfondo grigio 121 stampa obligua 125 stampa troppo scura 123 striature bianche uniformi 128 striature nere uniformi 128 striature orizzontali 126 striature verticali 127 risoluzione dei problemi, stampa Arricciamento della carta 122 collegamento dei vassoi non funzionante 115 I processi di grandi dimensioni non vengono fascicolati 116 i processi non vengono stampati 114 la stampa richiede più tempo del previsto 115 margini errati 122 processo stampato nel vassoio non corretto 115 processo stampato su carta non corretta 115

si verificano numerosi inceppamenti carta 118 stampa di caratteri errati 115 vengono visualizzate interruzioni di pagina errate 116 risoluzione dei problemi del display il display contiene solo simboli di diamanti 113 il display è vuoto 113 risoluzione dei problemi della qualità di stampa i caratteri presentano bordi irregolari 120 immagini sfocate 121 immagini tagliate 120 la stampa è troppo chiara 124 ombreggiature dovute al toner 125 pagine bianche 120 pagine di prova della qualità di stampa 119 problemi di aderenza del toner 125 puntini di toner 126 qualità di stampa dei lucidi insoddisfacente 126 sfondo grigio 121 stampa obligua 125 stampa troppo scura 123 striature bianche uniformi 128 striature nere uniformi 128 striature orizzontali 126 striature verticali 127 risoluzione dei problemi delle opzioni della stampante cassetti 117 opzione non funzionante 117 scheda di memoria 118 scheda di memoria Flash 117 risoluzione dei problemi di alimentazione della carta il messaggio resta visualizzato dopo l'eliminazione dell'inceppamento 118 la pagina inceppata non viene ristampata 118 risoluzione dei problemi di stampa Arricciamento della carta 122 collegamento dei vassoi non funzionante 115 I processi di grandi dimensioni non vengono fascicolati 116

i processi non vengono stampati 114 la stampa richiede più tempo del previsto 115 margini errati 122 processo stampato nel vassoio non corretto 115 processo stampato su carta non corretta 115 si verificano numerosi inceppamenti carta 118 stampa di caratteri errati 115 vengono visualizzate interruzioni di pagina errate 116 **Risparmio** energia regolazione 29

#### S

scheda di memoria installazione 15 risoluzione dei problemi 118 scheda di memoria Flash installazione 18 risoluzione dei problemi 117 scheda di sistema accesso 14 scheda firmware installazione 18 scollegamento dei vassoi 43, 42 server Web incorporato 91 copia delle impostazioni in altre stampanti 93 impostazione degli avvisi email 92 impostazioni dell'amministratore 91 impostazioni di rete 91 non si apre 128 verifica dello stato della periferica 92 sito Web ricerca 7 sostituzione cartuccia di toner 85 kit fotoconduttore 87 spostamento della stampante 90 sStampa da un computer Macintosh 50 da Windows 50 elenco di directory 54 elenco di esempi di font 54

Indice 144
installazione del software della visualizzazione stampante 24 pagina delle impostazioni dei menu 23 pagina delle impostazioni di rete 23 pagine di prova della qualità di stampa 55 Stampante configurazioni 9 modello base 9 scelta della posizione 8 spazio minimo 8 spostamento 90 trasporto 90 stato dei materiali di consumo, verifica 83 suggerimenti buste 52 cartoncini 54 etichette, carta 53 lucidi 52 supporti speciali lato di stampa consigliato 45 selezione 45

report 92

## Т

tipi di carta origini di caricamento 47 supportati dalla stampante 47 supporto della stampa fronte/retro 47 Tipi personalizzati, menu 65 trasporto della stampante 90

## U

Universale, dimensioni carta 65 impostazione 31 Utilità, menu 79

## V

vassoi caricamento 33 collegamento 42, 43 scollegamento 42,43 verifica del display virtuale nel server Web incorporato 91 verifica dello stato della periferica nel server Web incorporato 92 verifica di una stampante che non risponde 113